# HP Deskjet F2100 All-in-One series Pomoć za Windows

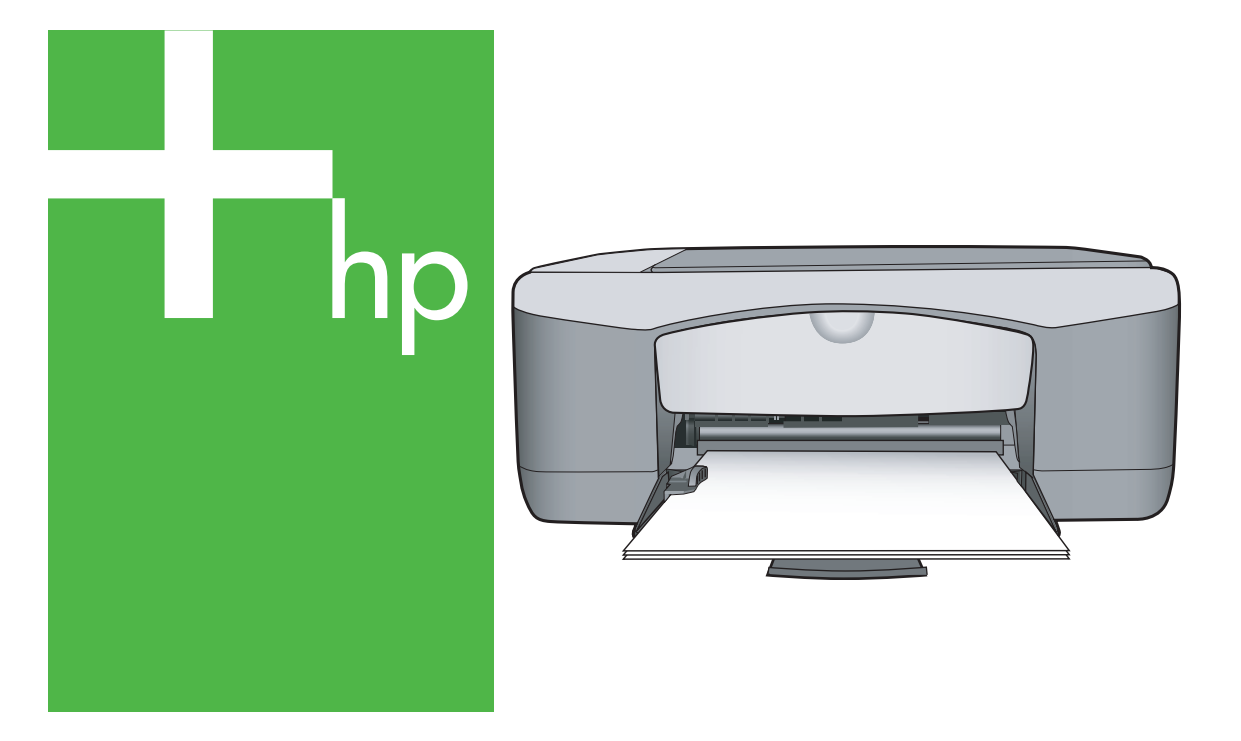

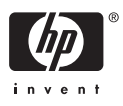

## HP Deskjet F2100 All-in-One series

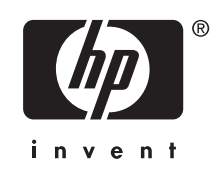

## Sadržaj

| HP Deskjet F2100 All-in-One series Pomoć                                                                                                    | 5                                                                                                    |
|----------------------------------------------------------------------------------------------------|----------------------------------------------------------------------------------------------------|
| Pregled uređaja HP All-in-One<br>Ukratko o uređaju HP All-in-One<br>Gumbi upravljačke ploče<br>Pregled žaruljica stanja<br>Uporaba softvera HP Photosmart                                                                                                    | 7<br>8<br>10<br>11                                                                                                    |
| Pronalaženje dodatnih informacija                                                                                                    | 13                                                                                                    |
| Kako?                                                                                                    | 15                                                                                                    |
| Informacije o povezivanju<br>Podržane vrste veze<br>Zajedničko korištenje pisača                                                                                                    | 17<br>17                                                                                                    |
| Postavljanje originala i papira<br>Umetanje originala<br>Odabir papira za ispis i kopiranje<br>Preporučene vrste papira za ispis i kopiranje<br>Preporučeni papiri samo za ispis<br>Vrste papira koje treba izbjegavati<br>Umetanje papira<br>Umetanje papira pune veličine<br>Postavljanje foto-papira veličine 10 x 15 cm (4 x 6 inča)<br>Umetanje indeksnih kartica<br>Umetanje koverti<br>Umetanje koverti<br>Umetanje drugih vrsta papira<br>Izbjegavanje zaglavljivanja papira                                                                     | 19<br>20<br>21<br>22<br>22<br>23<br>24<br>25<br>26<br>27<br>28                                                                                                    |
| Ispis s računala         Ispis iz softverske aplikacije         Postavljanje HP All-in-One za zadani pisač         Promjena postavki ispisa za trenutni ispis         Postavljanje veličine papira         Postavljanje vrste papira za ispis         Pregled rezolucije ispisa         Promjena brzine ili kvalitete ispisa         Promjena orijentacije stranice         Promjena veličine dokumenta         Promjena zasićenosti, svjetline ili nijanse boje         Pregled ispisa         Promjena zadanih postavki ispisa.         Kratice ispisa | 29<br>30<br>32<br>32<br>32<br>33<br>33<br>34<br>34<br>35<br>35                                                                                                    |
|                                                                                                    | HP Deskjet F2100 All-in-One series Pomoć.         Pregled uređaja HP All-in-One         Gumbi upravljačke ploče         Pregled žaruljica stanja.         Uporaba softvera HP Photosmart.         Pronalaženje dodatnih informacija.         Kako?         Informacije o povezivanju         Podržane vrste veze.         Zajedničko korištenje pisača.         Postavljanje originala i papira         Umetanje originala i papira         Odabir papira za ispis i kopiranje.         Preporučene vrste papira za ispis i kopiranje.         Preporučene vrste papira za ispis i kopiranje.         Preporučene vrste papira za ispis.         Vrste papira koje treba izbjegavati.         Umetanje papira         Umetanje napiri samo za ispis.         Vrste papira koje treba izbjegavati.         Umetanje napira pune veličine.         Postavljanje foto-papira veličine 10 x 15 cm (4 x 6 inča).         Umetanje koverti.         Umetanje koverti.         Umetanje koverti.         Umetanje koverti.         Umetanje koverti.         Umetanje koverti.         Umetanje koverti.         Umetanje koverti.         Umetanje koverti.         Prostavljanje HP All-in-One za zadani pisač.         Promjena pos |

| Poseban ispis                                           |    |
|---------------------------------------------------------|----|
| Ispis fotografije bez obruba                            | 37 |
| Ispis fotografije na foto-papir                         |    |
| Stvaranje prilagođenih CD/DVD naljepnica                |    |
| Ispis uporabom Maximum dpi (Maksimalan dpi)             |    |
| Ispis na obje stranice lista                            | 40 |
| Ispis više stranica dokumenta u obliku brošure          | 41 |
| Ispis više stranica na jednom listu papira              | 43 |
| Ispis višestraničnih dokumenata u povratnom redoslijedu | 44 |
| Okretanje slike za termalne preslikače                  | 45 |
| Ispis na grafo-folije                                   | 45 |
| Ispis skupine adresa na naljepnice ili koverte          | 46 |
| Ispis postera                                           | 47 |
| Ispis web-stranice                                      | 47 |
| Prekid ispisa                                           | 48 |
| Nastavak posla ispisa                                   | 48 |
|                                                         |    |

#### 8 Uporaba značajki kopiranja

| Izrada kopije                                                         | 51 |
|-----------------------------------------------------------------------|----|
| Postavljanje vrste papira za kopiranje                                | 51 |
| Promjena brzine kopiranja                                             | 52 |
| Kopiranje crno-bijelog dokumenta s dvije stranice                     | 53 |
| Izrada fotografske kopije bez rubova veličine 10 x 15 cm (4 x 6 inča) | 53 |
| Prestanak kopiranja                                                   | 54 |

#### 9 Korištenje značajki skeniranja

| Skeniranje izvornika                 | 55  |
|--------------------------------------|-----|
| Uređivanje skenirane prikazane slike | .56 |
| Uređivanje skenirane slike           | .56 |
| Uređivanje skeniranog dokumenta      | 57  |
| Prekid skeniranja                    | 57  |
| ,                                    |     |

#### 10 Održavanje HP All-in-One

| Čišćenje HP All-in-One                   | 59 |
|------------------------------------------|----|
| Čišćenje vanjske strane                  | 59 |
| Čišćenie stakla                          |    |
| Čišćenie unutrašniosti poklopca          | 60 |
| Ispis izviešća o automatskom testiraniu. | 60 |
|                                          |    |

|    | Rad sa spremnicima s tintom                            | 61   |
|----|--------------------------------------------------------|------|
|    | Rukovanje spremnicima s tintom                         | 62   |
|    | Provjera približne razine tinte                        | 62   |
|    | Zamjena spremnika s tintom                             | 63   |
|    | Uporaba načina ispisa s pričuvnom tintom               | 67   |
|    | Način ispisa s rezervnom tintom                        | 68   |
|    | Izlaz iz načina ispisa s rezervnom tintom              | 68   |
|    | Korištenje foto spremnika s tintom                     | 68   |
|    | Pohrana spremnika s tintom                             | 69   |
|    | Pohrana i rukovanje spremnika s tintom                 | 69   |
|    | Zaštitnik spremnika s tintom                           | 69   |
|    | Poravnavanje spremnika s tintom                        | 70   |
|    | Čišćenje spremnika s tintom                            | 72   |
|    | Čišćenje kontakata spremnika s tintom                  | 72   |
|    | Čišćenje područja oko brizgaljki tinte                 | 74   |
|    | Uklanjanje tinte s vaše kože i odjeće                  | 76   |
|    |                                                        |      |
| 11 | Kupnja potrosnog materijala                            | 77   |
|    | Naručivanje papira ili drugin medija                   | //   |
|    | Naručívanje spremnika za ispis                         | //   |
|    | Narucivanje ostalog potrosnog pribora                  | /8   |
| 12 | Riešavanje problema                                    |      |
|    | Naputci za rješavanje problema                         | 79   |
|    | Problemi u komunikaciji kroz USB vezu                  | 79   |
|    | Informacije o papiru                                   | 80   |
|    | Uklanjanje zaglavljenog papira                         | 81   |
|    | Pregled datoteke Readme                                | 81   |
|    | Rješavanje problema pri postavljanju hardvera          | 81   |
|    | Rješavanje problema instalacije softvera               | 85   |
|    | Uklanjanje instalacije i ponovno instaliranje softvera | 88   |
|    | Rješavanje problema kod spremnika s tintom             | 90   |
|    | Informacije o spremnicima s tintom                     | 97   |
|    | Rješavanje problema u kvaliteti ispisa                 | 98   |
|    | Rješavanje problema u ispisu                           | .102 |
|    | Rješavanje problema kopiranja                          | .111 |
|    | Rješavanje problema skeniranje                         | .114 |
|    | Pogreške                                               | .117 |
|    | Bljeskanje žaruljica                                   | .117 |
|    | Poruke uređaja                                         | .120 |
|    | Poruke datoteke                                        | .121 |
|    | Podržane vrste datoteka za uređaj HP All-in-One        | .122 |
|    | Opće korisničke poruke                                 | .122 |
|    | Poruke za papir                                        | .123 |
|    | Poruke o napajanju i vezi                              | .125 |
|    | Poruke za spremnike s tintom                           | .128 |
|    |                                                        |      |

#### 13 HP jamstvo i podrška

| Jamstvo                               | .133 |
|---------------------------------------|------|
| Postupak podrške                      | 133  |
| Prije pozivanja HP korisničke podrške | .133 |

| HP podrska putem teletona                       |
|-------------------------------------------------|
| Razdoblje telefonske podrške13                  |
| Upućivanje poziva                               |
| Nakon razdoblja telefonske podrške13            |
| Dodatne opcije jamstva                          |
| Pozovite službu za korisničku podršku HP Koreja |
| Priprema HP All-in-One za otpremu               |
| Pakiranje HP All-in-One                         |

#### 14 Tehničke informacije

| Tehnički podaci                                                               | 137 |
|-------------------------------------------------------------------------------|-----|
| Program za zaštitu okoliša                                                    | 138 |
| Upotreba papira                                                               | 138 |
| Plastika                                                                      | 138 |
| Tablice s podacima o sigurnosti materijala                                    |     |
| Recikliranje                                                                  | 139 |
| HP program recikliranja potrošnog materijala za inkjet                        | 139 |
| Potrošnja energije                                                            |     |
| Odlaganje opreme za otpad korisnika u privatnim kućanstvima u Europskoj Uniji | 140 |
| Zakonske obavijesti                                                           | 141 |
| FCC statement                                                                 | 141 |
| Notice to users in Australia                                                  | 141 |
| Notice to users in Korea                                                      | 141 |
| VCCI (Class B) compliance statement for users in Japan                        | 142 |
| Notice to users in Japan about power cord.                                    | 142 |
| Geräuschemission                                                              | 142 |
| Kazalo                                                                        | 143 |

## 1 HP Deskjet F2100 All-in-One series Pomoć

Za informacije o HP All-in-One pogledajte:

- "Pregled uređaja HP All-in-One" na stranici 7
- "Pronalaženje dodatnih informacija" na stranici 13
- "Kako?" na stranici 15
- "Informacije o povezivanju" na stranici 17
- "Postavljanje originala i papira" na stranici 19
- "Ispis s računala" na stranici 29
- "Uporaba značajki kopiranja" na stranici 51
- "Korištenje značajki skeniranja" na stranici 55
- "Održavanje HP All-in-One" na stranici 59
- "Kupnja potrošnog materijala" na stranici 77
- "HP jamstvo i podrška" na stranici 133
- "Tehničke informacije" na stranici 137

## 2 Pregled uređaja HP All-in-One

HP Deskjet F2100 All-in-One series je svestran uređaj koji nudi mogućnost lakog kopiranja, skeniranja i ispisa.

#### Kopiranje

HP All-in-One nudi mogućnost izrade visokokvalitetnih crno-bijelih kopija ili kopija u boji na različitim vrstama papira. Možete povećati ili smanjiti veličinu originala tako da odgovara određenoj veličini papira, prilagoditi kvalitetu kopiranja, za izradu kopija fotografija vrhunske kvalitete.

#### Skeniranje

Skeniranje je postupak pretvaranja slika i teksta u elektronički format koji odgovara vašem računalu. Na uređaju HP All-in-One možete skenirat skoro sve (fotografije, novinske članke i tekstualne dokumente).

#### Ispis s računala

Uređaj HP All-in-One može se koristiti sa svakom softverskom aplikacijom koja podržava ispis. Možete ispisivati širok spektar projekta: slike bez obruba, biltene, čestitke, preslikače za majice i postere.

Ovaj odjeljak sadrži sljedeće teme:

- Ukratko o uređaju HP All-in-One
- Gumbi upravljačke ploče
- Pregled žaruljica stanja
- Uporaba softvera HP Photosmart

### Ukratko o uređaju HP All-in-One

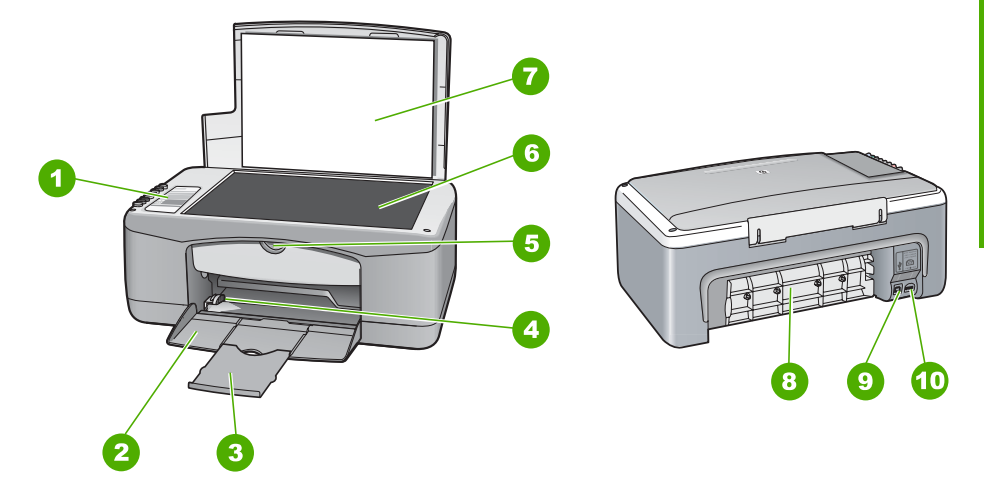

#### Poglavlje 2

| Oznaka | Opis                                   |
|--------|----------------------------------------|
| 1      | Upravljačka ploča                      |
| 2      | Ulazna ladica                          |
| 3      | Produžetak ladice                      |
| 4      | Vodilica širine papira                 |
| 5      | Vratašca za pristup spremniku s tintom |
| 6      | Staklo                                 |
| 7      | Unutrašnjost poklopca                  |
| 8      | Stražnja vratašca                      |
| 9      | Stražnji USB priključak                |
| 10     | Priključak za napajanje *              |

\* Koristite samo s HP adapterom za napajanje.

## Gumbi upravljačke ploče

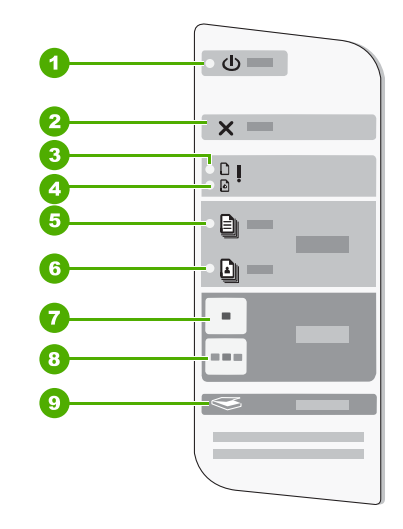

| Oznaka | Ikona | Naziv i opis                                                                                                    |
|--------|-------|----------------------------------------------------------------------------------------------------|
| 1      | C     | <b>Uključeno</b> : Uključuje ili isključuje HP All-in-One. Gumb <b>Uključeno</b> svijetli kada je HP All-in-One uključen. Žaruljica bljeska za vrijeme obavljanja zadatka. |

| Oznaka | Ikona    | Naziv i opis                                                                                                    |
|--------|----------|----------------------------------------------------------------------------------------------------|
|        |          | Kad je isključen, HP All-in-One se još uvijek napaja minimalnom količinom<br>energije. Isključite uređaj i izvucite kabel za napajanje kako biste u potpunosti<br>isključili napajanje uređaja HP All-in-One. |
|        |          | <b>Opreznost</b> Prije odspajanja kabela napajanja pritisnite gumb <b>Uključeno</b> i dopustite da se HP All-in-One sam isključi. Time sprečavate sušenje spremnika s tintom.                                 |
| 2      | ×        | Odustani: Zaustavlja ispis, kopiranje ili skeniranje.                                                                                                    |
| 3      | D !      | Žaruljica Provjerite papir: Ukazuje na potrebu ulaganja papira ili uklanjanja zaglavljenog papira.                                                                                                    |
|        |          | Gumb kraj ove žaruljice je gumb Nastavi. U određenim situacijama<br>(primjerice, nakon uklanjanja zaglavljenog papira), ovaj gumb omogućava<br>nastavak ispisa.                                               |
| 4      | ø !      | Žaruljica Provjerite spremnik s tintom: Ukazuje na potrebu ponovnog umetanja spremnika, zamijene spremnika ili zatvaranja vratašca za pristup spremniku s tintom.                                             |
|        |          | Gumb kraj ove žaruljice je gumb Nastavi. U određenim situacijama (primjerice, nakon uklanjanja zaglavljenog papira), ovaj gumb omogućava nastavak ispisa.                                                     |
| 5      | Ì        | <b>Obični papir</b> : Mijenja postavku vrste papira na obični papir. Ovo je zadana postavka za HP All-in-One.                                                                                                 |
| 6      |          | <b>foto-papir</b> : Mijenja postavku vrste papira na foto-papir. Provjerite je li foto-<br>papir umetnut u ulaznu ladicu.                                                                                     |
| 7      | -        | Početak kopiranja - Crno-bijelo: Počinje posao crno-bijelog kopiranja.                                                                                                    |
| 8      |          | Početak kopiranja - U boji: Počinje posao kopiranja u boji.                                                                                                    |
| 9      | <b>S</b> | Skeniranje: Počinje skeniranje izvornika trenutačno postavljenog na staklo. Naredba Skeniraj radi samo dok je računalo uključeno.                                                                             |

## Pregled žaruljica stanja

Nekoliko žaruljica pokazivača obavještava vas o stanju uređaja HP All-in-One.

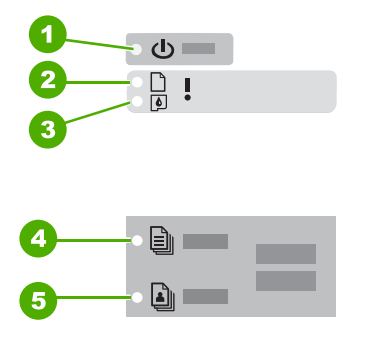

| Oznaka | Opis                                |
|--------|-------------------------------------|
| 1      | Uključeno gumb                      |
| 2      | Žaruljica Provjerite papir          |
| 3      | Žaruljica Provjerite spremnik tinte |
| 4      | Žaruljica <b>Obični papir</b>       |
| 5      | Žaruljica <b>foto-papir</b>         |

Sljedeća tablica opisuje uobičajene situacije i objašnjava značenje žaruljica.

| Žaruljica statusa                                                               | Što znači                                                                                                    |  |
|---------------------------------------------------------------------------------|----------------------------------------------------------------------------------------------------|--|
| Sve žaruljice su ugašene.                                                       | Uređaj HP All-in-One je isključen. Pritisnite gumb <b>Uključeno</b> za uključivanje uređaja.                                                                                                   |  |
| <b>Uključeno</b> svijetli i jedna od<br>žaruljica Vrsta papira svijetli.        | HP All-in-One je spreman za ispis, skeniranje ili kopiranje.                                                                                                    |  |
| Uključeno žaruljica bljeska.                                                    | Uređaj HP All-in-One ispisuje, skenira, kopira ili poravnava spremnike s tintom.                                                                                                    |  |
| <b>Uključeno</b> žaruljica bljeska brzo oko 3 sekunde, a zatim stalno svijetli. | Pritisnuli ste gumb dok je HP All-in-One u postupku ispisa, skeniranja,<br>kopiranja ili poravnavanja spremnika s tintom.                                                                      |  |
| <b>Uključeno</b> žaruljica bljeska oko 20 sekundi, a zatim stalno svijetli.     | Pritisnut je gumb <b>Skeniranje</b> , ali nema odgovora od računala.                                                                                                    |  |
| Bljeska žaruljica Provjerite papir.                                             | <ul> <li>U HP All-in-One nema papira.</li> <li>U HP All-in-One se zaglavio papir.</li> <li>Postavka veličine papira ne odgovara veličini papira otkrivenog u ulaznoj ladici.</li> </ul>        |  |
| Bljeska žaruljica Provjerite spremnike tinte.                                   | <ul> <li>Otvorena su vratašca za pristup spremnicima s tintom.</li> <li>Spremnici s tintom nedostaju ili nisu pravilno umetnuti.</li> <li>Sa spremnika s tintom nije skinuta traka.</li> </ul> |  |

(nastavak)

| Žaruljica statusa                                                                          | Što znači                                                                                                    |  |
|--------------------------------------------------------------------------------------------|----------------------------------------------------------------------------------------------------|--|
|                                                                                            | <ul><li>Spremnik s tintom nije namijenjen uporabi na ovom HP All-in-One.</li><li>Možda je spremnik s tintom neispravan.</li></ul>                                                                                                    |  |
| Bljeskaju žaruljice <b>Uključeno</b> ,<br>Provjerite papir i Provjerite<br>spremnik tinte. | Greška skenera.<br>Isključite i ponovno uključite HP All-in-One. Ako problem i dalje ostane,<br>potražite pomoć HP podrške.                                                                                                    |  |
| Sve žaruljice bljeskaju.                                                                   | <ul> <li>U HP All-in-One je došlo do ozbiljne greške.</li> <li>1. Isključite HP All-in-One.</li> <li>2. Odspojite kabel napajanja.</li> <li>3. Pričekajte minut, a zatim ponovno spojite kabel napajanja.</li> <li>4. Uključite HP All-in-One.</li> <li>Ako problem i dalje ostane, potražite pomoć HP podrške.</li> </ul> |  |

### Uporaba softvera HP Photosmart

Softver HP Photosmart pruža brzi i jednostavan način stvaranja ispisa vaših fotografija. Također nudi i pristup drugim osnovnim značajkama HP softvera za slike, kao što je spremanje i gledanje fotografija.

Za više informacija o korištenju softvera HP Photosmart:

- Na lijevoj strani provjerite panel Contents (Sadržaj). Na vrhu potražite knjigu HP Photosmart Software Help contents (Sadržaj pomoći za softver HP Photosmart).
- Ako ne možete pronaći knjigu HP Photosmart Software Help contents (Sadržaj pomoći za softver HP Photosmart) na vrhu panela Contents (Sadržaj), pristupite pomoći softvera kroz HP Solution Center (HP centar usluga).

Poglavlje 2

## 3 Pronalaženje dodatnih informacija

Možete pristupiti mnoštvu tiskanih i zaslonskih izvora koji pružaju informacije o postavljanju i uporabi uređaja HP All-in-One.

| Start Here                                    | Priručnik za postavku                                                                                                    |
|-----------------------------------------------|----------------------------------------------------------------------------------------------------|
|                                               | U Priručniku za postavljanje nalaze se upute za postavljanje uređaja<br>HP All-in-One i instaliranje softvera. Pazite da odgovarajućim redoslijedom<br>pratite korake u Priručniku za postavljanje.                                                              |
|                                               | Ako imate problema tijekom postavljanja, provjerite informacije o rješavanju<br>problema u Priručniku za postavljanje, ili pogledajte " <u>Rješavanje problema</u> "<br>na stranici 79 u ovoj Pomoći na zaslonu.                                                 |
|                                               | Osnovni priručnik                                                                                                    |
| Hi Hudanadi<br>2600 tania priver<br>Ular Gode | Osnovni priručnik sadrži pregled uređaja HP All-in-One, uključujući upute korak<br>po korak za osnovne zadatke, naputke za rješavanje problema i tehničke<br>informacije.                                                                                        |
|                                               | HP Photosmart Essential animacije                                                                                                    |
|                                               | HP Photosmart Essential Software Tour (pregled softvera) je zabavan,<br>interaktivni način kratkog pregledavanja softvera isporučenog s HP All-in-One.<br>Naučit ćete kako vam softver može pomoći u stvaranju, razmjeni, organiziranju<br>i ispisu fotografija. |
|                                               | Zaslonska inačica pomoći                                                                                                    |
|                                               | Pomoć na zaslonu pruža detaljne upute o korištenju svih značajki<br>HP All-in-One.                                                                                                    |
|                                               | <ul> <li>Tema Kako? pruža veze pomoću kojih ćete brzo pronaći informacije o<br/>izvršenju uobičajenih zadataka.</li> </ul>                                                                                                    |
|                                               | <ul> <li>Tema HP All-in-One pregled pruža opće informacije o glavnim<br/>značajkama HP All-in-One</li> </ul>                                                                                                    |
|                                               | <ul> <li>Tema Rješavanje problema pruža informacije o rješavanju greški koje<br/>možete susresti koristeći HP All-in-One.</li> </ul>                                                                                                    |
|                                               | Readme                                                                                                    |
| HTML                                          | Datoteka Readme sadrži najnovije informacije koje se ne mogu pronaći u drugim izdanjima.                                                                                                    |
|                                               | Kako biste pristupili datoteci Readme, instalirajte softver.                                                                                                    |
| www.hp.com/support                            | Ako imate pristup Internetu, pomoć i podršku možete pronaći na HP web-<br>mjestu. Na web-mjestu vam se nudi tehnička podrška, upravljački programi,<br>potrošni materijali i informacije o naručivanju.                                                          |

Poglavlje 3

## 4 Kako?

Ovaj odjeljak sadrži veze na najčešće vršene radnje kao ispis fotografija i optimiziranje poslova ispisa.

- "Kako dobiti najbolju kvalitetu ispisa?" na stranici 30
- "Kako raditi ispis fotografija bez obruba na papiru veličine 10 x 15 cm (4 x 6 inča)?" na stranici 37
- "Kako ubaciti omotnice?" na stranici 26
- "Kako skenirati pomoću upravljačke ploče?" na stranici 55
- "Kako dobiti najbolju kvalitetu ispisa?" na stranici 32
- "Kako raditi ispis na obje strane papira?" na stranici 40
- "Kako zamijeniti spremnik s tintom?" na stranici 63
- "Kako poravnati spremnik s tintom?" na stranici 70
- "Kako očistiti zaglavljenje papira?" na stranici 81

## 5 Informacije o povezivanju

Uređaj HP All-in-One opremljen je USB priključkom kako biste ga mogli izravno spojiti na računalo pomoću USB kabela. Uređaj možete i zajednički koristiti u postojećoj kućnoj mreži.

Ovaj odjeljak sadrži sljedeće teme:

- Podržane vrste veze
- Zajedničko korištenje pisača

### Podržane vrste veze

| Opis                         | Preporučeni broj<br>priključenih računala za<br>najbolje rezultate                                                               | Podržane softverske<br>značajke                                                                                    | Priručnik za<br>postavljanje                                                                   |
|------------------------------|----------------------------------------------------------------------------------------------------|----------------------------------------------------------------------------------------------------|------------------------------------------------------------------------------------------------|
| USB veza                     | Jedno računalo spojeno s<br>USB kabelom na stražnju<br>USB 1.1 periferijalnu<br>priključnicu za punu<br>brzinu na HP All-in-One. | Sve značajke su<br>podržane.                                                                                       | Pratite upute u Priručniku<br>za postavljanje.                                                 |
| Zajednička uporaba<br>pisača | Pet.<br>Kako bi se mogao raditi<br>ispis s ostalih računala,<br>glavno računalo mora<br>uvijek biti uključeno.                   | Sve mogućnosti koje<br>postoje na glavnom<br>računalu su podržane. S<br>ostalih računala podržan<br>je samo ispis. | Pratite upute prikazane<br>u " <u>Zajedničko korištenje</u><br><u>pisača</u> " na stranici 17. |

Sljedeća tablica prikazuje popis podržanih vrsta spajanja.

## Zajedničko korištenje pisača

Ako je vaše računalo mrežno povezano, a drugo računalo u mreži je putem USB kabela povezano s uređajem HP All-in-One, možete raditi ispis na pisač uporabom zajedničke uporabe pisača.

Računalo koje je izravno spojeno na HP All-in-One djeluje kao **domaćin** za pisač i može koristiti sve mogućnosti softvera. Vaše računalo, koje je **klijent**, ima pristup jedino značajkama ispisa. Druge mogućnosti morate izvesti s glavnog računala ili s upravljačke ploče pisača HP All-in-One.

#### Omogućavanje zajedničke uporabe pisača na Windows računalu

Pogledajte korisnički priručnik koji ste dobili uz računalo ili zaslonsku pomoć u sustavu Windows. Poglavlje 5

## 6 Postavljanje originala i papira

U uređaj HP All-in-One možete umetnuti mnogo različitih vrsta i veličina papira, uključujući letter ili A4 papir, foto-papir, grafo-folije i koverte.

Ovaj odjeljak sadrži sljedeće teme:

- Umetanje originala
- Odabir papira za ispis i kopiranje
- Umetanje papira
- Izbjegavanje zaglavljivanja papira

### Umetanje originala

Možete kopirati ili skenirati originale veličine letter ili A4, postavljajući ih na staklo.

#### Umetanje originala na staklo

- 1. Podignite poklopac na HP All-in-One.
- Postavite izvornik sa stranom koju želite kopirati ili skenirati okrenutu prema dolje u lijevi prednji kut stakla.
  - ☆ Naputak Za dodatne informacije o umetanju originala pogledajte upute ucrtane uz rub stakla.

**Naputak** Da bi dobili pravilnu veličinu kopije provjerite da se nikakve trake ili strani objekti ne nalaze na staklu.

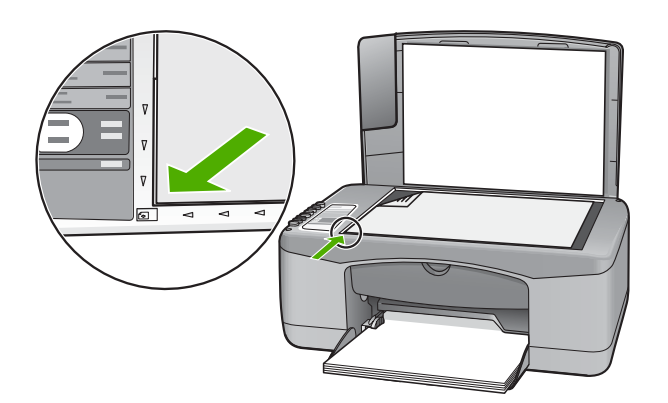

3. Zatvorite poklopac.

### Odabir papira za ispis i kopiranje

U HP All-in-One možete koristiti različite vrste i veličine papira. Za najbolju kvalitetu ispisa i kopiranja pregledajte sljedeće preporuke. Kad god mijenjate vrstu papira, zapamtite da

morate promijeniti i postavku vrste papira. Za više informacija pogledajte "<u>Postavljanje</u> <u>vrste papira za ispis</u>" na stranici 32.

Ovaj odjeljak sadrži sljedeće teme:

- Preporučene vrste papira za ispis i kopiranje
- Preporučeni papiri samo za ispis
- <u>Vrste papira koje treba izbjegavati</u>

#### Preporučene vrste papira za ispis i kopiranje

Ako želite najbolju kvalitetu ispisa, HP preporučuje upotrebu HP papira posebno namijenjenih vrsti projekta koji ispisujete. Na primjer, ako ispisujete fotografije, umetnite HP Premium ili HP Premium Plus foto-papir u ulaznu ladicu.

U nastavku je dan popis HP papira koje možete koristiti za kopiranje ili ispis. Ovisno o državi/regiji, neki od ovih papira možda nisu dostupni.

Napomena Ovaj uređaj podržava samo veličine papira od 10 x 15 cm s jezičkom, A4, letter i legal (samo SAD).

**Napomena** Za ispis bez obruba rabite papir s jezičkom veličine 10 x 15 cm. HP All-in-One vrši ispis do tri ruba papira. Ispis bez obruba dobivate kada uklonite jezičak s četvrte strane papira.

#### HP Premium Plus foto-papir

HP Premium Plus foto-papiri su najbolji HP foto-papiri s kvalitetom fotografije i otpornošću na izbljeđivanje boljim nego kod fotografija rađenih u foto-studijima. Oni su idealni za ispis fotografija visoke rezolucije za uramljivanje ili za foto-album. Raspoloživi su u nekoliko veličina, uključujući 10 x 15 cm (sa ili bez jezička), A4 i 8,5 x 11 inča za ispis ili kopiranje fotografija s HP All-in-One.

#### HP Premium foto-papir

HP Premium foto-papiri su visokokvalitetni, foto-papiri sa sjajnom ili mekom površinom. Oni izgledaju kao foto-papiri dobiveni u foto-radnjama, i mogu se uramiti ili staviti u album. Raspoloživi su u nekoliko veličina, uključujući 10 x 15 cm (sa ili bez jezička), A4 i 8,5 x 11 inča za ispis ili kopiranje fotografija s HP All-in-One.

#### HP Premium Inkjet grafo-folija HP Premium Plus Inkjet grafo-folija

HP Premium Inkjet grafo-folija i HP Premium Plus Inkjet grafo-folija čini prikaz boja živim i još impresivnijim. Ova folija je laka za uporabu i rukovanje, te se suši brzo bez razmazivanja.

#### HP Premium Inkjet papir

HP Premium Inkjet papir je najbolji presvučeni papir za uporabu kod visokih rezolucija. Glatka, mat površina, čini ovaj papir idealnim za dokumente najviše kvalitete.

#### HP Bright White Inkjet papir

HP Bright White Inkjet papir pruža boje s izraženim kontrastom i čist tekst. Dovoljno je nepropustan za uporabu kod obostranog ispisa u boji bez mogućeg prolaska boje, što ga čini idealnim za novine, izvješća i letke.

Postavljanje originala i papira

#### HP All-in-One papir ili HP Printing papir

Provjerite da je odabrana vrsta papira Običan kada koristite HP All-in-One Paper (HP Sve-u-jednom papir) i HP Printing Paper (HP papir za ispis).

- HP All-in-One papir je posebno dizajniran za uređaje HP All-in-One. On ima izuzetno svijetlu plavo-bijelu sjenu koja stvara oštriji tekst i bogatije boje nego što je to kod uobičajenih višenamjenskih papira.
- HP Printing papir je visokokvalitetan višenamjenski papir. On pruža dokumente koji izgledaju bolje od dokumenata ispisanih na uobičajenim višenamjenskim ili papirima za kopiranje.

Za kupnju HP papira i drugog potrošnog materijala pogledajte <u>www.hp.com/buy/</u> <u>supplies</u>. Ako se to zatraži, odaberite svoju državu/regiju, slijedite upute za postavljanje proizvoda i zatim pritisnite na jednu od veza kupovine na stranici.

Xapomena Ovaj dio web-mjesta trenutno je dostupan samo na engleskom jeziku.

#### Preporučeni papiri samo za ispis

Određeni papiri podržani su samo kada ispis radite s računala. Sljedeći popis daje informacije o ovim papirima:

Za najbolju kvalitetu HP preporučuje uporabu HP papira. Uporaba pretankog ili predebelog papira, papira koji je previše gladak ili je lako rastezljiv može uzrokovati zaglavljivanje papira. Korištenje papira pregrube strukture ili onoga koji ne prihvaća tintu, može izazvati razmazivanje slika, prolijevanje boje ili se može dogoditi da stranica ne bude u potpunosti ispunjena.

Ovisno o državi/regiji, neki od ovih papira možda nisu dostupni.

#### HP termalni preslikači

HP termalni preslikači (za materijale u boji ili za svijetle ili bijele materijale) idealno su rješenje za pravljenje majica od digitalnih fotografija.

#### **HP** Inkjet naljepnice

Listovi naljepnica letter ili A4 veličine namijenjeni za HP inkjet proizvode (kao HP inkjet naljepnice).

#### HP papir za brošure i letke

HP papir za brošure i letke (sjajni ili mat) je sjajni presvučeni ili mat presvučeni papir s obje strane za obostrani ispis. Ovaj papir je idealan za gotovo fotografske preslike i poslovnu grafiku za naslovnice izvješća, posebne prezentacije, brošure, letke ili kalendare.

#### **HP** Premium Presentation papir

HP Premium Presentation papir daje vašoj prezentaciji izgled koji se može vidjeti i osjetiti.

#### HP CD/DVD Tattoos (naljepnice)

Naljepnice HP CD/DVD nude mogućnost učiniti osobnim CD-e i DVD-e ispisom visokokvalitetnih, jeftinih naljepnica za CD ili DVD. Za kupnju HP papira i drugog potrošnog materijala pogledajte <u>www.hp.com/buy/</u> <u>supplies</u>. Ako se to zatraži, odaberite svoju državu/regiju, slijedite upute za postavljanje proizvoda i zatim pritisnite na jednu od veza kupovine na stranici.

**Napomena** Ovaj dio web-mjesta trenutno je dostupan samo na engleskom jeziku.

#### Vrste papira koje treba izbjegavati

Upotreba pretankog ili predebelog papira, papira koji je previše gladak ili je lako rastezljiv može uzrokovati zaglavljivanje papira. Korištenje papira pregrube strukture ili onoga koji ne prihvaća tintu može izazvati razmazivanje slika, prolijevanje boje ili se može dogoditi da stranica ne bude u potpunosti ispunjena.

Xapomena Potpuni popis podržanih veličina medija potražite u softveru pisača.

#### Papiri koji se moraju izbjeći za sve vrste kopiranja ili ispisa

- Papir koji ne odgovara veličinama navedenim na popisu u poglavlju s tehničkim specifikacijama u tiskanoj inačici dokumentacije.
- Papir s dijelom za izrezivanje ili perforacijama (osim ako nije posebno dizajniran za uporabu s HP inkjet uređajima).
- Medij izražene teksture, kao što je platno. Ispis na takvom papiru može biti nejednak, a tinta se može upiti i kapati kroz papir.
- Izrazito gladak, sjajan ili presvučeni papir koji nije posebno dizajniran za HP All-in-One. Oni mogu izazvati zaglavljenje uređaja HP All-in-One ili odbaciti tintu.
- Višeslojni obrasci (duplicirani ili utrostručeni). Oni se mogu zgužvati ili zaglaviti, a postoji veća mogućnost da se tinta razmaže.
- Koverte s preklopcima ili prozorima. One se mogu zaglaviti između valjaka i prouzrokovati zaglavljivanje papira.
- Beskonačni papir.

#### Dodatni papiri koje treba izbjegavati prilikom kopiranja

- Koverte.
- Grafo-folije osim HP Premium Inkjet Transparency Film ili HP Premium Plus Inkjet Transparency Film.
- Termalni preslikači
- Papiri za čestitke.

### Umetanje papira

Ovaj odjeljak opisuje postupak umetanja papira različitih vrsta i veličina u HP All-in-One glede kopiranja ili ispisa.

Napomena Nakon što posao ispisa ili kopiranja započne, senzor za širinu papira određuje je li papir veličine Letter, A4 ili manji.

Naputak Radi sprječavanja cijepanja, gužvanja te zavijenih i savinutih rubova, sve medije pohranite u vrećicu koja se može zatvoriti više puta. Ako papir ne pohranite na odgovarajući način, nagle promjene u temperaturi i vlažnosti mogle bi dovesti do uvijanja papira što nije dobro za ispis pomoću HP All-in-One.

Ovaj odjeljak sadrži sljedeće teme:

- <u>Umetanje papira pune veličine</u>
- Postavljanje foto-papira veličine 10 x 15 cm (4 x 6 inča)
- <u>Umetanje indeksnih kartica</u>
- <u>Umetanje koverti</u>
- Umetanje drugih vrsta papira

#### Umetanje papira pune veličine

U ulaznu ladicu uređaja HP All-in-One možete umetnuti mnoge vrste papira veličine letter ili A4.

#### Postavljanje papira pune veličine

1. Otvorite produžetak izlazne ladice prema vama.

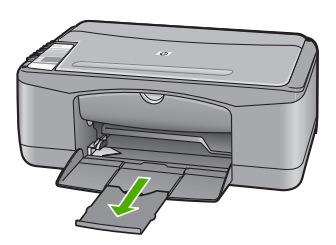

- Napomena Kada radite s papirom veličine legal, ostavite produžetak izlazne ladice zatvorenim.
- 2. Povucite vodilicu širine papira u njezin krajnji položaj.

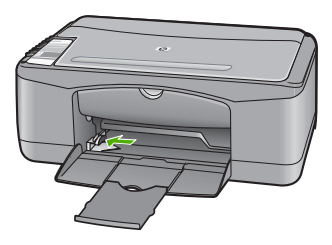

- 3. Poravnajte rubove snopa papira na ravnoj površini, a zatim provjerite sljedeće:
  - Provjerite da papir nije poderan, da na njemu nema prašine, da nije izgužvan te da nije uvijen ili presavijen na uglovima.
  - Provjerite jesu li svi papiri u snopu iste veličine i vrste.

 Umetnite snop foto-papira u ulaznu ladicu s kraćim rubom prema naprijed. Provjerite da je strana za ispis okrenuta prema dolje. Gurajte snop papira naprijed prema uređaju dok se ne zaustavi.

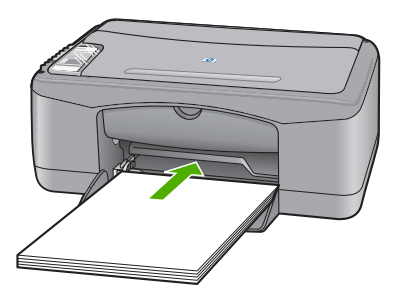

- △ Opreznost Provjerite je li HP All-in-One u stanju mirovanja i tih dok postavljate papir u ulaznu ladicu. Ako HP All-in-One servisira spremnike s tintom ili je zauzet nekim drugim zadatkom, jezičak za zaustavljanje papira unutar uređaja možda nije na svojem mjestu. Može se dogoditi da gurnete papir previše unaprijed što bi dovelo da HP All-in-One izbaci prazne stranice.
- Naputak Ako koristite papir sa zaglavljem, umetnite ga vrhom stranice prema naprijed i stranom za ispis prema dolje. Za dodatnu pomoć pri umetanju papira pune veličine ili letterhead papira sa zaglavljem pogledajte dijagram ucrtan u dnu ulazne ladice.
- Povucite vodilicu širine papira prema unutra dok se ne zaustavi uz rub papira. Nemojte postavljati previše papira u ulaznu ladicu; provjerite može li svežanj papira stati u ulaznu ladicu i je li niži od vrha vodilice širine papira.

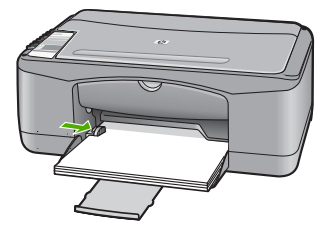

#### Postavljanje foto-papira veličine 10 x 15 cm (4 x 6 inča)

foto-papir veličine 10 x 15 cm možete umetnuti u ulaznu ladicu uređaja HP All-in-One. Za najbolje rezultate koristite 10 x 15 cm HP Premium Plus foto-papir ili HP Premium fotopapir s jezičkom.

Napomena Za ispis bez rubova HP All-in-One podržava samo foto-papir veličine 10 x 15 cm s jezičkom za otkidanje. Automatski možete prilagoditi postavku u dijalogu Properties (Osobine) za ispis bez obruba fotografija veličine 10 x 15 cm na HP Premium Plus foto-papiru. Kliknite na karticu Printing Shortcuts (Kratice ispisa), a zatim na popisu Printing Shortcuts (Kratice ispisa), odaberite Photo printing-borderless (Ispis fotografija bez obruba).

Naputak Radi sprječavanja cijepanja, gužvanja te zavijenih i savinutih rubova, sve medije pohranite u vrećicu koja se može zatvoriti više puta. Ako papir ne pohranite na odgovarajući način, nagle promjene u temperaturi i vlažnosti mogle bi dovesti do uvijanja papira što nije dobro za ispis pomoću HP All-in-One.

#### Postavljanje foto-papira s jezičkom veličine 10 × 15 cm u ulaznu ladicu

- 1. Uklonite sve papire iz ladice.
- Umetnite snop foto-papira u desni gornji kut ulazne ladice s kraćim rubom prema naprijed. Provjerite da je strana za ispis okrenuta prema dolje. Gurajte snop fotopapira naprijed prema uređaju dok se ne zaustavi. Postavite foto-papir tako da su jezičci bliže vama.
  - ☆ Naputak Za više informacija o postavljanju foto-papira manjih dimenzija pogledajte vodiče ucrtane na bazi ulazne ladice za umetanje foto-papira.
- Povucite vodilicu širine papira prema unutra dok se ne zaustavi uz rub papira. Nemojte postavljati previše papira u ulaznu ladicu; provjerite može li svežanj papira stati u ulaznu ladicu i je li niži od vrha vodilice širine papira.

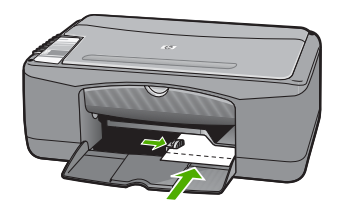

Za najbolje rezultate prije ispisa ili kopiranja postavite vrstu papira.

#### Povezane teme

- "Preporučene vrste papira za ispis i kopiranje" na stranici 20
- "Promjena postavki ispisa za trenutni ispis" na stranici 30
- "Postavljanje vrste papira za kopiranje" na stranici 51

#### Umetanje indeksnih kartica

Indeksne kartice možete umetnuti u ulaznu ladicu uređaja HP All-in-One za ispis napomena, recepata i drugog teksta.

Za najbolje rezultate prije ispisa ili kopiranja postavite vrstu papira.

Napomena Uređaj HP All-in-One ostavlja rub veličine 1,2 cm na jednoj kratkoj strani. Prije ispisa više kartica, ispišite jednu probnu karticu kako bi provjerili da rub ne siječe tekst.

#### Postavljanje indeksnih kartica u ulaznu ladicu

- 1. Uklonite sve papire iz ladice.
- 2. Umetnite snop kartica, sa stranom za ispis okrenutom prema dolje, u desni kut ulazne ladice za papir. Gurajte snop kartica prema naprijed dok se ne zaustavi.
- Gurajte vodilicu širine papira prema snopu kartica dok se ne zaustavi uz sam snop. Ne postavljajte previše kartica u ulaznu ladicu; provjerite može li snop kartica stati u ulaznu ladicu te je li niži od vrha vodilice širine papira.

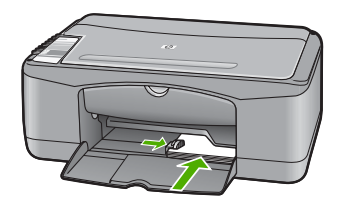

Za najbolje rezultate prije ispisa ili kopiranja postavite vrstu papira.

#### Povezane teme

- "Postavljanje foto-papira veličine 10 x 15 cm (4 x 6 inča)" na stranici 24
- "Promjena postavki ispisa za trenutni ispis" na stranici 30
- "Postavljanje vrste papira za kopiranje" na stranici 51

#### Umetanje koverti

U ulaznu ladicu za papir uređaja HP All-in-One možete umetnuti jednu ili više omotnica. Nemojte upotrebljavati sjajne ili reljefne omotnice niti omotnice koje imaju kopče i prozore.

Napomena Specifične pojedinosti o formatiranju teksta za ispis na omotnicama potražite u datotekama pomoći vaše aplikacije za obradu teksta. Za optimalne rezultate koristite naljepnicu za povratnu adresu na omotnicama.

#### Postavljanje koverti

- 1. Uklonite sve papire iz ladice.
- Postavite jednu ili više koverti u desnu stranu ulazne ladice s preklopom koverte okrenutim prema gore i na lijevoj strani. Gurajte snop koverti prema naprijed dok se ne zaustavi.
  - ☆ Naputak Za dodatnu pomoć pri umetanju koverti pogledajte dijagram ucrtan na dnu ulazne ladice.
- Gurajte vodilicu širine papira prema snopu koverti sve dok se ne zaustavi. Nemojte prepuniti ulaznu ladicu; pazite da snop koverti stane unutar ulazne ladice te da ne prelazi visinu vodilice širine papira.

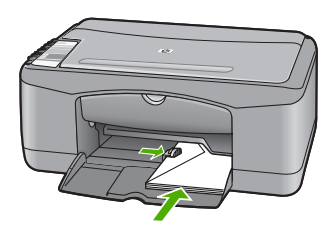

#### Umetanje drugih vrsta papira

Sljedeći papiri zahtijevaju posebnu pažnju prilikom umetanja.

Napomena Nisu sve veličine i vrste papira dostupne u svim funkcijama uređaja HP All-in-One. Neke veličine i vrste papira mogu se koristiti samo ako ispis pokrećete iz dijaloga Print (Ispis) u softverskoj aplikaciji. One nisu dostupne za kopiranje. Papiri koji se mogu koristiti samo za ispis iz softverske aplikacije označeni su kao takvi.

#### HP Premium Inkjet grafo-folija i HP Premium Plus Inkjet grafo-folija

- Umetnite foliju tako da bijela prozirna traka (sa strelicama i znakom HP) bude na vrhu i prva ide u ladicu za papir.
  - Napomena HP All-in-One ne može automatski otkriti vrstu papira. Za najbolje rezultate postavite vrstu papira na prozirnu foliju u softveru prije ispisa na prozirnu foliju.

#### HP termalni preslikači (samo za ispis)

- 1. List preslikača prije upotrebe treba potpuno izravnati; ne ulažite uvijene listove.
  - ☆ Naputak Za sprječavanje uvijanja papira za preslikače čuvajte ih u originalnom pakiranju sve dok vam ne zatrebaju.
- 2. Pronađite plavu traku na strani papira koja nije za ispis i ručno umećite jedan po jedan list, tako da plava traka bude okrenuta prema gore.

#### HP Inkjet naljepnice (samo za ispis)

- Uvijek koristite letter ili A4 naljepnice dizajnirane za uporabu s HP inkjet uređajima (npr. HP inkjet naljepnice) i provjerite da naljepnice nisu starije od dvije godine. Naljepnice na starijem papiru bi se mogle odlijepiti prilikom prolaska kroz HP All-in-One, što može uzrokovati zaglavljivanje papira.
- 2. Rastresite snop naljepnica kako se stranice ne bi prilijepile jedna za drugu.
- Stavite snop naljepnica na vrh papira pune veličine u ulaznoj ladici tako da je strana na kojoj je naljepnica okrenuta prema dolje. Nemojte umetati jedan po jedan list naljepnica.

Za najbolje rezultate prije ispisa ili kopiranja postavite vrstu papira.

#### HP CD/DVD Tattoo naljepnice (za tetovažu CD/DVD) (samo za ispis)

- Postavite jedan list papira za tetovažu CD/DVD u ulaznu ladicu sa stranom za ispis okrenutom prema dolje i gurnite ga unutra sve dok se ne zaustavi.
  - Napomena Kada radite s naljepnicama za CD/DVD, ostavite produžetak ladice zatvorenim.

#### Povezane teme

- "Postavljanje foto-papira veličine 10 x 15 cm (4 x 6 inča)" na stranici 24
- "Postavljanje vrste papira za ispis" na stranici 32
- "Postavljanje vrste papira za kopiranje" na stranici 51

## Izbjegavanje zaglavljivanja papira

Kako biste izbjegli zaglavljivanje papira, slijedite ove smjernice.

- Često vadite ispisani papir iz izlazne ladice.
- Spriječite savijanje ili gužvanje papira čuvanjem svih neiskorištenih medija u vrećici koja se može zatvarati više puta.
- Pazite da papir umetnut u ulaznu ladicu leži ravno te da rubovi nisu svijeni ili poderani.
- Nemojte stavljati papire različitih vrsta i veličina u ulaznu ladicu; svi papiri u ulaznoj ladici moraju biti iste veličine i vrste.
- Postavite vodilicu širine papira u ulaznoj ladici tako da dobro prianja uz umetnuti papir. Vodilica širine papira ne smije savijati papir u ulaznoj ladici.
- Nemojte gurati medij predaleko u ladicu za papir.
- Koristite vrste papira koje se preporučaju za HP All-in-One.

#### Povezane teme

"Vrste papira koje treba izbjegavati" na stranici 22

## 7 Ispis s računala

Uređaj HP All-in-One može se koristiti sa svakom softverskom aplikacijom koja podržava ispis. Možete ispisivati širok spektar projekta: slike bez obruba, biltene, čestitke, preslikače za majice i postere.

Ovaj odjeljak sadrži sljedeće teme:

- Ispis iz softverske aplikacije
- <u>Postavljanje HP All-in-One za zadani pisač</u>
- Promjena postavki ispisa za trenutni ispis
- Promjena zadanih postavki ispisa
- Kratice ispisa
- Poseban ispis
- Prekid ispisa
- Nastavak posla ispisa

### Ispis iz softverske aplikacije

Većina postavki ispisa je automatski upravljana od strane aplikacije iz koje se radi ispis. Postavke morate postaviti ručno samo kada mijenjate kvalitetu ispisa, ispisujete na posebnim vrstama papira ili grafo-foliji ili koristite posebne značajke.

#### Ispis iz softverske aplikacije

- 1. Provjerite je li papir umetnut u ulaznu ladicu.
- 2. U izborniku File (Datoteka) aplikacije pritisnite Print (Ispis).
- 3. Za pisač odaberite HP All-in-One.
  - Ako ste HP All-in-One postavili kao zadani pisač, možete preskočiti ovaj korak. HP All-in-One već će biti odabran.
- Ukoliko se ukaže potreba za mijenjanjem postavki, pritisnite gumb koji se otvara u dijaloškom okviru Properties (Svojstva).
   Ovisno o softverskoj aplikaciji koju koristite, ovaj gumb može imati sljedeće nazive: Properties (Svojstva), Options (Opcije), Printer Setup (Postavljanje pisača), Printer (Pisač) ili Preferences (Preference).
  - Napomena Prilikom ispisa fotografija morate odabrati odrednice za ispravnu vrstu papira i poboljšanje ispisa za fotografije.

- Odaberite odgovarajuće opcije za ispis uz pomoć značajki na karticama Advanced (Napredno), Printing Shortcuts (Prečaci za ispis), Features (Značajke) i Color (U boji).
  - Naputak Jednostavno možete odabrati odgovarajuće opcije ispisa s prethodno definiranog popisa zadataka za ispis na jezičku Printing Shortcuts (Kratice za ispis). Pritisnite vrstu zadatka za ispis u popisu Printing Shortcuts (Kratice ispisa). Zadane postavke za odabrani tip ispisa su postavljene i prikazane na kartici Printing Shortcuts (Kratice ispisa). Po potrebi ovdje prilagodite postavke i spremite ih kao novu kraticu za ispis. Za spremanje prilagođene kratice ispisa odaberite kraticu i pritisnite Save As (Spremanje kao). Da biste izbrisali kraticu, odaberite i kliknite Delete (Izbriši).
- 6. Pritisnite OK za zatvaranje dijaloškog okvira Properties (Svojstva).
- 7. Pritisnite Print (Ispis) ili OK (U redu).

### Postavljanje HP All-in-One za zadani pisač

Možete postaviti HP All-in-One kao zadani pisač za korištenje pri ispisivanju iz svih softverskih aplikacija. To znači da je HP All-in-One automatski odabran s popisa pisača kada izaberete **Print (Ispis)** u izborniku softverske aplikacije **File (Datoteka)**. Zadani pisač se isto tako koristi za ispis kod klika na gumb **Print (Ispis)** na alatnoj traci većine softverskih aplikacija. Za više informacija pogledajte Windows Pomoć.

## Promjena postavki ispisa za trenutni ispis

Postavke ispisa uređaja HP All-in-One možete prilagoditi za ispisivanje gotovo svega što želite.

Ovaj odjeljak sadrži sljedeće teme:

- Postavljanje veličine papira
- Postavljanje vrste papira za ispis
- Pregled rezolucije ispisa
- Promjena brzine ili kvalitete ispisa
- Promjena orijentacije stranice
- Promjena veličine dokumenta
- Promjena zasićenosti, svjetline ili nijanse boje
- Pregled ispisa

#### Postavljanje veličine papira

Postavka veličine papira pomaže HP All-in-One u određivanju područja ispisa stranice. Neki od odabira veličine papira imaju i varijantu bez obruba, koja omogućava ispis do vrha, dna i strana papira.

Obično se veličina papira postavlja u aplikaciji koju rabite za stvaranje dokumenta ili projekta. Ako pak koristite papir prilagođene veličine, ili ako ne možete postaviti veličinu papira u aplikaciji, tada možete mijenjati veličinu papira prije ispisa u dijalogu **Properties** (Osobine).

#### Postavljanje veličine papira

- 1. Provjerite je li papir umetnut u ulaznu ladicu.
- 2. U izborniku File (Datoteka) aplikacije pritisnite Print (Ispis).
- 3. Provjerite je li HP All-in-One odabrani pisač.
- Pritisnite gumb koji otvara dijalog Osobine. Ovisno o softverskoj aplikaciji koju koristite, ovaj gumb može imati sljedeće nazive: Properties (Svojstva), Options (Opcije), Printer Setup (Postavljanje pisača), Printer (Pisač) ili Preferences (Preference).
- 5. Pritisnite jezičak Features (Značajke).
- 6. U dijelu **Resizing Options** (Odrednice promjene veličine) pritisnite na odgovarajuću veličinu papira u popisu **Size** (Veličina).

Sljedeća tablica prikazuje prijedloge postavki veličine papira za razne vrste papira koje možete umetnuti u ulaznu ladicu. Prvo provjerite ovaj dugi popis mogućnosti u popisu **Size** (Veličina) kako bi se uvjerili postoji li već veličina papira za vašu vrstu papira.

| Vrsta papira                                             | Predložene postavke za veličinu papira                                                                               |  |  |
|----------------------------------------------------------|----------------------------------------------------------------------------------------------------|--|--|
| papir za tetovažu CD/DVD                                 | 5 x 7 in.                                                                                                    |  |  |
| Papir za kopiranje,<br>višenamjenski ili obični<br>papir | Letter ili A4                                                                                                    |  |  |
| Koverte                                                  | Odgovarajuće prikazane veličine koverti                                                                              |  |  |
| Papiri za čestitke                                       | Letter ili A4                                                                                                    |  |  |
| Indeksne kartice                                         | Odgovarajuće prikazane veličine kartica (ako prikazane veličine nisu prikladne, možete sami prilagoditi veličinu)    |  |  |
| Inkjet papiri                                            | Letter ili A4                                                                                                    |  |  |
| Preslikači za majice za<br>glačanje                      | Letter ili A4                                                                                                    |  |  |
| Naljepnice                                               | Letter ili A4                                                                                                    |  |  |
| Legal                                                    | Legal                                                                                                    |  |  |
| Papir sa zaglavljem                                      | Letter ili A4                                                                                                    |  |  |
| Panoramski foto-papir                                    | Odgovarajuće prikazane panoramske veličine (ako prikazane veličine nisu prikladne, možete sami prilagoditi veličinu) |  |  |
| foto-papiri                                              | 10 x 15 cm (bez ili s jezičkom), 4 x 6 in. (bez ili s jezičkom), letter,<br>A4 ili odgovarajuća veličina s popisa    |  |  |
| Grafo-folije                                             | Letter ili A4                                                                                                    |  |  |
| Papiri korisnički određene veličine                      | Prilagođena veličina papira                                                                                          |  |  |

#### Postavljanje vrste papira za ispis

Ako ispis obavljate na posebnim papirima, kao što su foto-papir, grafo-folija, koverte ili naljepnice, ili ako primijetite lošu kvalitetu ispisa, možete izvršiti ručnu postavku vrste papira.

#### Postavljanje vrste papira za ispis

- 1. Provjerite je li papir umetnut u ulaznu ladicu.
- 2. U izborniku File (Datoteka) aplikacije pritisnite Print (Ispis).
- 3. Provjerite je li HP All-in-One odabrani pisač.
- Pritisnite gumb koji otvara dijalog Osobine. Ovisno o softverskoj aplikaciji koju koristite, ovaj gumb može imati sljedeće nazive: Properties (Svojstva), Options (Opcije), Printer Setup (Postavljanje pisača), Printer (Pisač) ili Preferences (Preference).
- 5. Pritisnite jezičak Features (Značajke).
- 6. U dijelu **Basic Options** (Osnovne odrednice) pritisnite na odgovarajuću vrstu papira u popisu **Paper Type** (Vrsta papira).

#### Pregled rezolucije ispisa

Softver pisača prikazuje rezoluciju ispisa u točkama po inču (dpi). Veličina dpi se mijenja u skladu s vrstom papira i kvalitetom koju ste odabrali u softveru pisača.

#### Pregled rezolucije ispisa

- 1. Provjerite je li papir umetnut u ulaznu ladicu.
- 2. U izborniku File (Datoteka) aplikacije pritisnite Print (Ispis).
- 3. Provjerite je li HP All-in-One odabrani pisač.
- Pritisnite gumb koji otvara dijalog Osobine. Ovisno o softverskoj aplikaciji koju koristite, ovaj gumb može imati sljedeće nazive: Properties (Svojstva), Options (Opcije), Printer Setup (Postavljanje pisača), Printer (Pisač) ili Preferences (Preference).
- 5. Pritisnite jezičak Features (Značajke).
- U padajućem popisu Print Quality (Kvaliteta ispisa) odaberite odgovarajuću postavku kvalitete ispisa za vaš projekt.
- U padajućem popisu Paper Type (Vrsta papira), odaberite vrstu za papir koji ste umetnuli.
- 8. Pritisnite gumb Resolution (Rezolucija) za prikaz rezolucije ispisa u dpi.

#### Promjena brzine ili kvalitete ispisa

HP All-in-One automatski bira postavku kvalitete i brzine ispisa zavisno od postavke vrste papira koju ste odabrali. Postavku kvalitete ispisa možete mijenjati kako bi prilagodili brzinu i kvalitetu ispisa.

#### Odabir brzine i kvalitete ispisa

- 1. Provjerite je li papir umetnut u ulaznu ladicu.
- 2. U izborniku File (Datoteka) aplikacije pritisnite Print (Ispis).

- 3. Provjerite je li HP All-in-One odabrani pisač.
- Pritisnite gumb koji otvara dijalog Osobine. Ovisno o softverskoj aplikaciji koju koristite, ovaj gumb može imati sljedeće nazive: Properties (Svojstva), Options (Opcije), Printer Setup (Postavljanje pisača), Printer (Pisač) ili Preferences (Preference).
- 5. Pritisnite jezičak Features (Značajke).
- 6. U padajućem popisu **Print Quality** (Kvaliteta ispisa) odaberite odgovarajuću postavku kvalitete za vaš projekt.
  - Napomena Kako bi vidjeli maksimalni dpi koji će se ispisati na HP All-in-One pritisnite **Resolution** (Rezolucija).
- 7. U padajućem popisu **Paper Type** (Vrsta papira), odaberite vrstu za papir koji ste umetnuli.

#### Promjena orijentacije stranice

Postavka orijentacije stranice nudi mogućnost ispisa dokumenta okomito ili vodoravno na stranici.

Obično se orijentacija papira postavlja u aplikaciji koju rabite za stvaranje dokumenta ili projekta. Ako pak koristite papir prilagođene veličine ili poseban HP papir, ili ako ne možete postaviti orijentaciju papira u aplikaciji, tada možete mijenjati orijentaciju papira prije ispisa u dijalogu **Properties** (Svojstva).

#### Promjena orijentacije stranice

- 1. Provjerite je li papir umetnut u ulaznu ladicu.
- 2. U izborniku File (Datoteka) aplikacije pritisnite Print (Ispis).
- 3. Provjerite je li HP All-in-One odabrani pisač.
- Pritisnite gumb koji otvara dijalog Osobine.
   Ovisno o softverskoj aplikaciji koju koristite, ovaj gumb može imati sljedeće nazive: Properties (Svojstva), Options (Opcije), Printer Setup (Postavljanje pisača), Printer (Pisač) ili Preferences (Preference).
- 5. Pritisnite jezičak Features (Značajke).
- 6. U dijelu Basic Options (Osnovne odrednice) uradite jedno od sljedećeg:
  - Pritisnite **Portrait** (Portret) za okomit ispis dokumenta na papiru.
  - Pritisnite Landscape (Pejzaž) za vodoravan ispis dokumenta na papiru.

#### Promjena veličine dokumenta

HP All-in-One nudi mogućnost ispisa dokumenta u drugoj veličini u odnosu na original.

#### Promjena veličine dokumenta

- 1. Provjerite je li papir umetnut u ulaznu ladicu.
- 2. U izborniku File (Datoteka) aplikacije pritisnite Print (Ispis).
- 3. Provjerite je li HP All-in-One odabrani pisač.

- Pritisnite gumb koji otvara dijalog Osobine. Ovisno o softverskoj aplikaciji koju koristite, ovaj gumb može imati sljedeće nazive: Properties (Svojstva), Options (Opcije), Printer Setup (Postavljanje pisača), Printer (Pisač) ili Preferences (Preference).
- 5. Pritisnite jezičak Features (Značajke).
- U dijelu Resizing options (Odrednice promjene veličine) pritisnite Scale to paper size (Promjena veličine u skladu s veličinom papira), a zatim pritisnite odgovarajuću veličinu papira s padajućeg popisa.

#### Promjena zasićenosti, svjetline ili nijanse boje

Moguće je mijenjati jačinu boja i mračnost na ispisima, prilagođavanjem **Saturation** (Zasićenja), **Brightness** (Svjetline) i **Color Tone** (Tonova boje).

#### Promjena zasićenosti, svjetloće ili nijanse boje

- 1. Provjerite je li papir umetnut u ulaznu ladicu.
- 2. U izborniku File (Datoteka) aplikacije pritisnite Print (Ispis).
- 3. Provjerite je li HP All-in-One odabrani pisač.
- Pritisnite gumb koji otvara dijalog Osobine. Ovisno o softverskoj aplikaciji koju koristite, ovaj gumb može imati sljedeće nazive: Properties (Svojstva), Options (Opcije), Printer Setup (Postavljanje pisača), Printer (Pisač) ili Preferences (Preference).
- 5. Pritisnite jezičak Color (Boje).
- 6. Pritisnite gumb More color options (Još odrednica boja).
- Pomjerite klizače za ugađanje Saturation (Zasićenja), Brightness (Svjetloće) ili Color Tone (Nijansa boja).
  - Brightness (Svjetloća) predstavlja koliko su ispisani dokumenti tamni ili svijetli.
  - Saturation (Zasićenje) je relativna čistoća ispisanih boja.
  - **Color tone** (Nijansa boja) utječe na toplinu ili hladnoću izgleda ispisa boja tako što dodaje više narančastih ili plavih nijansi slici.

#### **Pregled ispisa**

Prethodno pregledajte izgled ispisa prije nego ga pošaljete na HP All-in-One. Ovo sprečava nepotrebno trošenje papira i tinte na projekte koji se ne ispisuju zadovoljavajuće.

#### Pregled ispisa

- 1. Provjerite je li papir umetnut u ulaznu ladicu.
- 2. U izborniku File (Datoteka) aplikacije pritisnite Print (Ispis).
- 3. Provjerite je li HP All-in-One odabrani pisač.
- Pritisnite gumb koji otvara dijalog Osobine. Ovisno o softverskoj aplikaciji koju koristite, ovaj gumb može imati sljedeće nazive: Properties (Svojstva), Options (Opcije), Printer Setup (Postavljanje pisača), Printer (Pisač) ili Preferences (Preference).
- 5. Na svakom jezičku dijaloga odaberite postavke ispisa prikladne za vaš projekt.
- 6. Pritisnite jezičak Features (Značajke).
- 7. Označite okvir za odabir Show Preview Before Printing (Prikaz izgleda prije ispisa).
- Pritisnite OK (U redu), a zatim pritisnite Print (Ispis) ili OK (U redu) u dijalogu Print (Ispis).

Ispis se prikazuje u prozoru za pregled.

- 9. U prozoru HP preview (HP prikaz) učinite jedno od sljedećeg:
  - Za ispis pritisnite Start Printing (Početak ispisa).
  - Za odustajanje pritisnite Cancel Printing (Poništenje ispisa).

# Promjena zadanih postavki ispisa

Ako postoji postavka koju često rabite za ispis, možda ćete je željeti postaviti kao zadanu postavku ispisa kako bi uvijek bila postavljena kada otvorite dijalog **Print** (Ispis) iz aplikacije.

## Promjena zadanih postavki ispisa

- U programu HP Solution Center (HP centar usluga) (HP centar usluga) pritisnite Settings (Postavke), usmjerite pokazivač prema Print Settings (Postavke ispisa), a zatim pritisnite Printer Settings (Postavke pisača).
- 2. Promijenite postavke ispisa i pritisnite **OK** (U redu).

# Kratice ispisa

Koristite kratice ispisa za postavke ispisa koje često koristite. Softver pisača ima nekoliko posebno osmišljenih kratica ispisa koje su dostupne u popisu Printing Shortcuts (Kratice ispisa).

Napomena Kada odaberete kraticu ispisa automatski su prikazane odgovarajuće odrednice ispisa. Možete ih ostaviti kakve jesu ili ih promijeniti. A možete stvoriti i svoju kraticu. Za više informacija pogledajte "<u>Stvori Kratice ispisa</u>" na stranici 36.

Koristite karticu Printing Shortcuts (Kratice ispisa) za sljedeće zadatke ispisa:

- General Everyday Printing (Općenito svakodnevno ispisivanje): Brzo ispisivanje dokumenata.
- Photo Printing–Borderless (Ispis fotografija bez obruba): Ispisa do vrha, dna i rubnih stranica 10 x 15 cm (4 x 6 inča) HP Premium Plus foto-papira s jezičkom za odvajanje. Za više informacija pogledajte "<u>Ispis fotografije bez obruba</u>" na stranici 37.
- Photo Printing–With White Borders (Ispis fotografija s bijelim obrubom): Ispis fotografije s bijelim obrubom oko rubova. Za više informacija pogledajte "Ispis fotografije na foto-papir" na stranici 38.
- Fast/Economical printing (Brzo/Štedljivo ispisivanje): Izvodi brze ispise kvalitete skice.
- Presentation printing (Ispis prezentacija): Ispis visokokvalitetnih dokumenata, uključujući slova i folije. Za više informacija pogledajte "Ispis iz softverske aplikacije" na stranici 29 i "Ispis na grafo-folije" na stranici 45.
- **Dvostrano, duplex ispisivanje**: Dvostrani ispis možete raditi ručno s HP All-in-One. Za više informacija pogledajte "<u>Ispis na obje stranice lista</u>" na stranici 40.

# Stvori Kratice ispisa

Kao dodatak kraticama ispisa koje su dostupne u popisu Printing Shortcuts (Kratice ispisa), možete stvoriti i svoje kratice ispisivanja.

Ako često ispisujete na prozirnu foliju, na primjer, možete napraviti kraticu ispisa izborom kratice Presentation Printing (Ispisivanje prezentacije), promjenom vrste papira na HP Premium Inkjet Transparency Film (HP Premium Inkjet prozirne folije), i onda spremanjem izmijenjene kratice pod novim imenom; na primjer, Prozirne prezentacije. Nakon stvaranja kratice ispisa, jednostavno je odaberite kada ispisujete na prozirnu foliju, umjesto da svaki put mijenjate postavke ispisa.

### Za stvaranje kratice ispisa

- 1. U izborniku File (Datoteka) aplikacije pritisnite Print (Ispis).
- 2. Provjerite je li HP All-in-One odabrani pisač.
- Pritisnite gumb koji otvara dijalog Osobine. Ovisno o softverskoj aplikaciji koju koristite, ovaj gumb može imati sljedeće nazive: Properties (Svojstva), Options (Opcije), Printer Setup (Postavljanje pisača), Printer (Pisač) ili Preferences (Preference).
- 4. Kliknite na karticu Printing Shortcuts (Kratice ispisa).
- Na popisu Printing Shortcuts (Kratice ispisa) kliknite na kraticu ispisa. Prikazane su postavke ispisa za odabranu kraticu ispisa.
- 6. Promijenite postavke ispisa na one koje želite za novu kraticu ispisa.
- U okvir Type new shortcut name here (Upišite novi naziv kratice) upišite naziv nove kratice ispisa i kliknite na Save (Spremi). Kratica ispisa je dodana na popis.

### Za brisanje kratice ispisa

- 1. U izborniku File (Datoteka) aplikacije pritisnite Print (Ispis).
- 2. Provjerite je li HP All-in-One odabrani pisač.
- Pritisnite gumb koji otvara dijalog Osobine.
   Ovisno o softverskoj aplikaciji koju koristite, ovaj gumb može imati sljedeće nazive: Properties (Svojstva), Options (Opcije), Printer Setup (Postavljanje pisača), Printer (Pisač) ili Preferences (Preference).
- 4. Kliknite na karticu Printing Shortcuts (Kratice ispisa).
- Na popisu Printing Shortcuts (Kratice ispisa) kliknite kraticu ispisa koju želite izbrisati.
- Kliknite Delete (Izbriši).
   Kratica ispisa uklonjena je s popisa.
- Napomena Samo kratice koje su naknadno stvorene mogu biti izbrisane. Izvorne HP kratice ne mogu se izbrisati.

# Poseban ispis

Kao dodatak uobičajenim poslovima ispisa, uređaj HP All-in-One može izvršavati i posebne zadatke, kao što su ispis fotografija bez obruba, termalnih preslikača i postera.

Ovaj odjeljak sadrži sljedeće teme:

- Ispis fotografije bez obruba
- Ispis fotografije na foto-papir
- Stvaranje prilagođenih CD/DVD naljepnica
- Ispis uporabom Maximum dpi (Maksimalan dpi)
- Ispis na obje stranice lista
- Ispis više stranica dokumenta u obliku brošure
- Ispis više stranica na jednom listu papira
- Ispis višestraničnih dokumenata u povratnom redoslijedu
- Okretanje slike za termalne preslikače
- Ispis na grafo-folije
- Ispis skupine adresa na naljepnice ili koverte
- Ispis postera
- Ispis web-stranice

# Ispis fotografije bez obruba

Ispis bez ruba nudi mogućnost ispis do vrha, dna i rubnih stranica 10 x 15 cm HP Premium Plus foto-papira s jezičkom za odvajanje. Kada uklonite jezičak za odvajanje, ispisana fotografija neće imati rubove, odnosno nalazi se na cijeloj površini papira.

Naputak Automatski možete prilagoditi postavku u dijalogu Osobine za ispis bez obruba fotografija veličine 10 x 15 cm na HP Premium Plus foto-papiru. Pritisnite jezičak Ispis kratica, a zatim na popisu Ispis kratica, odaberite Ispis fotografije bez obruba. Odrednice možete postaviti i ručno na način opisan u sljedećem postupku.

### Ispis fotografije bez obruba

- 1. Izvadite sav papir iz ulazne ladice, a zatim postavite foto-papir sa stranom za ispis okrenutom prema dolje.
- 2. U izborniku File (Datoteka) aplikacije pritisnite Print (Ispis).
- 3. Provjerite je li HP All-in-One odabrani pisač.
- Pritisnite gumb koji otvara dijalog Osobine. Ovisno o softverskoj aplikaciji koju koristite, ovaj gumb može imati sljedeće nazive: Properties (Svojstva), Options (Opcije), Printer Setup (Postavljanje pisača), Printer (Pisač) ili Preferences (Preference).
- 5. Pritisnite jezičak Features (Značajke).
- U dijelu Resizing Options (Odrednice promjene veličine) pritisnite na odgovarajuću veličinu papira u popisu Size (Veličina).
   Ako se za odabranu veličinu papira fotografija bez obruba može tiskati, tada je okvir za odabir Borderless (Bez obruba) uključen.
- 7. U dijelu **Basic options** (Osnovne odrednice), pritisnite na vrstu papira u padajućem popisu **Paper Type** (Vrsta papira).
  - Napomena Ispise bez obruba ne možete raditi ako je vrsta papira postavljena na Automatski ili na vrstu papira koja nije foto-papir.

 Označite okvir za odabir Borderless printing (Ispis bez obruba) ako već nije označen.

Ako veličina papira za ispis bez obruba nije uskladiva s vrstom papira, HP All-in-One softver prikazuje upozorenje i dozvoljava vam odabir druge vrste i veličine papira.

- Pritisnite OK (U redu), a zatim pritisnite Print (Ispis) ili OK (U redu) u dijalogu Print (Ispis).
  - Napomena Ne ostavljajte nekorišteni foto-papir u ulaznoj ladici. Papir se može početi savijati, što može smanjiti kvalitetu ispisa. foto-papir mora biti ravan prije ispisa.

### Povezane teme

"Postavljanje foto-papira veličine 10 x 15 cm (4 x 6 inča)" na stranici 24

# Ispis fotografije na foto-papir

Za ispis fotografija visoke kvalitete HP preporučuje uporabu HP Premium Plus fotopapira s HP All-in-One.

Kvalitetu fotografija koju ispisujete s HP All-in-One možete poboljšati kupovinom foto spremnika s tintom. S instaliranim spremnikom s tintom u tri boje i foto spremnikom s tintom, imate sustav od šest tinti koji vam daje fotografije poboljšane kvalitete.

Napomena Neki modeli HP All-in-One ne podržavaju spremnike s foto tintom.

## Ispis fotografije na foto-papir

- 1. Izvadite sav papir iz ulazne ladice, a zatim postavite foto-papir sa stranom za ispis okrenutom prema dolje.
- 2. U izborniku File (Datoteka) aplikacije pritisnite Print (Ispis).
- 3. Provjerite je li HP All-in-One odabrani pisač.
- Pritisnite gumb koji otvara dijalog Osobine. Ovisno o softverskoj aplikaciji koju koristite, ovaj gumb može imati sljedeće nazive: Properties (Svojstva), Options (Opcije), Printer Setup (Postavljanje pisača), Printer (Pisač) ili Preferences (Preference).
- 5. Pritisnite jezičak Features (Značajke).
- 6. U dijelu **Basic Options** (Osnovne odrednice), odaberite odgovarajuću vrstu papira u padajućem popisu **Paper Type** (Vrsta papira).
- U dijelu Resizing Options (Odrednice promjene veličine) pritisnite na odgovarajuću veličinu papira u popisu Size (Veličina).
   Ako veličina papira nije uskladiva s vrstom papira, HP All-in-One softver prikazuje upozorenje i dozvoljava vam odabir druge vrste i veličine papira.
- U dijelu Basic Options (Osnovne odrednice), odaberite visoku kvalitetu ispisa, kao što je Best (Najbolja) ili Maximum dpi (Maksimalni dpi) na padajućem popisu Print Quality (Kvalitete ispisa).

- U dijelu HP real life technologies (HP stvarne životne tehnologije), pritisnite padajući popis Photo fix (Ispravka fotografije) i odaberite iz sljedećih odrednica:
  - Off (Isključeno): bez primjene HP stvarne životne tehnologije na fotografiju.
  - Basic (Osnovna): automatski fokusira fotografiju; lagano ugađa oštrinu fotografije.
  - Full (Puna): automatski osvjetljava tamne fotografije; automatski ugađa oštrinu, kontrast i fokus fotografije; automatski uklanja crvene oči.
- **10.** Pritisnite **OK** za povrat u dijalog **Properties** (Osobine).
- **11.** Ako želite raditi crno-bijeli ispis, pritisnite jezičak **Color** (Boja) i odaberite okvir za odabir **Print in grayscale** (Ispis u nijansama sive).
- Pritisnite OK (U redu), a zatim pritisnite Print (Ispis) ili OK (U redu) u dijalogu Print (Ispis).
- Napomena Ne ostavljajte nekorišteni foto-papir u ulaznoj ladici. Papir se može početi savijati, što može smanjiti kvalitetu ispisa. foto-papir mora biti ravan prije ispisa.

## Povezane teme

- "Rukovanje spremnicima s tintom" na stranici 62
- "Rad sa spremnicima s tintom" na stranici 61

# Stvaranje prilagođenih CD/DVD naljepnica

Prilagođene naljepnice za CD-e ili DVD-e možete stvarati na HP All-in-One praćenjem sljedećih koraka. Ili, za online stvaranje prilagođenih CD i DVD naljepnica, prijeđite na <u>www.hp.com</u> i pratite upite.

### Stvaranje prilagođenih naljepnica za cd ili dvd

- 1. Provjerite je li u ladicu za papir postavljen papir s CD/DVD naljepnicama.
- 2. U izborniku File (Datoteka) aplikacije pritisnite Print (Ispis).
- 3. Provjerite je li HP All-in-One odabrani pisač.
- Pritisnite gumb koji otvara dijalog Osobine. Ovisno o softverskoj aplikaciji koju koristite, ovaj gumb može imati sljedeće nazive: Properties (Svojstva), Options (Opcije), Printer Setup (Postavljanje pisača), Printer (Pisač) ili Preferences (Preference).
- 5. Pritisnite jezičak Features (Značajke).
- 6. U padajućem popisu Paper Type (Vrsta papira) kliknite More (Više), a zatim s popisa odaberite HP CD/DVD tattoo paper (HP papir s CD/DVD oznakama).
- 7. Pritisnite OK (U redu), a zatim pritisnite Print (Ispis) ili OK (U redu) u dijalogu Print (Ispis).

# Ispis uporabom Maximum dpi (Maksimalan dpi)

Koristite način **Maximum dpi** (Maksimalni dpi) za ispis visoko-kvalitetnih, oštrih fotografija.

Za dobivanje najboljeg učinka iz načina **Maximum dpi** (Maksimalni dpi) rabite ga za ispis visoko-kvalitetnih fotografija kao što su digitalne fotografije. Kada odaberete postavku **Maximum dpi** (Maksimalni dpi), softver pisača prikazuje optimizirane točke po inču (dpi) koji će HP All-in-One ispisati.

Ispis u **Maximum dpi** (Maksimalni dpi) traje dulje nego ispis s drugim postavkama i zahtijeva više diskovnog prostora.

Napomena Ako je spremnik s foto-tintom postavljen, kvaliteta ispisa je poboljšana. Spremnik s foto-tintom se može kupiti odvojeno, ako nije uključen uz HP All-in-One.

### Za ispis u načinu Maksimalni dpi

- 1. Provjerite je li papir umetnut u ulaznu ladicu.
- 2. U izborniku File (Datoteka) aplikacije pritisnite Print (Ispis).
- 3. Provjerite je li HP All-in-One odabrani pisač.
- Pritisnite gumb koji otvara dijalog Osobine. Ovisno o softverskoj aplikaciji koju koristite, ovaj gumb može imati sljedeće nazive: Properties (Svojstva), Options (Opcije), Printer Setup (Postavljanje pisača), Printer (Pisač) ili Preferences (Preference).
- 5. Pritisnite jezičak Features (Značajke).
- U padajućem popisu Paper Type (Vrsta papira) pritisnite More (Više), a zatim odaberite odgovarajuću vrstu papira.
- 7. U padajućem popisu **Print Quality** (Kvaliteta ispisa) pritisnite **Maximum dpi** (Maksimalni dpi).
  - Napomena Kako bi vidjeli maksimalni dpi koji će se ispisati na HP All-in-One pritisnite **Resolution** (Rezolucija).
- 8. Odaberite bilo koju drugu postavku ispisa koju želite, a zatim pritisnite OK (U redu).

### Povezane teme

"Rad sa spremnicima s tintom" na stranici 61

### Ispis na obje stranice lista

Obostrani ispis možete ručno raditi s HP All-in-One. Kod obostranog ispisa stranica, vodite računa da papir mora biti deblji kako se slike ne bi providjele na drugu stranu.

### Ispis na obje stranice lista

- 1. Umetnite papir u ulaznu ladicu.
- 2. U izborniku File (Datoteka) aplikacije pritisnite Print (Ispis).
- 3. Provjerite je li HP All-in-One odabrani pisač.
- Pritisnite gumb koji otvara dijalog Osobine. Ovisno o softverskoj aplikaciji koju koristite, ovaj gumb može imati sljedeće nazive: Properties (Svojstva), Options (Opcije), Printer Setup (Postavljanje pisača), Printer (Pisač) ili Preferences (Preference).
- 5. Pritisnite jezičak Features (Značajke).
- U dijelu Paper saving options (Odrednice pričuve papira) odaberite Manual (Ručno) iz padajućeg popisa Two-sided printing (Obostrani ispisa).

- 7. Za vezivanje učinite nešto od sljedećeg:
  - Za vezivanje na vrhu kao kod kalendara ili bloka odaberite okvir za odabir Flip Pages Up (Okretanje stranica na gore).

To će rezultirati u ispisu parnih i neparnih stranica dokumenta jedne nasuprot drugoj, vrh-dno. Ovim će jamčeno tijekom okretanja listova vezanog dokumenta vrh stranice biti na vrhu lista.

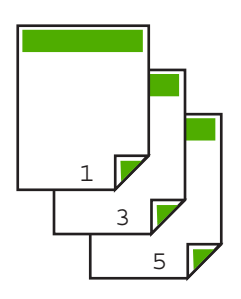

• Za vezivanje sa strane kao kod knjiga i časopisa ispraznite okvir za odabir Flip Pages Up (Okretanje stranica na gore).

To će rezultirati u ispisu parnih i neparnih stranica dokumenta jedne nasuprot drugoj, lijevo na desno. Ovim će jamčeno tijekom listanja dokumenta vrh stranice biti na vrhu lista.

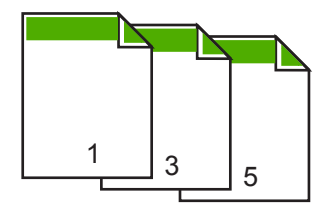

 Pritisnite OK (U redu), a zatim pritisnite Print (Ispis) ili OK (U redu) u dijalogu Print (Ispis).

HP All-in-One počinje ispisivati. Pričekajte s vađenjem ispisanih stranica iz izlazne ladice dok sve neparne stranice nisu ispisane.

Kada je vrijeme za pokretanje sljedećeg ispisa, dijalog prikazuje upute na zaslonu. Ne pritišćite Continue (Nastavak) na dijalogu sve dok niste umetnuli papir u skladu s uputama.

9. Slijedite upute na zaslonu za postavljanje papira za ispis na drugoj stranici, a zatim pritisnite **Continue** (Nastavak).

# Ispis više stranica dokumenta u obliku brošure

HP All-in-One nudi mogućnost ispisa dokumenata kao male brošure, koje možete saviti i spojiti zajedno.

Za najbolje rezultate oblikujte dokument da stane na raspored od četiri stranice, kao 8, 12 ili 16-stranični program za dječju školsku predstavu ili vjenčanje.

### Ispis više stranica dokumenta u obliku brošure

- Umetnite papir u ulaznu ladicu. Papir mora biti dovoljno debeo kako se slike ne bi providjele na drugu stranu.
- 2. U izborniku File (Datoteka) aplikacije pritisnite Print (Ispis).
- 3. Provjerite je li HP All-in-One odabrani pisač.
- Pritisnite gumb koji otvara dijalog Osobine. Ovisno o softverskoj aplikaciji koju koristite, ovaj gumb može imati sljedeće nazive: Properties (Svojstva), Options (Opcije), Printer Setup (Postavljanje pisača), Printer (Pisač) ili Preferences (Preference).
- 5. Pritisnite jezičak Features (Značajke).
- 6. U dijelu **Paper saving options** (Odrednice pričuve papira) odaberite **Manual** (Ručno) iz padajućeg popisa **Two-sided printing** (Obostrani ispisa).
- 7. Odaberite rub vezivanja u popisu **Booklet layout is** (Raspored brošure je), već kako je prikladno za vaš jezik.
  - Ako se vaš jezik čita s lijeva na desno, pritisnite Left edge binding (Vezivanje po lijevom rubu).
  - Ako se vaš jezik čita s desna na lijevo, pritisnite **Right edge binding** (Vezivanje po desnom rubu).

Okvir **Pages per sheet** (Broj stranica po listu) se automatski postavlja na dvije stranice po lostu.

 Pritisnite OK (U redu), a zatim pritisnite Print (Ispis) ili OK (U redu) u dijalogu Print (Ispis).

HP All-in-One počinje ispis.

Kada je vrijeme za pokretanje sljedećeg ispisa, dijalog prikazuje upute na zaslonu. **Ne** pritišćite **Continue** (Nastavak) na dijalogu sve dok niste umetnuli papir na način prikazan u sljedećim koracima.

 Pričekajte s vađenjem ispisanih stranica iz izlazne ladice nekoliko sekundi poslije završavanja ispisa uređaja HP All-in-One.

Ako izvadite stranice dok je dokument još u ispisu, stranice se mogu pomiješati.

- Slijedite upute na zaslonu za postavljanje papira za ispis na drugoj stranici, a zatim pritisnite Continue (Nastavak).
- **11.** Kada je završen ispis cijelog dokumenta, savijte svežanj papira na pola, tako da je prva stranica na vrhu, a zatim ga spojite klamaricom duž savijenog dijela.
  - Naputak Za najbolje rezultate u spajanju priručnika rabite sedlastu spajalicu ili spajalicu za velike debljine.

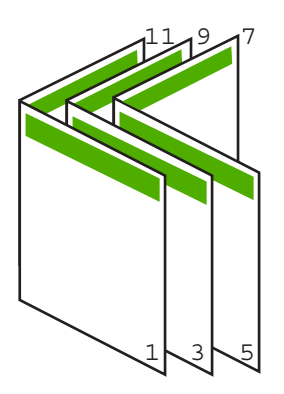

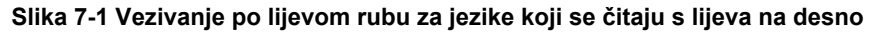

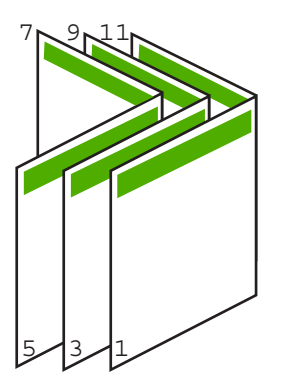

Slika 7-2 Vezivanje po desnom rubu za jezike koji se čitaju s desna na lijevo

# Ispis više stranica na jednom listu papira

Možete ispisivati maksimalno 16 stranica na jednom listu papira.

### Ispis više stranica na jednom listu papira

- 1. Provjerite je li papir umetnut u ulaznu ladicu.
- 2. U izborniku File (Datoteka) aplikacije pritisnite Print (Ispis).
- 3. Provjerite je li HP All-in-One odabrani pisač.

- Pritisnite gumb koji otvara dijalog Osobine. Ovisno o softverskoj aplikaciji koju koristite, ovaj gumb može imati sljedeće nazive: Properties (Svojstva), Options (Opcije), Printer Setup (Postavljanje pisača), Printer (Pisač) ili Preferences (Preference).
- 5. Pritisnite jezičak Features (Značajke).
- 6. U popisu Pages per sheet (Broj stranica po listu), pritisnite 2, 4, 6, 8, 9 ili 16.
- U popisu Page Order (Redoslijed stranica), odaberite odgovarajući redoslijed stranica.

Primjer izlazne slike je označen brojevima za prikazivanje kako će stranice biti složene za svaku od ponuđenih odrednica.

 Pritisnite OK (U redu), a zatim pritisnite Print (Ispis) ili OK (U redu) u dijalogu Print (Ispis).

# Ispis višestraničnih dokumenata u povratnom redoslijedu

Ako je prva ispisana stranica na dnu snopa s licem prema gore, to znači da morate ispisane stranice poslagati u pravilan redoslijed.

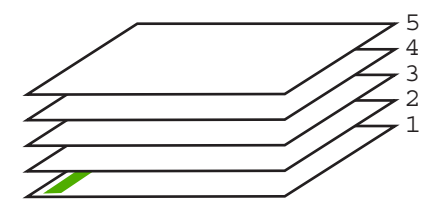

Bolji način je ispis dokumenta u obrnutom redoslijedu, tako se stranice slažu odgovarajuće.

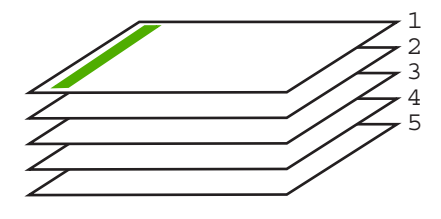

☆ Naputak Postavite ovu odrednicu kao zadanu postavku kako je ne bi morali postavljati svaki put kada radite ispis višestraničnog dokumenta.

### Ispis višestraničnih dokumenata u obrnutom redoslijedu

- 1. Provjerite je li papir umetnut u ulaznu ladicu.
- 2. U izborniku File (Datoteka) aplikacije pritisnite Print (Ispis).
- 3. Provjerite je li HP All-in-One odabrani pisač.

- Pritisnite gumb koji otvara dijalog Osobine. Ovisno o softverskoj aplikaciji koju koristite, ovaj gumb može imati sljedeće nazive: Properties (Svojstva), Options (Opcije), Printer Setup (Postavljanje pisača), Printer (Pisač) ili Preferences (Preference).
- 5. Pritisnite jezičak Advanced (Napredno).
- 6. Raširite **Document Options** (Odrednice dokumenta), a zatim raširite **Layout Options** (Odrednice rasporeda).
- 7. Pritisnite **Page Order** (Redoslijed stranica) u popisu **Layout Options** (Odrednice rasporeda), a zatim pritisnite **Front to Back** (Početak na kraj).
  - Napomena Ako postavite ispis dokumenata obostrano, neće biti raspoloživa odrednica **Početak na kraj**. Dokument će se ispisati u točnom redoslijedu.
- Pritisnite OK (U redu), a zatim pritisnite Print (Ispis) ili OK (U redu) u dijalogu Print (Ispis).

Kada radite ispis više kopija, svaki komplet se potpuno završi prije početka ispisa sljedećeg kompleta.

# Okretanje slike za termalne preslikače

Ova značajka okreće sliku tako da je možete rabiti za ispis na termalne preslikače. A prikladna je i za grafo-folije kada želite napraviti napomene na stražnjoj strani grafo-folije bez grebanja originala.

## Okretanje slike za termalne preslikače

- 1. U izborniku File (Datoteka) aplikacije pritisnite Print (Ispis).
- 2. Provjerite je li HP All-in-One odabrani pisač.
- Pritisnite gumb koji otvara dijalog Osobine. Ovisno o softverskoj aplikaciji koju koristite, ovaj gumb može imati sljedeće nazive: Properties (Svojstva), Options (Opcije), Printer Setup (Postavljanje pisača), Printer (Pisač) ili Preferences (Preference).
- 4. Pritisnite jezičak Features (Značajke).
- U dijelu Basic options (Osnovne odrednice) pritisnite HP Iron-on Transfer (HP termalni preslikači) u popisu Paper Type (Vrsta papira).
- 6. Pritisnite jezičak Advanced (Napredno).
- 7. Raširite Document Options (Odrednice dokumenta), a zatim raširite Printer Features (Značajke ispisa).
- 8. Postavite Mirror Image (Slika u zrcalu) na On (Uključeno).
- Pritisnite OK (U redu), a zatim pritisnite Print (Ispis) ili OK (U redu) u dijalogu Print (Ispis).
  - Napomena Za sprečavanje zaglavljivanja papira ručno umetnite jedan po jedan list termalnih preslikača u ulaznu ladicu.

# Ispis na grafo-folije

Za najbolje rezultate HP preporučuje uporabu HP grafo-folija s HP All-in-One.

# Ispis na grafo-folijama

- 1. Postavite grafo-folije u ulaznu ladicu.
- 2. U izborniku File (Datoteka) aplikacije pritisnite Print (Ispis).
- 3. Provjerite je li HP All-in-One odabrani pisač.
- Pritisnite gumb koji otvara dijalog Osobine. Ovisno o softverskoj aplikaciji koju koristite, ovaj gumb može imati sljedeće nazive: Properties (Svojstva), Options (Opcije), Printer Setup (Postavljanje pisača), Printer (Pisač) ili Preferences (Preference).
- 5. Pritisnite jezičak Features (Značajke).
- U dijelu Basic Options (Osnovne odrednice) pritisnite na odgovarajuću vrstu grafofolije u popisu Paper Type (Vrsta papira).
  - Naputak Ako želite pisati napomene na stražnjoj strani grafo-folija, te ih poslije obrisati bez oštećivanja izvornika, pritisnite jezičak Advanced (Napredno) i označite okvir Mirror Image (Slika u zrcalu).
- 7. U dijelu **Resizing Options** (Odrednice promjene veličine) pritisnite na odgovarajuću veličinu u popisu **Size** (Veličina).
- Pritisnite OK (U redu), a zatim pritisnite Print (Ispis) ili OK (U redu) u dijalogu Print (Ispis).

Uređaj HP All-in-One automatski čeka na sušenje grafo-folije prije nego je oslobodi za vađenje. Tinta se suši sporije na foliji nego na običnom papiru. Zato, prije nego što vadite foliju, vodite računa da ostavite dovoljno vremena da se tinta osuši.

# Ispis skupine adresa na naljepnice ili koverte

S uređajem HP All-in-One, ispis možete raditi i na pojedinačnim kovertama, skupini koverata ili stranicama naljepnica dizajniranim za inkjet pisače.

### Ispis skupine adresa na naljepnice ili koverte

- 1. Ispišite probnu stranicu prvo na običan papir.
- Postavite probnu stranicu na naljepnicu ili kovertu i pogledajte ih naspram svijetla. Provjerite razmak za svaki blok teksta. Prilagodite po potrebi.
- 3. Postavite naljepnice ili koverte u ulaznu ladicu.
  - △ Opreznost Ne rabite koverte s prozorčićima ili kopčama. One se mogu zaglaviti između valjaka i prouzrokovati zaglavljivanje papira.
- 4. Ako ispis radite na koverte, uradite sljedeće:
  - a. Prikažite postavku ispisa i pritisnite na jezičak Features (Značajke).
  - b. U dijelu Resizing Options (Odrednice promjene veličine) pritisnite na odgovarajuću veličinu koverte u popisu Size (Veličina).
- Pritisnite OK (U redu), a zatim pritisnite Print (Ispis) ili OK (U redu) u dijalogu Print (Ispis).

### Povezane teme

"Umetanje koverti" na stranici 26

# Ispis postera

Poster možete napraviti ispisom dokumenta na više stranica. HP All-in-One ispisuje točkaste linije na nekim stranicama kako bi označio gdje namjestiti stranice prije njihovog spajanja.

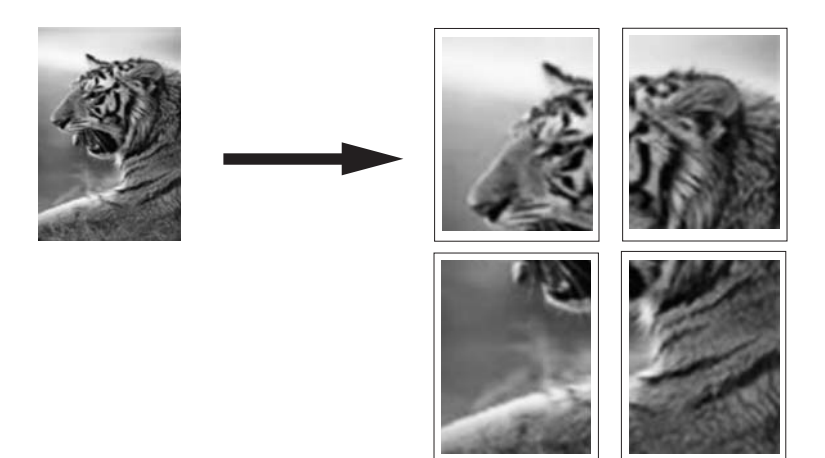

### Ispis postera

- 1. Provjerite je li papir umetnut u ulaznu ladicu.
- 2. U izborniku File (Datoteka) aplikacije pritisnite Print (Ispis).
- 3. Provjerite je li HP All-in-One odabrani pisač.
- Pritisnite gumb koji otvara dijalog Osobine. Ovisno o softverskoj aplikaciji koju koristite, ovaj gumb može imati sljedeće nazive: Properties (Svojstva), Options (Opcije), Printer Setup (Postavljanje pisača), Printer (Pisač) ili Preferences (Preference).
- 5. Pritisnite jezičak Advanced (Napredno).
- Raširite Document Options (Odrednice dokumenta), a zatim raširite Printer Features (Značajke ispisa).
- U padajućem popisu Poster Printing (Ispis postera), pritisnite jedno od: 2x2 (4 sheets) (4 lista); 3x3 (9 sheets) (9 listova); 4x4 (16 sheets) (16 listova); ili 5x5 (25 sheets) (25 listova).

Ovaj izbor daje uputu uređaju HP All-in-One da poveća dokument tako da stane na 4, 9, 16 ili 25 stranica.

Ako je izvorni dokument na više stranica, svaka od tih stranica će se ispisati na 4, 9, 16 ili 25 stranica. Primjerice, ako imate original na jednoj stranici i odaberete 3x3, dobit ćete 9 stranica; ako odaberete 3x3 za original na dvije stranice, ispisat će se 18 stranica.

- Pritisnite OK (U redu), a zatim pritisnite Print (Ispis) ili OK (U redu) u dijalogu Print (Ispis).
- 9. Nakon ispisa postera, odcijepite rubove papira i zalijepite ih.

### Ispis web-stranice

Na HP All-in-One možete iz web-preglednika ispisati web-stranicu.

## Za ispis web-stranice

- 1. Provjerite je li papir umetnut u ulaznu ladicu.
- U izborniku File (Datoteka) u web-pregledniku, kliknite Print (Ispis). Pojavljuje se dijalog Print (Ispis).
- 3. Provjerite je li HP All-in-One odabrani pisač.
- 4. Ako to web-preglednik podržava, odaberite stavke na web-stranici koje želite ispisati. Na primjer, u Internet Exploreru kliknite Options (Odrednice) kao što su As laid out on screen (Kao što je postavljeno na zaslonu), Only the selected frame (Samo odabrani okvir) i Print all linked documents (Ispis svih povezanih dokumenata).
- 5. Pritisnite Print (Ispis) ili OK (U redu) za ispis web-stranice.
- Naputak Za točan ispis web-stranice možda ćete morati postaviti orijentaciju ispisa kao Landscape (Krajolik).

# **Prekid ispisa**

lako ispis možete prekinuti preko uređaja HP All-in-One ili računala, HP preporučuje da ga za najbolji rezultat prekinete preko uređaja HP All-in-One.

Napomena lako većina softverskih aplikacija izrađenih za Windows koristi Windows red čekanja na ispis, vaša softverska aplikacija ga možda ne koristi. Primjer softverske aplikacije koja ne koristi red čekanja za ispis operativnog sustava Windows je PowerPoint, Microsoft Office 97.

Ako ne možete poništiti ispis pomoću jednog od sljedećih postupaka pogledajte upute za poništavanje ispisa u pozadini u online pomoći za svoju softversku aplikaciju.

### Prekid ispisa s uređaja HP All-in-One

Pritisnite Odustani na upravljačkoj ploči. Ukoliko se ispis ne prekine, ponovno pritisnite Odustani.

Prekid ispisa može potrajati nekoliko trenutaka.

### Za prekid posla ispisa s računala

Možete odustati od većine poslova ispisa iz reda čekanja na ispis. Za više informacija o načinu kako to napraviti pogledajte Windows Pomoć.

### Povezane teme

"Gumbi upravljačke ploče" na stranici 8

# Nastavak posla ispisa

Ako dođe do greške pri ispisivanju, možda žete morati nastaviti posao iz HP All-in-One ili računala nakon što riješite problem.

### Za nastavak posla ispisa s upravljačke ploče

Pritisnite gumb Nastavak koji je smješten kraj žaruljica Provjerite papir i Provjerite spremnik s tintom na upravljačkoj ploči.

# Za nastavak posla ispisa s računala

Možete nastaviti neke poslove ispisa iz reda čekanja na ispis. Za više informacija o načinu kako to napraviti pogledajte Windows Pomoć.

### Povezane teme

"Gumbi upravljačke ploče" na stranici 8

Poglavlje 7

# 8 Uporaba značajki kopiranja

HP All-in-One nudi mogućnost izrade visokokvalitetnih crno-bijelih kopija ili kopija u boji na različitim vrstama papira. Možete povećati ili smanjiti veličinu originala tako da odgovara određenoj veličini papira, prilagoditi kvalitetu kopiranja, za izradu kopija fotografija vrhunske kvalitete, uključujući kopije bez obruba.

Ovaj odjeljak sadrži sljedeće teme:

- Izrada kopije
- <u>Postavljanje vrste papira za kopiranje</u>
- Promjena brzine kopiranja
- Kopiranje crno-bijelog dokumenta s dvije stranice
- Izrada fotografske kopije bez rubova veličine 10 x 15 cm (4 x 6 inča)
- Prestanak kopiranja

# Izrada kopije

Kvalitetne kopije možete izraditi s upravljačke ploče.

# Izrada kopija s upravljačke ploče

- 1. Provjerite je li papir umetnut u ulaznu ladicu.
- Postavite original sa stranom za ispis okrenutom prema dolje na prednji lijevi kut stakla.
  - ☆ Naputak Za kvalitetne kopije osigurajte da je staklo skenera čisto te da nema stranih materijala po njemu. Za više informacija pogledajte "<u>Čišćenje stakla</u>" na stranici 59.
- 3. Pritisnite Početak kopiranja Crno-bijelo ili Početak kopiranja U boji.
  - ☆ Naputak Za brzo kopiranje, pritisnite dugo Skeniranje gumb dok pritišćete bilo Početak kopiranja - Crno-bijelo ili Početak kopiranja - U boji.

# Povezane teme

"Gumbi upravljačke ploče" na stranici 8

# Postavljanje vrste papira za kopiranje

Vrstu papira za kopiranje možete postaviti na Plain (Običan) ili Photo (Foto).

# Postavljanje vrste papira za kopiranje

- 1. Provjerite je li papir umetnut u ulaznu ladicu.
- Postavite original sa stranom za ispis okrenutom prema dolje na prednji lijevi kut stakla.

3. Pritisnite gumb **Obični papir** ili **foto-papir**.

Kopije na foto-papiru su automatski napravljene s Best (Najbolja) kvalitetom. Kopije na običnom papiru su automatski napravljene s Normal (Normalna) kvalitetom.

4. Pritisnite Početak kopiranja - Crno-bijelo ili Početak kopiranja - U boji.

Pogledajte ispod prikazanu tablicu kako bi odredili koje postavke vrste papira odabrati u zavisnosti od papira umetnutog u ulaznu ladicu.

| Vrsta papira                                                | Postavka upravljačke ploče |
|-------------------------------------------------------------|----------------------------|
| Papir za kopiranje ili papir sa zaglavljem                  | Običan                     |
| HP Bright bijeli papir                                      | Običan                     |
| HP Premium Plus foto-papir, sjajan                          | Foto                       |
| HP Premium Plus foto-papir, mat                             | Foto                       |
| HP Premium Plus foto-papir 4 x 6 inča                       | Foto                       |
| HP Photo Paper (foto-papir)                                 | Foto                       |
| HP Everyday Photo Paper (foto-papir za svakodnevnu uporabu) | Foto                       |
| HP Everyday foto-papir, polusjajan                          | Foto                       |
| Drugi foto-papir                                            | Foto                       |
| HP Premium papir                                            | Običan                     |
| HP All-in-One papir                                         | Običan                     |
| HP Printing papir                                           | Običan                     |
| Drugi inkjet papir                                          | Običan                     |

# Povezane teme

"Gumbi upravljačke ploče" na stranici 8

# Promjena brzine kopiranja

Kopije napravljene s upravljačke ploče na običnom papiru, automatski koriste kvalitetu **Normal (Normalna)**.

Prema donjim uputama možete raditi Brzo kopiranje. Brzo kopiranje kopira brže s kvalitetom teksta sasvim prihvatljivom, dok je kvaliteta slika malo slabija. Brzo troši manje tinte pa produžuje vijek trajanja spremnika za ispis.

**Napomena** Fast (Brzo) ili Normal (Normalno) nije dostupno ako je postavka vrste papira **Foto**.

# Za Fast (Brzo) kopiranje

- 1. Provjerite je li papir umetnut u ulaznu ladicu.
- Postavite original sa stranom za ispis okrenutom prema dolje na prednji lijevi kut stakla.
  - Naputak Za kvalitetne kopije osigurajte da je staklo skenera čisto te da nema stranih materijala po njemu. Za više informacija pogledajte "Čišćenje stakla" na stranici 59.
- Pritisnite i držite pritisnutim gumb Skeniranje, a zatim pritisnite Početak kopiranja -Crno-bijelo ili Početak kopiranja - U boji.

### Povezane teme

"Gumbi upravljačke ploče" na stranici 8
"Postavljanje vrste papira za kopiranje" na stranici 51

# Kopiranje crno-bijelog dokumenta s dvije stranice

Pomoću HP All-in-One možete u boji ili crno-bijelo kopirati dokumente s jednom ili više stranica. U ovom primjeru HP All-in-One je korišten za kopiranje crno-bijelog originala s dvije stranice.

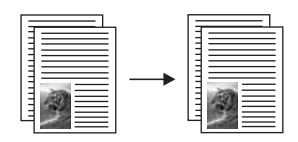

### Kopiranje dokumenta s dvije stranice preko upravljačke ploče

- 1. Provjerite je li papir umetnut u ulaznu ladicu.
- Postavite original sa stranom za ispis okrenutom prema dolje na prednji lijevi kut stakla.
- 3. Pritisnite Početak kopiranja Crno-bijelo.
- 4. Uklonite prvu stranicu sa stakla i postavite drugu stranicu.
- 5. Pritisnite Početak kopiranja Crno-bijelo.

### Povezane teme

"Gumbi upravljačke ploče" na stranici 8

# Izrada fotografske kopije bez rubova veličine 10 x 15 cm (4 x 6 inča)

Za stvaranje kopije bez obruba koristite 10 x 15 cm (4 x 6 inča) HP Premium Plus fotopapir s jezičkom za odvajanje. Kada uklonite jezičak koji se otkida, ispisana fotografija je bez obruba i proteže se do svih rubova papira.

# Izrada kopije fotografije bez rubova s upravljačke ploče

- 1. U ulaznu ladicu postavite foto-papir s jezičkom veličine 10 × 15 cm.
  - Napomena Za izradu kopija bez obruba morate imati uložen foto-papir.
- Postavite originalnu fotografiju sa stranom za ispis okrenutom prema dolje na prednji lijevi kut stakla.
- 3. Pritisnite foto-papir.
  - Napomena Kada odaberete foto-papir, HP All-in-One ima postavljeno izradu kopije bez ruba iz originala 10 x 15 cm.
- 4. Pritisnite Početak kopiranja U boji.

HP All-in-One izrađuje kopije bez obruba originalne fotografije, kao što je dolje prikazano.

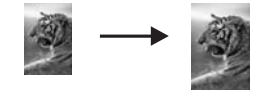

Povezane teme "Gumbi upravljačke ploče" na stranici 8

# Prestanak kopiranja

# Zaustavljanje kopiranja

A Pritisnite **Odustani** na upravljačkoj ploči.

# Povezane teme

"Gumbi upravljačke ploče" na stranici 8

# 9 Korištenje značajki skeniranja

Skeniranje je postupak pretvaranja slika i teksta u elektronički format koji odgovara vašem računalu. Na uređaju HP All-in-One možete skenirati skoro sve (fotografije, novinske članke i tekstualne dokumente).

Značajkama skeniranja uređaja HP All-in-One se možete služiti za sljedeće:

- Skeniranje teksta iz članka u program za obradu teksta i uporabu u izvješću.
- Skeniranjem logotipa ispis posjetnice ili brošure koju ćete koristiti u materijalu za prezentacije.
- Slanje fotografije prijateljima i članovima obitelji tako što ćete skenirati omiljene slike i uključiti ih u poruke e-pošte.
- Stvaranje foto-inventara kuće ili ureda.
- Arhiviranje dragocjene fotografije u elektroničkom albumu.
- Napomena Ako koristite HP Photosmart, softver optičkog prepoznavanja znakova (Optical Character Recognition - OCR) možda nije instaliran na računalu. Za instalaciju OCR softvera morate ponovno umetnuti disk sa softverom i odabrati OCR u odrednicama instalacije Custom (Prilagođena).

Ovaj odjeljak sadrži sljedeće teme:

- <u>Skeniranje izvornika</u>
- Uređivanje skenirane prikazane slike
- Uređivanje skenirane slike
- <u>Uređivanje skeniranog dokumenta</u>
- Prekid skeniranja

# Skeniranje izvornika

Za izvorne dokumente ili slike položene na staklo možete pokrenuti skeniranje s računala ili s HP All-in-One. Ovaj dio objašnjava drugu mogućnost: kako skenirati iz upravljačke ploče HP All-in-One na računalo.

Za uporabu značajki skeniranja HP All-in-One i računalo moraju biti spojeni i uključeni. Prije samog skeniranja na računalu morate instalirati i pokrenuti softver HP Photosmart. Kako biste potvrdili da softver HP Photosmart radi na računalu sa sustavom Windows, potražite ikonicu softvera **HP Digital Imaging Monitor (Nadzor digitalnih slika HP)** koja se nalazi na sistemskoj traci u donjem desnom djelu zaslona, pored sata.

Napomena Ako zatvorite ikonu HP Digital Imaging Monitor na sustavnoj traci operativnog sustava Windows, HP All-in-One bi mogao izgubiti neke od funkcija skeniranja. U tom slučaju ponovo pokrenite računalo ili pokrenite softver HP Photosmart kako biste povratili potpunu funkcionalnost.

Softver HP Photosmart kojega ste instalirali na računalo ima mnoge alate pomoću kojih možete uređivati i ispisati skeniranu sliku. Cjelokupnu kvalitetu slike možete poboljšati ugađanjem svjetloće, oštrine, tonova boja i zasićenosti. Također možete rezati, ravnati,

rotirati i mijenjati veličinu slike. Kad dobijete željeni izgled slike, možete otvoriti drugu aplikaciju, poslati je e-poštom, spremiti je u datoteku ili je ispisati.

### Skeniranje na računalo

- Postavite izvornik sa stranom koju želite kopirati ili skenirati okrenutu prema dolje u lijevi prednji kut stakla.
  - Naputak Za kvalitetne kopije osigurajte da je staklo skenera čisto te da nema stranih materijala po njemu. Za više informacija pogledajte "Čišćenje stakla" na stranici 59.

### 2. Pritisnite Skeniranje.

Prikaz slike skeniranog dokumenta pojavljuje se na računalu gdje ga možete i uređivati. Bilo kakva uređivanja primjenjuju se samo za trenutnu sesiju skeniranja. Softver HP Photosmart ima mnoge alate pomoću kojih možete uređivati skeniranu sliku. Cjelokupnu kvalitetu slike možete poboljšati ugađanjem svjetloće, oštrine, tonova boja i zasićenosti. Također možete rezati, rotirati i mijenjati veličinu slike.

 Izvršite promjene prikaza slike, a zatim pritisnite Accept (Prihvat) kada ste završili s uređivanjem.

#### Povezane teme

"Gumbi upravljačke ploče" na stranici 8

# Uređivanje skenirane prikazane slike

Za mijenjanje pregleda slike možete se koristiti alatima u softveru **HP Scanning (HP skeniranje)**. Sve promjene koje načinite, svjetloća, vrsta slike, rezolucija i druge, odnose se samo na trenutačnu sesiju skeniranja.

Poslije skeniranja slike, možete vršiti dodatne promjene u softveru HP Photosmart.

#### Povezane teme

"Uporaba softvera HP Photosmart" na stranici 11

# Uređivanje skenirane slike

Skenirana fotografija ili slika može se uređivati korištenjem softvera instaliranog s uređajem HP All-in-One. Softver vam nudi mogućnost okretanja fotografija, izrezivanja, kao i ugađanje svjetloće, kontrasta i zasićenosti boje.

Napomena Ako koristite HP Photosmart, softver optičkog prepoznavanja znakova (Optical Character Recognition - OCR) možda nije instaliran na računalu. Za instalaciju OCR softvera morate ponovno umetnuti disk sa softverom i odabrati OCR u odrednicama instalacije Custom (Prilagođena).

### Povezane teme

"Uporaba softvera HP Photosmart" na stranici 11

# Uređivanje skeniranog dokumenta

Skenirani dokument možete uređivati pomoću softvera za optičko prepoznavanje znakova (OCR). Skeniranje teksta koristeći softver za optičko prepoznavanje znakova (OCR) omogućuje vam prijenos sadržaja članaka iz časopisa, knjiga i drugog tiskanog materijala u vaš omiljeni program za obradu teksta i mnoge druge aplikacije kao tekst koji se može uređivati. Važno je naučiti ispravno koristiti softver za OCR kako biste dobili najbolje rezultate. Prvim korištenjem OCR softvera skenirani dokument možda neće biti savršene kvalitete. Korištenje OCR softvera je umjetnost za koju je potrebno vrijeme i vještina.

Napomena Ako koristite HP Photosmart, softver optičkog prepoznavanja znakova (Optical Character Recognition - OCR) možda nije instaliran na računalu. Za instalaciju OCR softvera morate ponovno umetnuti disk sa softverom i odabrati OCR u odrednicama instalacije Custom (Prilagođena).

### Povezane teme

"Uporaba softvera HP Photosmart" na stranici 11

# Prekid skeniranja

### Zaustavljanje skeniranja

Pritisnite Odustani na upravljačkoj ploči.

#### Povezane teme

"Gumbi upravljačke ploče" na stranici 8

Poglavlje 9

# 10 Održavanje HP All-in-One

Održavanje uređaja HP All-in-One je jednostavno. S vremena na vrijeme možete očistiti staklo i unutrašnju stranu poklopca radi uklanjanja površinske prašine. Time ćete osigurati da vaše kopije i skenirane slike budu čiste. Također možete povremeno zamijeniti, poravnati ili očistiti spremnike s tintom. U ovom odlomku nalaze se upute o tome kako da HP All-in-One držite u besprijekornom stanju. Izvršite ove jednostavne postupke za održavanje, ako je to potrebno.

Ovaj odjeljak sadrži sljedeće teme:

- <u>Čišćenje HP All-in-One</u>
- Ispis izvješća o automatskom testiranju
- Rad sa spremnicima s tintom

# Čišćenje HP All-in-One

Možda ćete trebati očistiti staklo i unutrašnjost poklopca kako bi osigurali da vaše kopije i skenirani materijali budu čisti. Možda ćete trebati očistiti prašinu s vanjskog dijela uređaja HP All-in-One.

Ovaj odjeljak sadrži sljedeće teme:

- <u>Čišćenje vanjske strane</u>
- <u>Čišćenje stakla</u>
- Čišćenje unutrašnjosti poklopca

# Čišćenje vanjske strane

Za čišćenje prašine, prljavštine i mrlja na uređaju koristite mekanu krpu ili blago navlaženu spužvu. Unutrašnjost HP All-in-One ne zahtijeva čišćenje. Pazite da tekućina ne dođe u dodir s upravljačkom pločom i unutrašnjošću uređaja HP All-in-One.

△ Opreznost Kako bi izbjegli oštećivanje vanjskog djela uređaja HP All-in-One, za čišćenje nemojte rabiti alkohol ili sredstva na bazi alkohola.

# Čišćenje stakla

Otisci prstiju, mrlje, dlake i prašina na staklu usporavaju rad uređaja i utječu na točnost značajki kopiranja i skeniranja.

### Čišćenje stakla

- 1. Isključite HP All-in-One, odspojite kabel napajanja i podignite poklopac skenera.
- Očistite staklo mekom krpom ili spužvom lagano navlaženom neabrazivnim sredstvom za čišćenje stakla.
  - Opreznost Za čišćenje stakla nije dopuštena upotreba abrazivnih sredstava, acetona, benzola ili tetraklorida, jer ga na taj način možete oštetiti. Nemojte stavljati i nemojte prskati tekućinu izravno na staklo. Tekućina bi se mogla zavući ispod stakla i oštetiti uređaj.

- Osušite staklo suhom tkaninom koja ne ostavlja vlakna kako biste spriječili pojavu mrlja.
- 4. Spojite kabel napajanja, a zatim uključite HP All-in-One.

# Čišćenje unutrašnjosti poklopca

Na bijeloj pozadini unutrašnjosti poklopca HP All-in-One mogu se nakupiti manje nečistoće.

# Čišćenje unutrašnjosti poklopca

- 1. Isključite HP All-in-One, isključite kabel za napajanje i podignite poklopac skenera.
- Očistite bijelu traku mekanom krpom ili spužvom lagano navlaženom blagim sapunom i toplom vodom.
  - Blago isperite traku kako biste skinuli prljavštinu. Ne trljajte traku.
- 3. Osušite traku suhom tkaninom koja ne ostavlja vlakna.

△ Opreznost Nemojte rabiti papirnate ubruse jer oni mogu izgrebati traku.

- Ako je potrebno dodatno čišćenje ponovite prethodne korake koristeći alkohol za čišćenje te dobro prebrišite traku vlažnom krpom kako biste otklonili sve ostatke alkohola.
  - △ Opreznost Pazite da ne prolijete alkohol po staklu ili vanjskim dijelovima uređaja HP All-in-One jer to može oštetiti uređaj.
- 5. Spojite kabel napajanja, a zatim uključite HP All-in-One.

# Ispis izvješća o automatskom testiranju

Ako dolazi do problema s ispisom, prije promjene spremnika s tintom ispišite izvješće o automatskom testiranju. To izvješće daje korisne informacije o nekoliko elemenata vašeg uređaja, uključujući i spremnike s tintom.

# lspis izvješća o automatskom testiranju

- 1. U ulaznu ladicu umetnite nekorišteni, obični bijeli papir veličine letter ili A4.
- Pritisnite i držite pritisnutim gumb Odustani, a zatim pritisnite gumb Početak kopiranja - U boji.

Uređaj HP All-in-One ispisuje izvješće o automatskom testiranju koje može naznačiti izvor problema s ispisom. Uzorak područja za testiranje tinte na izvješću prikazan je u nastavku.

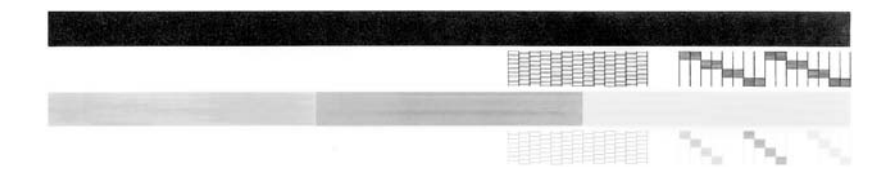

- Provjerite pokazuje li uzorak testiranja cjelovitu rešetku i jesu debele linije boje potpune.
  - Ako je više linija uzorka prelomljeno, to može ukazivati na problem s brizgaljkama. Možda ćete trebati očistiti spremnike s tintom.
  - Ako crna linija nedostaje, izblijedjela je, iscrtana ili ima linije, to može ukazivati na problem sa spremnicima s crnom tintom ili tintom za ispis fotografija u desnom utoru.
    - **Napomena** Neki modeli HP All-in-One ne podržavaju spremnike s foto tintom.
  - Ako bilo koja od linija u boji nedostaje, izblijedjela je, iscrtana ili ima linije, to može ukazivati na problem sa spremnikom s tintom u tri boje u lijevom utoru.

### Povezane teme

- "<u>Čišćenje spremnika s tintom</u>" na stranici 72
- "Zamjena spremnika s tintom" na stranici 63
- "<u>Gumbi upravljačke ploče</u>" na stranici 8

# Rad sa spremnicima s tintom

Za osiguravanje vrhunske kvalitete ispisa na uređaju HP All-in-One morat ćete provesti nekoliko jednostavnih postupaka za održavanje. Ovaj odjeljak daje upute za rukovanje spremnicima s tintom i upute za zamjenu, poravnavanje i čišćenje spremnika s tintom.

Ako je upaljena žaruljica Provjerite spremnik tinte, to znači da možda trebate provjeriti spremnike s tintom. To može značiti da spremnici s tintom nisu pravilno instalirani ili ih nema, plastična traka nije uklonjena sa spremnika s tintom, u spremnicima nema boje ili je došlo do zastoja spremnika s tintom.

Ovaj odjeljak sadrži sljedeće teme:

- Rukovanje spremnicima s tintom
- Provjera približne razine tinte
- Zamjena spremnika s tintom
- <u>Uporaba načina ispisa s pričuvnom tintom</u>
- Korištenje foto spremnika s tintom
- Pohrana spremnika s tintom
- Poravnavanje spremnika s tintom
- <u>Čišćenje spremnika s tintom</u>
- <u>Čišćenje kontakata spremnika s tintom</u>
- <u>Čišćenje područja oko brizgaljki tinte</u>
- Uklanjanje tinte s vaše kože i odjeće

# Rukovanje spremnicima s tintom

Prije zamjene ili čišćenja spremnika s tintom bilo bi dobro znati nazive njegovih dijelova i način rukovanja.

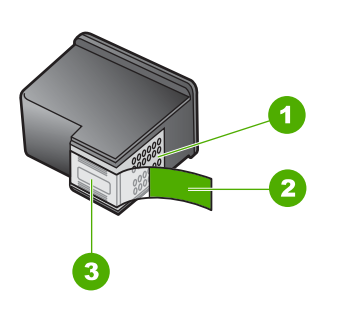

- 1 Kontakti boje bakra
- 2 Plastična traka s ružičastim jezičkom za povlačenje (morate je ukloniti prije umetanja)
- 3 Brizgaljke tinte ispod trake

Držite spremnike s tintom za crne plastične dijelove sa strane, s naljepnicom na vrhu. Nemojte dodirivati kontakte boje bakra ili brizgaljke tinte.

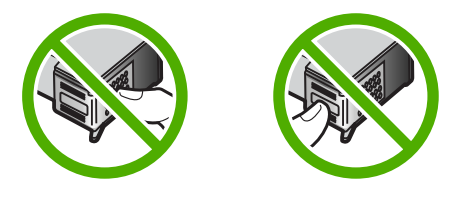

Napomena Pažljivo rukujte spremnicima s tintom. Ispadanje ili grubo rukovanje spremnicima s tintom može uzrokovati privremene probleme u ispisu, a ponekad i trajna oštećenja.

# Provjera približne razine tinte

Razinu tinte možete lako provjeriti kako bi saznali kada ćete morati zamijeniti spremnik s tintom. Razina tinte pokazuje približnu količinu tinte koja je preostala u spremnicima s tintom.

- ☆ Naputak Također možete ispisati izvješće o automatskom testiranju kako biste provjerili treba li zamijeniti spremnike s tintom.
- Napomena HP All-in-One može prepoznati razinu tinte samo za izvornu HP tintu. Razina tinte u spremnicima koji su ponovno punjeni ili rabljeni na drugim uređajima se možda neće točno prikazati.

## Provjera razine tinte iz HP Photosmart programa

- U HP Solution Center (HP centar usluga) pritisnite na Settings (Postavke), označite Print Settings (Postavke ispisa) i zatim pritisnite na Printer Toolbox (Alati za pisač).
  - Napomena Također možete otvoriti Printer Toolbox (Alati za pisač) u dijalogu Print Properties (Osobine ispisa). U dijalogu Print Properties (Osobine ispisa) pritisnite jezičak Services (Usluge), a zatim Service this device (Servisiraj ovaj uređaj).

Pojavljuje se Printer Toolbox (Alat za pisač).

 Pritisnite na jezičak Estimated Ink Level (Procijenjena razina tinte). Pojavit će se procijenjene razine tinte za spremnike s tintom.

### Povezane teme

"Ispis izvješća o automatskom testiranju" na stranici 60

### Zamjena spremnika s tintom

Pratite ove upute kada je razina tinte niska.

Napomena Kada je razina tinte u spremniku niska, na zaslonu računala pojavljuje se poruka. Razinu tinte možete provjeriti i uporabom softvera instaliranog s HP All-in-One.

Pobrinite se da imate spreman rezervni spremnik s tintom kada se na zaslonu pojavi poruka o niskoj razini tinte. Ako ispisani tekst djeluje izblijedjelo ili općenita kvaliteta ispisa oslabi, trebali biste zamijeniti spremnike s tintom.

Za kupnju spremnika s tintom za uređaj HP All-in-One idite na <u>www.hp.com/buy/</u> <u>supplies</u>. Ako se to zatraži, odaberite svoju državu/regiju, slijedite upute za postavljanje proizvoda i zatim pritisnite na jednu od veza kupovine na stranici.

### Odaberite pravu kombinaciju spremnika s tintom

Odaberite najbolju kombinaciju spremnika s tintom za vaš posao ispisa:

- Svakodnevno ispisivanje: Koristite spremnik s crnom tintom zajedno sa spremnikom s trobojnom tintom.
- Fotografije u boji: Koristite spremnik s crnom tintom zajedno sa spremnikom s trobojnom tintom.

## Zamjena spremnika s tintom

- 1. Provjerite je li HP All-in-One uključen.
  - △ Opreznost Ako je HP All-in-One isključen kada otvorite vratašca za pristup spremnicima s tintom, HP All-in-One neće otpustiti spremnike te ih nećete moći zamijeniti. Uređaj HP All-in-One možete oštetiti ako spremnici s tintom nisu dobro postavljeni kad ih pokušavate izvaditi.
- Otvorite vratašca za pristup spremniku s tintom. Nosač spremnika bi se trebao pomjeriti u središte uređaja HP All-in-One. Ako se spremnik ne pomjeri u središte uređaja, isključite, a potom uključite HP All-in-One.

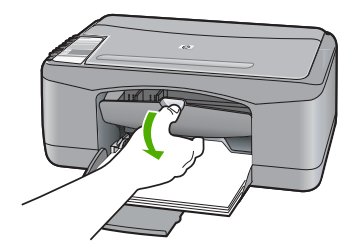

 Pričekajte da se nosač spremnika umiri i utiša, a zatim lagano pritisnite spremnik s tintom kako biste ga otpustili.

Ako mijenjate spremnik s tintom u tri boje, izvadite spremnik s tintom u lijevom nosaču. Ako mijenjate spremnik s crnom tintom ili tintom za fotografije, uklonite spremnik s tintom u desnom nosaču.

Napomena Vaš je pisač možda isporučen samo sa spremnikom s trobojnom tintom. Za bolje rezultate postavite spremnik s crnom tintom kao dodatak spremniku s trobojnom tintom. Možete ispisivati bez spremnika s crnom tintom ali time se usporava rad pisača te se ispisane boje mogu razlikovati od onih koje bi vidjeli ako bi bio spremnik s crnom tintom postavljen zajedno sa spremnikom s trobojnom tintom.

Neki modeli HP All-in-One ne podržavaju spremnike s foto tintom.

Za naručivanje spremnika s tintom posjetite <u>www.hp.com</u>. Odaberite svoju državu/regiju, a zatim odaberite **Buy (Kupi)** ili **Shopping (Kupnja)**.

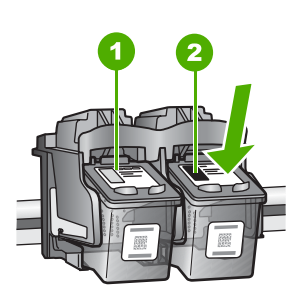

1 Utor za spremnik s tintom u tri boje

- 2 Utor za spremnik s crnom tintom ili tintom za fotografije
- 4. Iz nosača izvucite spremnik s tintom prema sebi.
- Ako uklanjate spremnik s crnom tintom kako biste umetnuli foto spremnik s tintom, spremnik s crnom tintom pohranite u zaštitnik spremnika s tintom ili vakumsku plastičnu vrećicu.

Ako uklanjate spremnike s tintom jer je razina tinte niska ili je nema, reciklirajte spremnik s tintom. Program za recikliranje pribora za uređaje HP Inkjet dostupan je u mnogim državama/regijama i omogućuje vam besplatno recikliranje spremnika s tintom. Za više informacija pogledajte web-mjesto:

www.hp.com/hpinfo/globalcitizenship/environment/recycle/inkjet.html

6. Izvadite novi spremnik s tintom iz pakovanja vodeći računa da dodirujete samo crne plastične dijelove. Pažljivo skinite plastičnu traku povlačenjem ružičastog jezička.

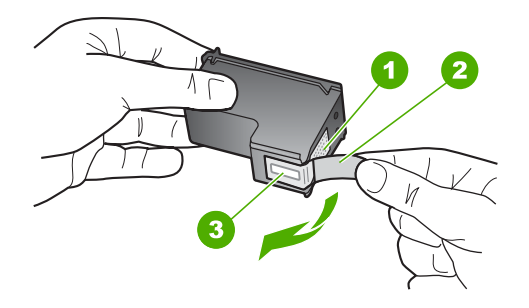

- 1 Kontakti boje bakra
- 2 Plastična traka s ružičastim jezičkom za povlačenje (morate je ukloniti prije umetanja)
- 3 Brizgaljke tinte ispod trake
- △ Opreznost Kontakte boje bakra ili brizgaljke tinte nemojte dodirivati. Dodirivanjem tih dijelova možete uzrokovati začepljenja, prekid dotoka tinte i slabe električne veze.

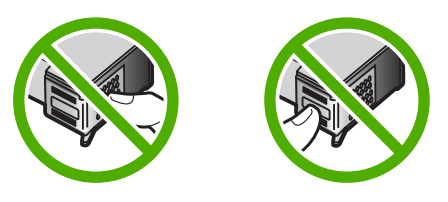

 Gurnite novi spremnik s tintom naprijed u prazni utor. Zatim nježno gurnite gornji dio spremnika s tintom prema naprijed dok ne sjedne u udubljenje. Ako umećete spremnik s tintom u tri boje, gurnite ga u lijevi utor. Ako umećete spremnik s crnom tintom ili tintom za ispis fotografija, gurnite ga u desni utor.

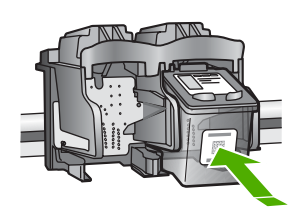

8. Zatvorite vratašca za pristup spremnicima s tintom.

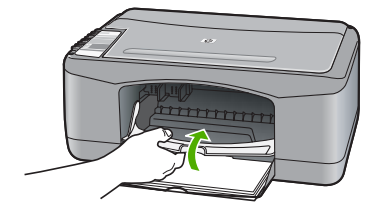

9. Ako se ispiše stranica za poravnavanje spremnika s tintom, umetnite je u lijevi prednji kut stakla tako da je vrh stranice okrenut ulijevo.

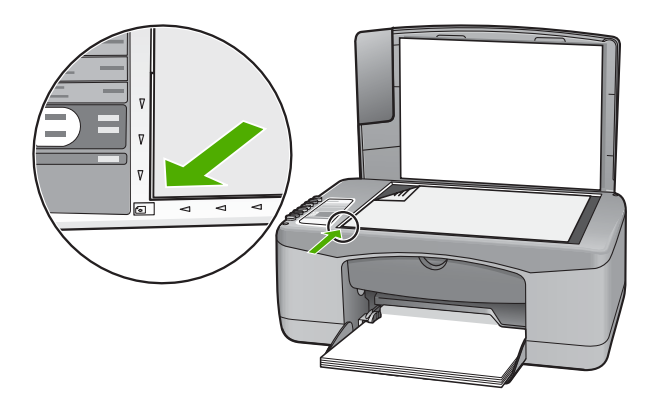

10. Pritisnite gumb Skeniranje.

Uređaj HP All-in-One poravnava spremnike s tintom. Reciklirajte ili bacite stranicu za poravnavanje spremnika s tintom.

### Povezane teme

- "Provjera približne razine tinte" na stranici 62
- "Gumbi upravljačke ploče" na stranici 8

# Uporaba načina ispisa s pričuvnom tintom

Koristite način ispisa s rezervnom tintom za rad HP All-in-One sa samo jednim spremnikom s tintom. Način ispisa s rezervnom tintom je pokrenut kad je spremnik s tintom uklonjen iz ležišta.

Napomena Kada HP All-in-One radi u načinu ispisa s rezervnom tintom, na zaslonu je prikazana poruka. Ako je poruka prikazana dok su dva spremnika s tintom postavljena u uređaju, provjerite je li zaštitna plastična traka odstranjena sa svakog od spremnika s tintom. Kada plastična traka prekriva kontakte spremnika s tintom, uređaj ne može otkriti je li spremnik s tintom postavljen ili ne.

Za više informacija o načinu ispisa s rezervnom tintom pogledajte sljedeće teme:

- <u>Način ispisa s rezervnom tintom</u>
- Izlaz iz načina ispisa s rezervnom tintom

### Način ispisa s rezervnom tintom

Ispisivanje u načinu ispisa s rezervnom tintom usporava HP All-in-One i utječe na kvalitetu ispisanog dokumenta.

| Postavljeni spremnik s<br>tintom | Rezultat                                                     |
|----------------------------------|--------------------------------------------------------------|
| Spremnik s crnom tintom          | Boje ispisane u nijansama sive.                              |
| Spremnik s trobojnom<br>tintom   | Boje se ispišu ali je crna posvijetljena te nije prava crna. |
| Spremnik s foto tintom           | Boje ispisane u nijansama sive.                              |

Napomena HP ne preporuča korištenje spremnika s foto tintom za način ispisa s rezervnom tintom.

**Napomena** Vaš je pisač možda isporučen samo sa spremnikom s trobojnom tintom. Za bolje rezultate postavite spremnik s crnom tintom kao dodatak spremniku s trobojnom tintom. Možete ispisivati bez spremnika s crnom tintom ali time se usporava rad pisača te se ispisane boje mogu razlikovati od onih koje bi vidjeli ako bi bio spremnik s crnom tintom postavljen zajedno sa spremnikom s trobojnom tintom.

Neki modeli HP All-in-One ne podržavaju spremnike s foto tintom.

Za naručivanje spremnika s tintom posjetite <u>www.hp.com</u>. Odaberite svoju državu/ regiju, a zatim odaberite **Buy (Kupi)** ili **Shopping (Kupnja)**.

### Izlaz iz načina ispisa s rezervnom tintom

Postavite dva spremnika s tintom u HP All-in-One za izlaz iz načina ispisa s rezervnom tintom.

Za informacije o umetanju spremnika s tintom pogledajte "Zamjena spremnika s tintom" na stranici 63.

### Korištenje foto spremnika s tintom

Kvalitetu fotografija u boji koje ispisujete i kopirate pomoću HP All-in-One možete poboljšati kupnjom foto spremnika s tintom. Izvadite spremnik s crnom tintom i stavite foto spremnik s tintom na njegovo mjesto. S instaliranim spremnikom s tintom u tri boje i foto spremnikom s tintom, imate sustav od šest tinti koji vam daje fotografije poboljšane kvalitete.

Kada ispisujete obične tekstualne dokumente, vratite spremnik s crnom tintom nazad u pisač. Za čuvanje spremnika i sprečavanje sušenja kod dužeg nekorištenja koristite zaštitnik spremnika s tintom.

Napomena Vaš je pisač možda isporučen samo sa spremnikom s trobojnom tintom. Za bolje rezultate postavite spremnik s crnom tintom kao dodatak spremniku s trobojnom tintom. Možete ispisivati bez spremnika s crnom tintom ali time se usporava rad pisača te se ispisane boje mogu razlikovati od onih koje bi vidjeli ako bi bio spremnik s crnom tintom postavljen zajedno sa spremnikom s trobojnom tintom.

Neki modeli HP All-in-One ne podržavaju spremnike s foto tintom.

Za naručivanje spremnika s tintom posjetite <u>www.hp.com</u>. Odaberite svoju državu/ regiju, a zatim odaberite **Buy (Kupi)** ili **Shopping (Kupnja)**.

### Povezane teme

- "Zamjena spremnika s tintom" na stranici 63
- "Gumbi upravljačke ploče" na stranici 8

# Pohrana spremnika s tintom

Pratite ove smjernice za održavanje i pohranu HP spremnika s tintom da bi osigurali kontinuiranu kvalitetu ispisa.

- Pohrana i rukovanje spremnika s tintom
- Zaštitnik spremnika s tintom

## Pohrana i rukovanje spremnika s tintom

Pratite ove odrednice za pomoć u održavanju HP spremnika s tintom i osiguranje kontinuirane kvalitete ispisa:

- Instalirajte spremnik s tintom na ili prije datuma Install by (Instalirajte do) koji je ispisan na paketu spremnika s tintom.
- Kada izvadite spremnik s tintom iz uređaja pohranite ga u zračno nepropustljivu plastičnu posudu kako bi spriječili sušenje tinte. Ako pohranjujete spremnik s foto tintom, možete iskoristiti i zaštitnik spremnika s tintom. Za više informacija pogledajte "Zaštitnik spremnika s tintom" na stranici 69.
- Sve nerabljene spremnike s tintom, do trenutka uporabe, držite u njihovoj izvornoj ambalaži. Pohranite spremnike s tintom na sobnoj temperaturi (15-35 stupnjeva C ili 59-95 stupnjeva F).
- Ne skidajte plastičnu traku koja pokriva mlaznice tinte sve dok niste spremni postaviti spremnik s tintom u uređaj. Ako je plastična traka skinuta sa spremnika s tintom, ne pokušavajte je ponovno vratiti. Ponovno vraćanje trake može oštetiti spremnik s tintom.
- △ Opreznost Prije odspajanja kabela napajanja ili isključivanja produžetka, uređaj HP All-in-One uvijek isključite s gumbom Uključeno. Time dopuštate uređaju pravilno spremanje spremnika s tintom. Kada spremate uređaj HP All-in-One, aktivne spremnike s tintom ostavite u uređaju.

# Zaštitnik spremnika s tintom

U nekim državama/regijama, kada kupite foto spremnik s tintom uz njega dobijete i zaštitnik spremnika s tintom. U ostalim državama/regijama zaštitnik spremnika s tintom

nalazi se u kutiji uz HP All-in-One. Ako ni uz spremnik s tintom ni uz HP All-in-One niste dobili zaštitnik spremnika, umjesto njega možete rabiti vrećicu koje se vakumski zatvara.

Zaštitnik spremnika s tintom dizajniran je tako da osigurava spremnik s tintom te sprečava sušenje dok se spremnik ne koristi. Svaki put kada uklonite spremnik s tintom iz uređaja HP All-in-One, a namjeravate ga ponovo koristiti kasnije, pohranite ga u zaštitnik spremnika s tintom. Na primjer, pohranite spremnik s crnom tintom u zaštitnik spremnika s tintom kada ga uklonite radi ispisa fotografija visoke kvalitete pomoću spremnika s tintom za ispis fotografija i spremnika s tri boje.

Napomena Vaš je pisač možda isporučen samo sa spremnikom s trobojnom tintom. Za bolje rezultate postavite spremnik s crnom tintom kao dodatak spremniku s trobojnom tintom. Možete ispisivati bez spremnika s crnom tintom ali time se usporava rad pisača te se ispisane boje mogu razlikovati od onih koje bi vidjeli ako bi bio spremnik s crnom tintom postavljen zajedno sa spremnikom s trobojnom tintom.

Neki modeli HP All-in-One ne podržavaju spremnike s foto tintom.

Za naručivanje spremnika s tintom posjetite <u>www.hp.com</u>. Odaberite svoju državu/ regiju, a zatim odaberite **Buy (Kupi)** ili **Shopping (Kupnja)**.

### Umetanje spremnika s tintom u zaštitnik spremnika

Stavite spremnik s tintom u zaštitnik spremnika s tintom pod malim kutom i sigurno ga uglavite na mjesto.

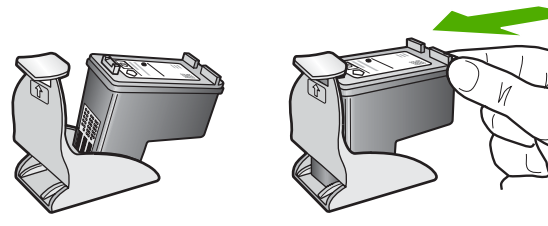

# Vađenje spremnika s tintom iz zaštitnika spremnika

Pritisnite vrh zaštitnika spremnika s tintom kako biste oslobodili spremnik, a zatim nježno izvadite spremnik s tintom iz zaštitnika.

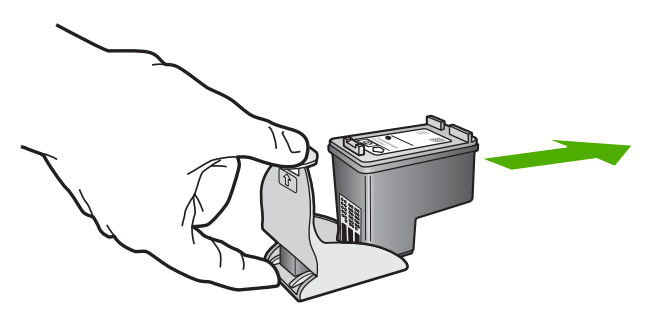

# Poravnavanje spremnika s tintom

Uređaj HP All-in-One obavještava vas o potrebi poravnavanja spremnika s tintom svaki put kada ih instalirate ili promijenite. Također u svakom trenutku možete poravnati
spremnike s tintom pomoću upravljačke ploče ili softvera instaliranog s HP All-in-One. Poravnavanjem spremnika s tintom osigurat ćete bolju kvalitetu ispisa.

Napomena Ako izvadite i ponovno instalirate isti spremnik, HP All-in-One neće tražiti poravnavanje spremnika s tintom. Uređaj HP All-in-One memorirao je vrijednosti poravnavanja za taj spremnik s tintom, pa nema potrebe za ponovnim poravnavanjem.

#### Poravnavanje novo-instaliranih spremnika s tintom

- Provjerite jeste li u ulaznu ladicu umetnuli čisti bijeli papir veličine letter ili A4. Uređaj HP All-in-One ispisuje stranicu za poravnavanje spremnika s tintom.
  - Napomena Ako ste prilikom poravnavanja u ulaznu ladicu umetnuli papir u boji, poravnavanje neće uspjeti. Umetnite nekorišteni bijeli papir u ulaznu ladicu, a zatim pokušajte ponovo obaviti poravnavanje.

Ako poravnavanje ponovo ne uspije, senzor ili spremnik s tintom možda nisu ispravni. Obratite se HP podršci. Idite na <u>www.hp.com/support</u>. Ako se to od vas traži, odaberite svoju državu/regiju, a zatim pritisnite na **Contact HP** (Kontaktirajte HP) za informacije o pozivanju tehničke podrške.

- Umetnite stranicu za poravnavanje spremnika s tintom u lijevi prednji kut stakla tako da je vrh stranice okrenut ulijevo.
- Pritisnite gumb Skeniranje. Uređaj HP All-in-One poravnava spremnike s tintom. Reciklirajte ili bacite stranicu za poravnavanje spremnika s tintom.

#### Poravnavanje spremnika s tintom pomoću HP Photosmart softvera

- 1. U ulaznu ladicu umetnite nekorišteni, obični bijeli papir veličine letter ili A4.
  - Napomena Ako ste prilikom poravnavanja u ulaznu ladicu umetnuli papir u boji, poravnavanje neće uspjeti. Umetnite nekorišteni bijeli papir u ulaznu ladicu, a zatim pokušajte ponovo obaviti poravnavanje.

Ako poravnavanje ponovo ne uspije, senzor ili spremnik s tintom možda nisu ispravni. Obratite se HP podršci. Idite na <u>www.hp.com/support</u>. Ako se to od vas traži, odaberite svoju državu/regiju, a zatim pritisnite na **Contact HP** (Kontaktirajte HP) za informacije o pozivanju tehničke podrške.

- U HP Solution Center (HP centar usluga) pritisnite na Settings (Postavke), označite Print Settings (Postavke ispisa) i zatim pritisnite na Printer Toolbox (Alati za pisač).
  - Napomena Također možete otvoriti Printer Toolbox (Alati za pisač) u dijalogu Print Properties (Osobine ispisa). U dijalogu Print Properties (Osobine ispisa) pritisnite jezičak Services (Usluge), a zatim Service this device (Servisiraj ovaj uređaj).

Pojavljuje se Printer Toolbox (Alat za pisač).

3. Pritisnite jezičak Device Services (Servisi uređaja).

- 4. Pritisnite Align the Print Cartridges (Poravnavanje spremnika s tintom) Uređaj HP All-in-One ispisuje stranicu za poravnavanje spremnika s tintom.
- 5. Postavite stranicu poravnavanje spremnika s tintom sa stranom za ispis okrenutom prema dolje na prednji lijevi kut stakla.
- Pritisnite gumb Skeniranje. Uređaj HP All-in-One poravnava spremnike s tintom. Reciklirajte ili bacite stranicu za poravnavanje spremnika s tintom.

#### Povezane teme

"Gumbi upravljačke ploče" na stranici 8

#### Čišćenje spremnika s tintom

Ovu funkciju koristite kada izvješće o automatskom testiranju pokazuje iscrtkane bijele linije preko bilo kojeg stupca boje ili kada je boja zamrljana nakon prvog umetanja spremnika s tintom. Nemojte čistiti spremnike s tintom kada za to nema potrebe, jer se time troši tinta i skraćuje vijek trajanja brizgaljki tinte.

#### Čišćenje spremnika s tintom pomoću HP Photosmart softvera

- 1. U ulaznu ladicu umetnite čisti bijeli papir veličine letter, A4 ili legal.
- U HP Solution Center (HP centar usluga) pritisnite na Settings (Postavke), označite Print Settings (Postavke ispisa) i zatim pritisnite na Printer Toolbox (Alati za pisač).
  - Napomena Također možete otvoriti Printer Toolbox (Alati za pisač) u dijalogu Print Properties (Osobine ispisa). U dijalogu Print Properties (Osobine ispisa) pritisnite jezičak Services (Usluge), a zatim Service this device (Servisiraj ovaj uređaj).

Pojavljuje se Printer Toolbox (Alat za pisač).

- 3. Pritisnite jezičak Device Services (Servisi uređaja).
- 4. Pritisnite Clean the Print Cartridges (Čišćenje spremnika s tintom).
- Pratite upite sve dok niste zadovoljni s kvalitetom ispisa, a zatim pritisnite Done (Urađeno).

Ako je kvaliteta kopiranja ili ispisa loša i nakon čišćenja spremnika s tintom, pokušajte očistiti kontakte spremnika prije nego što ga zamijenite.

#### Povezane teme

- "Čišćenje kontakata spremnika s tintom" na stranici 72
- "Zamjena spremnika s tintom" na stranici 63

#### Čišćenje kontakata spremnika s tintom

Očistite spremnike s tintom ako često dobivate poruke na zaslonu računala koje od vas traže da provjerite spremnik s tintom, a pošto ste već očistili ili poravnali spremnike s tintom, ili ako bljeska žaruljica Provjerite spremnik tinte.

Prije čišćenja kontakata uklonite spremnik s tintom i provjerite prekriva li nešto kontakte spremnika s tintom, a zatim ponovo instalirajte spremnik. Ako i dalje budete dobivali poruke za provjeru spremnika, očistite kontakte.

Pripremite sljedeće materijale:

- Suhu spužvu, krpu koja ne ostavlja vlakna ili bilo kakav mekani materijal koji ne ostavlja tragove.
  - 🔆 Naputak Filtri za kavu ne puštaju dlačice i predstavljaju sjajno rješenje za čišćenje spremnika s tintom.
- Destiliranu, filtriranu ili vodu iz boce (voda iz slavine može sadržavati nečistoće koje bi oštetile spremnike s tintom).
  - △ Opreznost Prilikom čišćenja kontakata spremnika s tintom nemojte koristiti sredstva za čišćenje ili alkohol. Oni mogu oštetiti spremnik s tintom ili HP All-in-One.

#### Čišćenje kontakata spremnika s tintom

- 1. Uključite HP All-in-One i otvorite vratašca za pristup spremnicima s tintom. Nosač spremnika pomjera se u središte uređaja HP All-in-One.
- 2. Pričekajte da se nosač spremnika umiri i utiša, a zatim isključite kabel napajanja iz HP All-in-One.
- Lagano pritisnite spremnik s tintom prema dolje kako biste ga oslobodili, a zatim ga povucite prema sebi iz utora.
  - 🕅 Napomena Nemojte istovremeno uklanjati oba spremnika s tintom. Vadite i čistite jedan po jedan spremnik s tintom. Spremnik s tintom nemojte ostaviti izvan uređaja HP All-in-One duže od 30 minuta.
- 4. Pregledajte kontakte spremnika s tintom i provjerite je li se na njima nakupilo prliavštine.
- 5. Navlažite čistu spužvu ili krpu koja ne ostavlja vlakna u destiliranoj vodi i dobro je ocijedite.
- 6. Spremnike s tintom držite sa strane.
- Očistite samo kontakte boje bakra. Pustite neka se spremnici s tintom suše otprilike deset minuta prije ponovnog umetanja.

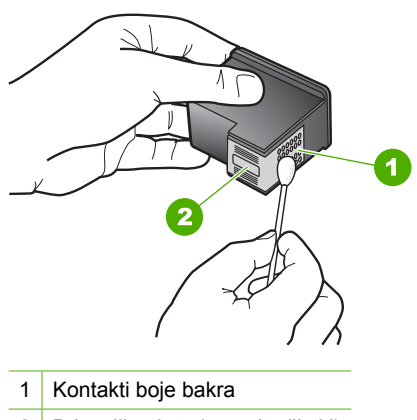

2 Brizgaljke tinte (nemojte čistiti)

- 8. Gurnite spremnik s tintom natrag u utor. Gurnite spremnik s tintom prema naprijed dok ne sjedne na mjesto.
- 9. Ako je potrebno, postupak ponovite za druge spremnike s tintom.
- **10.** Lagano zatvorite vratašca za pristup spremniku s tintom i spojite kabel napajanja na stražnjoj strani HP All-in-One.

#### Povezane teme

- "Čišćenje područja oko brizgaljki tinte" na stranici 74
- "Zamjena spremnika s tintom" na stranici 63

#### Čišćenje područja oko brizgaljki tinte

Ako se HP All-in-One koristi u prašnjavom okruženju, unutar uređaja bi se mogla nakupiti manja količina prljavštine. Prljavština uključuje prašinu, dlake, vlakna iz tepiha ili tkanina. Kada prljavština dospije u spremnike s tintom, može uzrokovati crtice i mrlje na ispisanoj stranici. Razmazivanje tinte može biti ispravljeno čišćenjem područja oko brizgaljki tinte kao što je ovdje opisano.

Napomena Područje oko brizgaljki tinte čistite samo ako i dalje postoje mrlje na vašim ispisanim stranicama nakon što ste već očistili spremnike s tintom pomoću softvera instaliranog s HP All-in-One.

Pripremite sljedeće materijale:

- Suhu spužvu, krpu koja ne ostavlja vlakna ili bilo kakav mekani materijal koji ne ostavlja tragove.
  - Naputak Filtri za kavu ne puštaju dlačice i predstavljaju sjajno rješenje za čišćenje spremnika s tintom.
- Destiliranu, filtriranu ili vodu iz boce (voda iz slavine može sadržavati nečistoće koje bi oštetile spremnike s tintom).
  - △ Opreznost Kontakte boje bakra ili brizgaljke tinte nemojte dodirivati. Dodirivanjem tih dijelova možete uzrokovati začepljenja, prekid dotoka tinte i slabe električne veze.

#### Čišćenje područja oko brizgaljki tinte

- Uključite HP All-in-One i otvorite vratašca za pristup spremnicima s tintom. Nosač spremnika pomjera se u središte uređaja HP All-in-One.
- Pričekajte da se nosač spremnika umiri i utiša, a zatim isključite kabel napajanja iz HP All-in-One.

- Lagano pritisnite spremnik s tintom prema dolje kako biste ga oslobodili, a zatim ga povucite prema sebi iz utora.
  - Napomena Nemojte istovremeno uklanjati oba spremnika s tintom. Vadite i čistite jedan po jedan spremnik s tintom. Spremnik s tintom nemojte ostaviti izvan uređaja HP All-in-One duže od 30 minuta.

**Napomena** Vaš je pisač možda isporučen samo sa spremnikom s trobojnom tintom. Za bolje rezultate postavite spremnik s crnom tintom kao dodatak spremniku s trobojnom tintom. Možete ispisivati bez spremnika s crnom tintom ali time se usporava rad pisača te se ispisane boje mogu razlikovati od onih koje bi vidjeli ako bi bio spremnik s crnom tintom postavljen zajedno sa spremnikom s trobojnom tintom.

Neki modeli HP All-in-One ne podržavaju spremnike s foto tintom.

Za naručivanje spremnika s tintom posjetite <u>www.hp.com</u>. Odaberite svoju državu/regiju, a zatim odaberite **Buy (Kupi)** ili **Shopping (Kupnja)**.

- Položite spremnik s tintom na komad papira s brizgaljkama tinte okrenutima prema gore.
- 5. Destiliranom vodom lagano navlažite čisti štapić od pjenaste gume.
- 6. Štapićem očistite lice i rubove oko brizgaljki tinte, kao što je prikazano u nastavku.

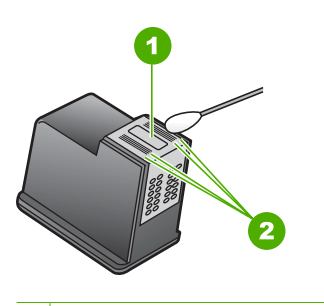

1 Brizgaljke tinte (nemojte čistiti)

2 Lice i rubovi oko područja brizgaljki tinte

 $\triangle$  **Opreznost** Brizgaljke tinte **nemojte** čistiti.

- 7. Gurnite spremnik s tintom natrag u utor. Gurnite spremnik s tintom prema naprijed dok ne sjedne na mjesto.
- 8. Ako je potrebno, postupak ponovite za druge spremnike s tintom.
- Lagano zatvorite vratašca za pristup spremniku s tintom i spojite kabel napajanja na stražnjoj strani HP All-in-One.

#### Povezane teme

"Čišćenje spremnika s tintom" na stranici 72

#### Uklanjanje tinte s vaše kože i odjeće

Slijedite ove upute za uklanjanje tinte s vaše kože i odjeće:

| Površina       | Liječenje                                                            |
|----------------|----------------------------------------------------------------------|
| Koža           | Operite područje s abrazivnim sapunom.                               |
| Bijela tkanina | Operite tkaninu u <i>hladnoj</i> vodi i koristite izbjeljivač.       |
| Tkanine u boji | Operite tkaninu u <i>hladnoj</i> vodi i koristite bezvodni amonijak. |

 $\triangle$  **Opreznost** Uvijek koristite hladnu vodu za odstranjivanje tinte iz tkanina. Mlaka ili topla voda mogu povući tintu u tkaninu.

# 11 Kupnja potrošnog materijala

HP proizvode, kao što su preporučene vrste papira i spremnici s tintom, možete naručiti online na HP web-mjestu.

Ovaj odjeljak sadrži sljedeće teme:

- Naručivanje papira ili drugih medija
- Naručivanje spremnika za ispis
- Naručivanje ostalog potrošnog pribora

# Naručivanje papira ili drugih medija

Za kupnju HP papira i drugog potrošnog materijala kao HP Premium foto-papir ili HP All-in-One papir pogledajte <u>www.hp.com/buy/supplies</u>. Ako se to zatraži, odaberite svoju državu/regiju, slijedite upute za postavljanje proizvoda i zatim pritisnite na jednu od veza kupovine na stranici.

### Naručivanje spremnika za ispis

Za popis brojeva spremnika s tintom pogledajte tiskanu dokumentaciju koju ste dobili uz HP All-in-One. Za nalaženje brojeva naručivanja za sve spremnike s tintom pomoći će vam softver koji ste dobili uz HP All-in-One. Spremnike s tintom možete kupiti online s HP web-mjesta. Dodatno, možete kontaktirati lokalnog HP predstavnika za informaciju o točnim brojevima za naručivanje spremnika s tintom za vaš uređaj, te također naručiti spremnike.

Za kupnju HP papira i drugog potrošnog materijala pogledajte <u>www.hp.com/buy/</u> <u>supplies</u>. Ako se to zatraži, odaberite svoju državu/regiju, slijedite upute za postavljanje proizvoda i zatim pritisnite na jednu od veza kupovine na stranici.

Xapomena Ovaj dio web-mjesta trenutno je dostupan samo na engleskom jeziku.

**Napomena** Online kupnja spremnika s tintom nije podržana za sve države/regije. Ako nije podržana za vašu državu/regiju, kontaktirajte vašeg lokalnog HP zastupnika za informacije o kupnji spremnika.

#### Kupovina spremnika s tintom putem HP Photosmart softvera

- U HP Solution Center (HP centar usluga) kliknite na Settings (Postavke), označite Print Settings (Postavke ispisa) i zatim kliknite na Printer Toolbox (Alati za pisač).
  - Napomena Također možete otvoriti Printer Toolbox (Alati za pisač) u dijalogu Print Properties (Osobine ispisa). U dijalogu Print Properties (Osobine ispisa) pritisnite jezičak Services (Usluge), a zatim Service this device (Servisiraj ovaj uređaj).
- 2. Pritisnite jezičak Estimated Ink Level (Procijenjena razina tinte).

- Pritisnite Print Cartridge Ordering Information (Informacije o naručivanju spremnika s tintom).
   Pojavljuje se broj naručivanja spremnika s tintom.
- 4. Pritisnite Order Online (Online kupnja). HP šalje ovlaštenom online predstavniku detaljne informacije pisača, uključujući broj modela, serijski broj i razine tinte. Potrošni materijal koji vam je potreban je rezerviran, možete mijenjati količinu, dodavati nove stavke, a zatim se odjaviti.

# Naručivanje ostalog potrošnog pribora

Za naručivanje ostalog pribora, kao što je softver HP Photosmart, primjerak Priručnika za postavljanje ili druga tiskana dokumentacija, drugi korisnički zamjenjivi dijelovi, nazovite broj za vašu državu/regiju.

| Država/regija                | Broj za naručivanje                                    |
|------------------------------|--------------------------------------------------------|
| Azija, Pacifik (osim Japana) | 65 272 5300                                            |
| Australija                   | 1300 721 147                                           |
| Europa                       | +49 180 5 290220 (Njemačka)<br>+44 870 606 9081 (U.K.) |
| Novi Zeland                  | 0800 441 147                                           |
| Južna Afrika                 | +27 (0)11 8061030                                      |
| SAD i Kanada                 | 1-800-474-6836 (1-800-HP-INVENT)                       |

Za naručivanje potrošnog materijala u drugim državama/regijama koje nisu prikazane u tablici pogledajte <u>www.hp.com/support</u>. Ako se od vas to traži, odaberite svoju državu/ regiju, a zatim pritisnite na **Contact HP** (Kontaktirajte HP) za informacije o pozivanju tehničke podrške.

🖹 Napomena Ovaj dio web-mjesta trenutno je dostupan samo na engleskom jeziku.

# 12 Rješavanje problema

Ovaj odjeljak sadrži sljedeće teme:

- <u>Naputci za rješavanje problema</u>
- <u>Rješavanje problema pri postavljanju hardvera</u>
- <u>Rješavanje problema instalacije softvera</u>
- <u>Rješavanje problema kod spremnika s tintom</u>
- <u>Rješavanje problema u kvaliteti ispisa</u>
- Rješavanje problema u ispisu
- <u>Rješavanje problema kopiranja</u>
- <u>Rješavanje problema skeniranje</u>
- Pogreške

### Naputci za rješavanje problema

Ovaj odjeljak sadrži sljedeće teme:

- Problemi u komunikaciji kroz USB vezu
- Informacije o papiru
- Uklanjanje zaglavljenog papira
- Pregled datoteke Readme

#### Problemi u komunikaciji kroz USB vezu

Ako HP All-in-One i računalo međusobno ne komuniciraju, pokušajte sljedeće:

- Pogledajte žaruljicu Uključeno koja se nalazi na prednjoj strani uređaja HP All-in-One. Ako ne svijetli, HP All-in-One je isključen. Provjerite je li kabel za napajanje čvrsto spojen s uređajem HP All-in-One i uključen u utičnicu. Pritisnite gumb Uključeno za uključivanje HP All-in-One.
- Provjerite USB kabel. Ako koristite stariji kabel, on možda nije ispravan. Pokušajte ga spojiti s drugim proizvodom kako biste vidjeli radi li USB kabel. Ukoliko ste naišli na poteškoće, možda USB kabel treba zamijeniti. Isto tako, kabel ne bi smio biti duži od 3 metra.

 Provjerite vezu od uređaja HP All-in-One do računala. Provjerite je li USB kabel dobro priključen u USB priključnicu na stražnjoj strani uređaja HP All-in-One. Provjerite je li drugi kraj USB kabela pravilno priključen u USB priključnicu na stražnjoj strani računala. Nakon što se kabel ispravno spoji, isključite i ponovno uključite HP All-in-One.

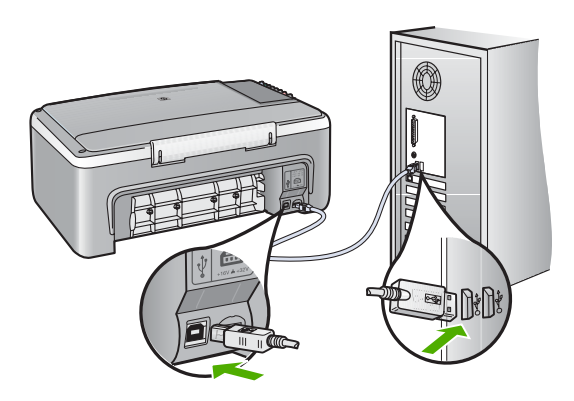

- Ako spajate HP All-in-One putem USB razdjelnika, provjerite je li razdjelnik uključen. Ako je razdjelnik uključen, pokušajte sa spajanjem izravno na računalo.
- Provjerite na drugim pisačima ili skenerima. Možda ćete morati starije uređaje odvojiti od računala.
- Pokušajte uključiti USB kabel u drugu USB priključnicu na računalu. Nakon provjere priključaka pokušajte ponovno pokrenuti računalo. Isključite HP All-in-One i zatim ga ponovno uključite.
- Ako bude potrebno, uklonite instalaciju, a zatim ponovno instalirajte softver koji ste instalirali s HP All-in-One.

Za više informacija pogledajte:

- "Uklanjanje instalacije i ponovno instaliranje softvera" na stranici 88
- "Pronalaženje dodatnih informacija" na stranici 13

#### Informacije o papiru

HP All-in-One je dizajniran za dobar rad s većinom vrsta papira. Probajte ispis na raznim vrstama papira prije kupnje veće količine papira. Pronađite vrstu papira koja daje najbolji rezultat i tada je lako kupovati. HP Premium papiri su dizajnirani za rezultate najbolje kvalitete. Dodatno, pratite ove naputke:

- Ne koristite papir koji je pretanak, koji je gladak ili je lako rastezljiv. Takav papir može pogrešno ući u uređaj, uzrokujući zaglavljivanje papira.
- Pohranite foto-medij u originalnoj ambalaži u plastičnu vrećicu koja se može zatvoriti, na ravnu površinu i na hladno i suho mjesto. Kada ste spremni za ispis, izvadite samo onoliko papira koliko planirate iskoristiti. Kada ste završili s ispisom, vratite nekorišteni foto-papir u plastičnu vrećicu.
- Ne ostavljajte nekorišteni foto-papir u ulaznoj ladici. Papir se može početi savijati, što može smanjiti kvalitetu ispisa. Savijeni papir također može izazvati zaglavljivanje papira.

- Uvijek držite foto-papir za rubove. Otisci prstiju na foto-papiru značajno smanjuju kvalitetu ispisa.
- Ne koristite papir izražene teksture. Ispis grafike ili teksta na njemu može biti loš.
- Ne kombinirajte različite vrste i veličine papira u ulaznoj ladici. Svežanj papira u ulaznoj ladici mora biti složen od iste vrste i veličine papira.
- Pohranite ispisane fotografije ili u album ili ih stavite u stakleni držač kako bi spriječili razlijevanje boje uslijed visoke vlage. Za najbolju izvedbu koristite HP Premium Plus foto-papir.

#### Uklanjanje zaglavljenog papira

Ako je na uređaju HP All-in-One došlo do zaglavljivanja papira, provjerite na stražnjim vratašcima.

#### Odstranjivanje zaglavljenog papira kroz stražnja vratašca

 Otpustite stražnja vratašca tako što ćete na njima s lijeve strane pritisnuti jezičak. Uklonite vratašca tako što ćete ih izvući iz uređaja HP All-in-One.

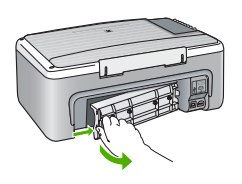

- 2. Nježno izvucite papir iz valjaka.
  - △ Opreznost Ako se papir podere dok ga vadite iz valjaka, provjerite jesu li komadići papira ostali na valjcima i kotačićima unutar uređaja. Ako ne uklonite sve komadiće papira iz uređaja HP All-in-One, doći će do daljnjeg zaglavljivanja.
- 3. Vratite stražnja vratašca za pristup. Lagano gurnite vratašca dok ne sjednu na mjesto.
- 4. Pritisnite gumb Nastavak koji je smješten kraj žaruljica Provjerite papir i Provjerite spremnik s tintom na upravljačkoj ploči za nastavak trenutnog posla ispisa.

#### Pregled datoteke Readme

Možda ćete trebati pogledati datoteku Readme i potražiti informacije o sistemskim zahtjevima i mogućim problemima prilikom instalacije.

Datoteku Readme možete otvoriti pritiskom na **Start** (Početak), **Programs** (Programi) ili **All Programs** (Svi programi), zatim na **HP**, te **Deskjet F2100 All-In-One series** i pritiskom na **Readme**.

# Rješavanje problema pri postavljanju hardvera

Ovaj odjeljak sadrži informacije o rješavanju problema s hardverom za HP All-in-One.

Mnogi problemi nastaju kad se HP All-in-One pomoću USB kabela priključi na računalo prije instalacije softvera HP All-in-One. Ako ste priključili HP All-in-One na svoje računalo

prije nego što je to na zaslonu instalacije softvera od vas bilo zatraženo, morate pratiti sljedeće korake:

#### Rješavanje problema za uobičajene probleme s postavljanjem

- 1. Odspojite USB kabel od računala.
- 2. Deinstalirajte softver (ako ste ga već instalirali).
- 3. Ponovo pokrenite računalo
- 4. Isključite HP All-in-One, pričekajte jednu minutu i zatim ga ponovo pokrenite.
- 5. Ponovo instalirajte softver za HP All-in-One.
- △ Opreznost Nemojte priključivati USB kabel na računalo dok se to ne zatraži na zaslonu.

#### Ovaj odjeljak sadrži sljedeće teme:

- HP All-in-One se ne uključuje
- USB kabel je priključen, ali imam poteškoća pri korištenju uređaja HP All-in-One uz računalo
- <u>HP All-in-One ne vrši ispis</u>

#### HP All-in-One se ne uključuje

Uzrok: HP All-in-One nije prikladno spojen na napajanje.

#### Rješenje:

 Provjerite je li kabel napajanja čvrsto priključen u uređaj HP All-in-One i u prilagodnik napajanja. Priključite kabel napajanja u uzemljenu utičnicu, zaštitu od izboja ili produžni kabel.

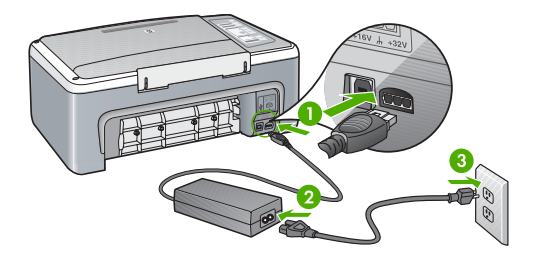

- 1 Priključak za napajanje
- 2 Kabel napajanja i prilagodnik
- 3 Uzemljena utičnica
- Ako koristite produžni kabel, provjerite je li uključen. Ili, pokušajte priključiti HP All-in-One izravno na uzemljenu utičnicu.

- Provjerite izvor napajanja kako biste vidjeli radi li. Priključite na njega uređaj za koji znate da radi i provjerite ima li u uređaju napona. Ako ne radi, možda je problem u utičnici.
- Ako ste uređaj HP All-in-One priključili u preklopnu utičnicu, provjerite je li preklopnik uključen. Ako je uključen, a ipak ne radi, možda postoji problem s utičnicom napajanja.

Uzrok: Prebrzo ste pritisnuli gumb Uključeno.

**Rješenje:** HP All-in-One možda ne odgovara, ako ste prebrzo pritisnuli gumb **Uključeno**. Pritisnite jednom gumb **Uključeno**. Uključivanje HP All-in-One može potrajati i nekoliko minuta. Ako tijekom uključivanja ponovno pritisnete gumb **Uključeno** možda ćete isključiti uređaj.

△ Opreznost Ako se uređaj HP All-in-One i dalje ne uključuje, možda je kvar mehaničke prirode. Odspojite uređaj HP All-in-One iz električne utičnice i kontaktirajte HP. Idite na: <u>www.hp.com/support</u>. Ako se to zatraži, odaberite svoju državu/regiju, a zatim kliknite Kontaktiraj HP za informacije o pozivanju tehničke podrške.

# USB kabel je priključen, ali imam poteškoća pri korištenju uređaja HP All-in-One uz računalo

**Uzrok:** USB kabel je spojen prije instalacije softvera. Prijevremeno priključivanje USB kabela može uzrokovati pogreške.

**Rješenje:** Prije priključivanja USB kabela morate instalirati softver koji je isporučen s uređajem HP All-in-One. Tijekom instalacije nemojte priključiti USB kabel dok to od vas ne zatraže upute na zaslonu.

Nakon instalacije softvera, spajanje računala s uređajem HP All-in-One pomoću USB kabela je jednostavno. Jednostavno uključite jedan kraj USB kabela u stražnju stranu računala, a drugi u stražnju stranu uređaja HP All-in-One. Možete ga priključiti na bilo koju USB priključnicu na stražnjoj strani računala.

Ako ste instalirali softver, uklonite ga i opet instalirajte te spojite USB kabel kad se to od vas zatraži.

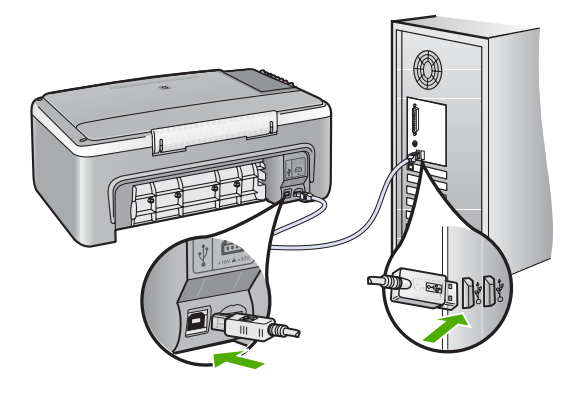

Za više informacija o instalaciji softvera i povezivanju s USB kabelom pogledajte Priručnik za postavljanje koji ste dobili uz HP All-in-One.

#### HP All-in-One ne vrši ispis

Uzrok: HP All-in-One i računalo nemaju međusobnu komunikaciju.

#### Rješenje:

- Pogledajte žaruljicu Uključeno koja se nalazi na prednjoj strani uređaja HP All-in-One. Ako ne svijetli, HP All-in-One je isključen. Provjerite je li kabel za napajanje čvrsto spojen s uređajem HP All-in-One i uključen u utičnicu. Pritisnite gumb Uključeno za uključivanje HP All-in-One.
- Provjerite jesu li spremnici s tintom postavljeni.
- Provjerite je li papir umetnut u ulaznu ladicu.
- Provjerite da nije došlo do zaglavljenja papira u HP All-in-One.
- Provjerite da se spremnik s tintom nije zaglavio.
  - Otvorite vratašca za pristup spremnicima s tintom kako bi pristupili nosaču spremnika. Uklonite predmete koji blokiraju nosač spremnika s tintom, uključujući papir i materijal za pakovanje. Isključite HP All-in-One, a zatim ga ponovno uključite.
- Provjerite da red čekanja za ispis u HP All-in-One nije zaustavljen. Ako jest, za nastavak ispisivanja odaberite odgovarajuću postavku. Za dodatne informacije o pristupu redoslijedu ispisa pregledajte dokumentaciju koja je isporučena s operativnim sustavom instaliranim na vašem računalu.
- Provjerite USB kabel. Ako koristite stariji kabel, možda ne radi kako treba.
  Pokušajte ga spojiti s drugim proizvodom kako biste vidjeli radi li USB kabel. Ako se pojave problemi, možda USB kabel treba zamijeniti. Isto tako, kabel ne bi smio biti duži od 3 metra.
- Provjerite da je vaše računalo spremno za USB te da koristite podržani operativni sustav. Za više informacija pogledajte datoteku Readme.

 Provjerite vezu od uređaja HP All-in-One do računala. Provjerite je li USB kabel dobro priključen u USB priključnicu na stražnjoj strani uređaja HP All-in-One. Provjerite je li drugi kraj USB kabela pravilno priključen u USB priključnicu na stražnjoj strani računala. Nakon što se kabel ispravno spoji, isključite i ponovno uključite HP All-in-One.

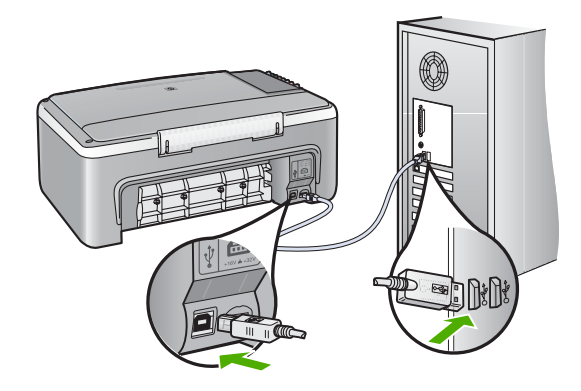

- Ako spajate HP All-in-One putem USB razdjelnika, provjerite je li razdjelnik uključen. Ako je razdjelnik uključen, pokušajte sa spajanjem izravno na računalo.
- Provjerite ostale pisače i skenere. Možda će biti potrebno isključiti starije uređaje iz računala.
- Pokušajte uključiti USB kabel u drugu USB priključnicu na računalu. Nakon provjere priključaka pokušajte ponovno pokrenuti računalo. Isključite HP All-in-One i zatim ga ponovno uključite.
- Nakon provjere priključaka pokušajte ponovno pokrenuti računalo. Isključite HP All-in-One i zatim ga ponovno uključite.
- Ako bude potrebno, uklonite te ponovno instalirajte softver koji ste instalirali s HP All-in-One. Za više informacija pogledajte "<u>Uklanjanje instalacije i ponovno</u> <u>instaliranje softvera</u>" na stranici 88.

Za više informacija o postavljanju uređaja HP All-in-One i priključivanju na računalo pogledajte Priručnik za postavljanje koji je isporučen uz HP All-in-One.

# Rješavanje problema instalacije softvera

Ovaj odjeljak služi za rješavanje svih problema koji bi se mogli pojaviti pri postavljanju HP All-in-One softvera.

Ovaj odjeljak sadrži sljedeće teme:

- Kada postavim CD-ROM u CD-ROM pogon računala ništa se ne događa
- Na zaslonu se pojavljuje prozor za provjeru minimuma sustava
- Na odzivniku USB spajanja se pojavio crveni X
- Pojavila se poruka o pojavljivanju nepoznate greške
- Neki gumbi nedostaju u HP Solution Center (HP centar usluga)
- Zaslon za registraciju se nije pojavio

- Na sistemskoj traci se ne pojavljuje HP Digital Imaging Monitor (Nadzor za HP digitalnu obradu)
- Uklanjanje instalacije i ponovno instaliranje softvera

#### Kada postavim CD-ROM u CD-ROM pogon računala ništa se ne događa

Uzrok: Instalacija nije krenula automatski.

**Rješenje:** Ako se instalacija ne pokrene automatski, možete je pokrenuti ručno.

#### Pokretanje instalacije s računala s operativnim sustavom Windows

- 1. U izborniku Start (Početak) sustava Windows pritisnite Run (Pokretanje).
- U dijalogu Run (Pokretanje), upišite d:\setup.exe, a zatim pritisnite OK (U redu). Ako vaša CD-ROM pogonska jedinica nije označena slovom D, upišite odgovarajuće slovo.

#### Na zaslonu se pojavljuje prozor za provjeru minimuma sustava

Uzrok: Vaš sustav nema dostupne minimalne zahtjeve za instaliranje softvera.

**Rješenje:** Pritisnite **Details** (Pojedinosti) kako biste vidjeli u čemu je problem i ispravite problem prije nego što ponovo pokušate instalirati softver.

#### Na odzivniku USB spajanja se pojavio crveni X

**Uzrok:** U pravilu će se pojaviti zelena kvačica koja označava uspješnu plug and play vezu. Crveni X označava da plug and play veza nije uspjela.

#### Rješenje:

#### Ponovni pokušaj "spoji i koristi"

- 1. Provjerite je li poklopac upravljačke ploče čvrsto na mjestu, isključite i ponovno priključite kabel napajanja uređaja HP All-in-One.
- 2. Provjerite jesu li USB kabel i kabel napajanja pravilno priključeni.

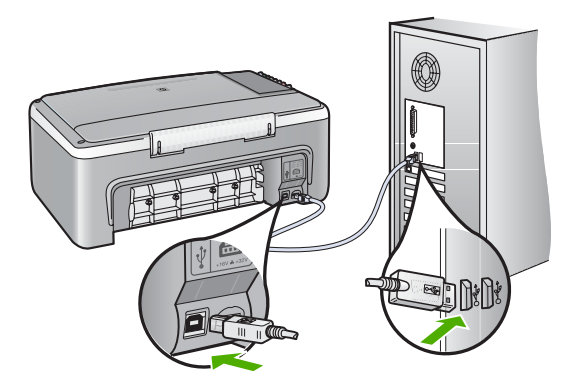

- Za pokušaj ponovnog postavljanja "spoji i koristi" veze pritisnite Retry (Pokušaj ponovno). Ako ovo ne uspije, prijeđite na sljedeći korak.
- 4. Na sljedeći način provjerite je li USB kabel ispravno priključen:
  - Isključite i ponovo priključite USB kabel.
  - Nemojte priključivati USB kabel na tipkovnicu niti razdjelnik bez napajanja.
  - Provjerite je li USB kabel dugačak 3 metra ili manje.
  - Ako je na vaše računalo spojeno nekoliko USB uređaja, možda biste ih trebali isključiti tijekom instalacije.
- 5. Nastavite s instalacijom i ponovo pokrenite računalo nakon upute na zaslonu.
- Ako koristite Windows računalo, otvorite HP Solution Center (HP centar usluga) i provjerite odgovarajuće gumbe uređaja (kao Pravljenje kopija). Ako nema gumba, uklonite instalaciju, a zatim ponovno instalirajte softver. Za više informacija pogledajte:

"Uklanjanje instalacije i ponovno instaliranje softvera" na stranici 88

#### Pojavila se poruka o pojavljivanju nepoznate greške

Uzrok: Nepoznat je izvor greške.

**Rješenje:** Pokušajte nastaviti s instalacijom. Ako to ne uspije, zaustavite i ponovo pokrenite instalaciju, te slijedite upute na zaslonu. Ako dođe do pogreške, možda ćete morati ukloniti instalaciju i ponovo instalirati softver. Nemojte jednostavno izbrisati programske datoteke za HP All-in-One aplikaciju s računala. Obavezno ih ispravno uklonite pomoću pomoćnog programa za uklanjanje instalacije dobivenog prilikom instalacije softvera koji ste dobili uz HP All-in-One.

Za više informacija pogledajte:

"Uklanjanje instalacije i ponovno instaliranje softvera" na stranici 88

#### Neki gumbi nedostaju u HP Solution Center (HP centar usluga)

Uzrok: Instalacija možda nije završena.

**Rješenje:** Ako se odgovarajući gumbi uređaja (kao **Pravljenje kopija**) ne pojavljuju, instalacija možda nije završena i možda ćete morati ukloniti instalaciju i ponovno instalirati softver. Nemojte jednostavno izbrisati programske datoteke HP All-in-One aplikacije s tvrdog diska. Uklonite ih pravilno, koristeći uslužni program za uklanjanje instalacije iz HP All-in-One programske grupe.

Za više informacija pogledajte:

"Uklanjanje instalacije i ponovno instaliranje softvera" na stranici 88

#### Zaslon za registraciju se nije pojavio

Uzrok: Zaslon registracije se ne pokreće automatski.

**Rješenje:** Zaslon registracije (Sign up now) možete pokrenuti iz Windows trake sa zadacima, pritiskom na **Start** (Početak), **Programs** (Programi) ili **All Programs** (Svi

programi), **HP**, **Deskjet F2100 All-In-One series**, a zatim pritiskom na **Product Registration** (Registracija proizvoda).

# Na sistemskoj traci se ne pojavljuje HP Digital Imaging Monitor (Nadzor za HP digitalnu obradu)

Uzrok: Instalacija možda nije završena.

**Rješenje:** Ako se **HP Digital Imaging Monitor** (Nadzor za HP digitalnu obradu) ne pojavljuje na sustavnoj traci (koja se obično nalazi u donjem desnom uglu radne pozadine), pokrenite HP Solution Center (HP centar usluga).

Ako se odgovarajući gumbi uređaja (kao **Pravljenje kopija**) ne pojavljuju, instalacija možda nije završena i možda ćete morati ukloniti instalaciju i ponovno instalirati softver. Nemojte jednostavno izbrisati programske datoteke HP All-in-One aplikacije s tvrdog diska. Uklonite ih pravilno, koristeći uslužni program za deinstalaciju u programskoj grupi uređaja HP All-in-One.

Za više informacija pogledajte:

"Uklanjanje instalacije i ponovno instaliranje softvera" na stranici 88

#### Uklanjanje instalacije i ponovno instaliranje softvera

Ako instalacija nije potpuna, ili ako USB kabel priključite na računalo prije nego se pojavi poruka s uputom da to učinite, možda ćete trebati ukloniti instalaciju i zatim ponovo instalirati softver. Nemojte jednostavno izbrisati programske datoteke za HP All-in-One aplikaciju s računala. Obavezno ih ispravno uklonite pomoću pomoćnog programa za uklanjanje instalacije dobivenog prilikom instalacije softvera koji ste dobili uz HP All-in-One.

#### Otklanjanje instalacije kod računala sa sustavom Windows; 1. način

- 1. Odspojite HP All-in-One od računala. Nemojte priključiti HP All-in-One na računalo prije nego dovršite ponovnu instalaciju softvera.
- Na Windows traci s alatima, pritisnite Start (Početak), Programs (Programi) ili All Programs (Svi programi), HP, Deskjet F2100 All-In-One series, Uninstall (Uklanjanje instalacije).
- 3. Slijedite upute na zaslonu.
- Ako se pojavi upit želite li ukloniti zajedničke datoteke pritisnite No (Ne). Drugi programi koji koriste te datoteke možda neće ispravno raditi ako se one izbrišu.
- 5. Ponovo pokrenite računalo.
  - Napomena Važno je da odspojite HP All-in-One prije ponovnog pokretanja računala. Nemojte priključiti HP All-in-One na računalo prije nego dovršite ponovnu instalaciju softvera.
- Za ponovno instaliranje softvera umetnite CD-ROM uređaja HP All-in-One u CD-ROM pogon računala te slijedite upute na zaslonu i upute u Priručniku za postavljanje koji je isporučen uz HP All-in-One.
- 7. Nakon što instalirate softver priključite HP All-in-One na računalo.

- Pritisnite gumb Uključeno za uključivanje HP All-in-One. Nakon priključivanja i uključivanja uređaja HP All-in-One, trebat ćete pričekati nekoliko minuta za dovršetak svih "spoji i koristi" radnji.
- 9. Slijedite upute na zaslonu.

#### Uklanjanje instalacije kod računala sa sustavom Windows, 2. način

- Napomena Koristite ovaj način ako Uninstall (Uklanjanje instalacije) nije dostupno u izborniku Start (Početak) operativnog sustava Windows.
- Na Windows traci s alatima pritisnite Start (Početak), Settings (Postavke) Control Panel (Upravljačka ploča).
- 2. Dvaput pritisnite na Add/Remove Programs (Dodavanje/uklanjanje programa).
- Odaberite HP Deskjet All-In-One Driver Software (HP Deskjet Sve-u-jednom upravljački program), a zatim kliknite Change/Remove (Promijeni/Ukloni). Slijedite zaslonske upute.
- 4. Odspojite HP All-in-One od računala.
- 5. Ponovno pokrenite računalo.
  - Napomena Važno je da odspojite HP All-in-One prije ponovnog pokretanja računala. Nemojte priključiti HP All-in-One na računalo prije nego dovršite ponovnu instalaciju softvera.
- 6. Umetnite CD-ROM softvera HP All-in-One u CD-ROM pogon računala i pokrenite program Setup (Postavljanje).
- Slijedite upute na zaslonu i upute u Priručniku za postavljanje isporučenom s HP All-in-One.

#### Deinstaliranje kod računala sa sustavom Windows; 3. način

- Napomena Koristite ovaj način ako Uninstall (Uklanjanje instalacije) nije dostupno u izborniku Start (Početak) operativnog sustava Windows.
- Umetnite CD-ROM softvera HP All-in-One u CD-ROM pogon računala i pokrenite program Setup (Postavljanje).
- 2. Odspojite HP All-in-One s računala.
- 3. Odaberite Uninstall (Deinstaliranje) i slijedite upute na zaslonu.
- 4. Ponovo pokrenite računalo.
  - Napomena Važno je da odspojite HP All-in-One prije ponovnog pokretanja računala. Nemojte priključiti HP All-in-One na računalo prije nego dovršite ponovnu instalaciju softvera.
- 5. Ponovno pokrenite program Setup (Postavljanje) za uređaj HP All-in-One.
- 6. Odaberite Install (Instalacija).
- Slijedite upute na zaslonu i upute u Priručniku za postavljanje isporučenom s HP All-in-One.

Kada se instalacija softvera završi, na programskoj traci sustava Windows pojavit će se ikona **HP Digital Imaging Monitor** (Nadzor za HP digitalnu obradu).

Za provjeru pravilne instalacije softvera dvaput pritisnite ikonu HP Solution Center (HP centar usluga) na radnoj površini. Ako HP Solution Center (HP centar usluga) prikazuje

osnovne ikone (**Scan Picture** (Skeniranje fotografije) i **Scan Document** (Skeniranje dokumenta)), softver je pravilno instaliran.

# Rješavanje problema kod spremnika s tintom

Ako ste se susreli s problemima pri ispisu, možda imate problema s jednim od spremnika s tintom. Ako primite poruku greške o spremnicima s tintom pogledajte "<u>Poruke za</u> <u>spremnike s tintom</u>" na stranici 128 za više informacija.

Probajte sljedeće:

#### Rješavanje problema sa spremnicima s tintom

 Izvadite spremnik crne tinte iz utora na desnoj strani. Nemojte dodirivati kontakte boje bakra ili brizgaljke tinte. Provjerite ima li nekih oštećenja na bakrenim kontaktima ili na brizgaljkama tinte.

Provjerite je li odstranjena plastična traka. Ako plastična traka još uvijek prekriva brizgaljke tinte, pažljivo uklonite traku povlačenjem ružičastog jezička.

2. Vratite spremnik s tintom lakim guranjem u utor. Zatim gurnite spremnik s tintom prema naprijed dok ne sjedne na mjesto.

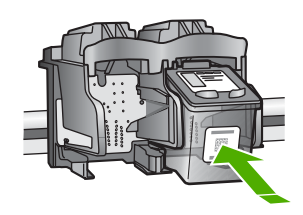

- 3. Ponovite korake 1 i 2 za trobojni spremnik koji se nalazi na lijevoj strani.
- Ako problem ustraje, ispišite izvješće o automatskom testiranju kako biste odredili je li problem u spremnicima s tintom.
   U izvješću su korisne informacije o spremnicima s tintom, uključujući informacije o statusu.
- Ako izvješće o automatskom testiranju ukazuje na problem, očistite spremnike za tintu.

6. Očistite samo kontakte boje bakra. Pustite neka se spremnici s tintom suše otprilike deset minuta prije ponovnog umetanja.

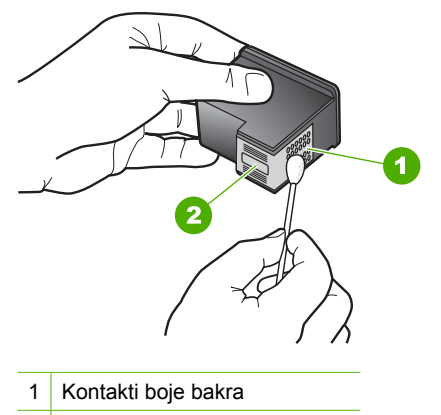

- 2 Brizgaljke tinte (nemojte čistiti)
- 7. Ako se još uvijek susrećete s problemima pri ispisu, utvrdite koji spremnik s tintom je izvor problema i zamijenite ga.

#### Provjera razine tinte iz HP Photosmart programa

- U HP Solution Center (HP centar usluga) pritisnite na Settings (Postavke), označite Print Settings (Postavke ispisa) i zatim pritisnite na Printer Toolbox (Alati za pisač).
  - Napomena Također možete otvoriti Printer Toolbox (Alati za pisač) u dijalogu Print Properties (Osobine ispisa). U dijalogu Print Properties (Osobine ispisa) pritisnite jezičak Services (Usluge), a zatim Service this device (Servisiraj ovaj uređaj).

Pojavljuje se **Printer Toolbox** (Alat za pisač).

2. Pritisnite na jezičak **Estimated Ink Level** (Procijenjena razina tinte). Pojavit će se procijenjene razine tinte za spremnike s tintom.

#### Ispis izvješća o automatskom testiranju

- 1. U ulaznu ladicu umetnite nekorišteni, obični bijeli papir veličine letter ili A4.
- Pritisnite i držite pritisnutim gumb Odustani, a zatim pritisnite gumb Početak kopiranja - U boji.

Uređaj HP All-in-One ispisuje izvješće o automatskom testiranju koje može naznačiti izvor problema s ispisom. Uzorak područja za testiranje tinte na izvješću prikazan je u nastavku.

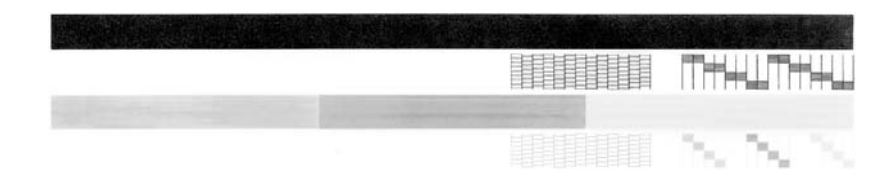

- Provjerite pokazuje li uzorak testiranja cjelovitu rešetku i jesu debele linije boje potpune.
  - Ako je više linija uzorka prelomljeno, to može ukazivati na problem s brizgaljkama. Možda ćete trebati očistiti spremnike s tintom.
  - Ako crna linija nedostaje, izblijedjela je, iscrtana ili ima linije, to može ukazivati na problem sa spremnicima s crnom tintom u desnom utoru.
  - Ako bilo koja od linija u boji nedostaje, izblijedjela je, iscrtana ili ima linije, to može ukazivati na problem sa spremnikom s tintom u tri boje u lijevom utoru.

#### Čišćenje spremnika s tintom pomoću HP Photosmart softvera

- 1. U ulaznu ladicu umetnite čisti bijeli papir veličine letter, A4 ili legal.
- U HP Solution Center (HP centar usluga) pritisnite na Settings (Postavke), označite Print Settings (Postavke ispisa) i zatim pritisnite na Printer Toolbox (Alati za pisač).
  - Napomena Također možete otvoriti Printer Toolbox (Alati za pisač) u dijalogu Print Properties (Osobine ispisa). U dijalogu Print Properties (Osobine ispisa) pritisnite jezičak Services (Usluge), a zatim Service this device (Servisiraj ovaj uređaj).

Pojavljuje se Printer Toolbox (Alat za pisač).

- 3. Pritisnite jezičak Device Services (Servisi uređaja).
- 4. Pritisnite Clean the Print Cartridges (Čišćenje spremnika s tintom).
- Pratite upite sve dok niste zadovoljni s kvalitetom ispisa, a zatim pritisnite Done (Urađeno).

Ako je kvaliteta kopiranja ili ispisa loša i nakon čišćenja spremnika s tintom, pokušajte očistiti kontakte spremnika prije nego što ga zamijenite.

#### Čišćenje kontakata spremnika s tintom

- Uključite HP All-in-One i otvorite vratašca za pristup spremnicima s tintom. Nosač spremnika pomjera se u središte uređaja HP All-in-One.
- Pričekajte da se nosač spremnika umiri i utiša, a zatim isključite kabel napajanja iz HP All-in-One.

- 3. Lagano pritisnite spremnik s tintom prema dolje kako biste ga oslobodili, a zatim ga povucite prema sebi iz utora.
  - Napomena Nemojte istovremeno uklanjati oba spremnika s tintom. Vadite i čistite jedan po jedan spremnik s tintom. Spremnik s tintom nemojte ostaviti izvan uređaja HP All-in-One duže od 30 minuta.
- 4. Pregledajte kontakte spremnika s tintom i provjerite je li se na njima nakupilo prljavštine.
- Navlažite čistu spužvu ili krpu koja ne ostavlja vlakna u destiliranoj vodi i dobro je ocijedite.
- 6. Spremnike s tintom držite sa strane.
- Očistite samo kontakte boje bakra. Pustite neka se spremnici s tintom suše otprilike deset minuta prije ponovnog umetanja.

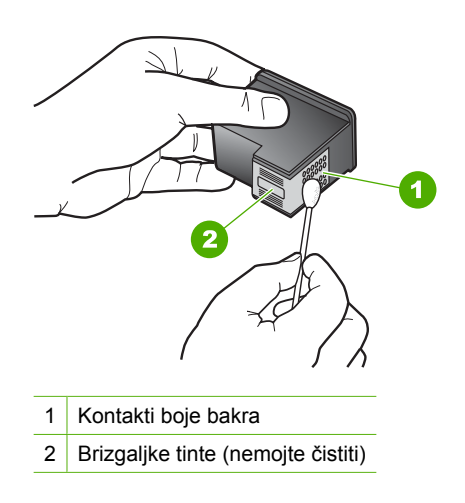

- 8. Gurnite spremnik s tintom natrag u utor. Gurnite spremnik s tintom prema naprijed dok ne sjedne na mjesto.
- 9. Ako je potrebno, postupak ponovite za druge spremnike s tintom.
- Lagano zatvorite vratašca za pristup spremniku s tintom i spojite kabel napajanja na stražnjoj strani HP All-in-One.

#### Zamjena spremnika s tintom

- 1. Provjerite je li HP All-in-One uključen.
  - △ Opreznost Ako je HP All-in-One isključen kada otvorite vratašca za pristup spremnicima s tintom, HP All-in-One neće otpustiti spremnike te ih nećete moći zamijeniti. Uređaj HP All-in-One možete oštetiti ako spremnici s tintom nisu dobro postavljeni kad ih pokušavate izvaditi.
- Otvorite vratašca za pristup spremniku s tintom. Nosač spremnika bi se trebao pomjeriti u središte uređaja HP All-in-One. Ako se spremnik ne pomjeri u središte uređaja, isključite, a potom uključite HP All-in-One.

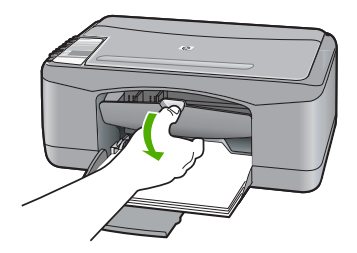

 Pričekajte da se nosač spremnika umiri i utiša, a zatim lagano pritisnite spremnik s tintom kako biste ga otpustili.

Ako mijenjate spremnik s tintom u tri boje, izvadite spremnik s tintom u lijevom nosaču. Ako mijenjate spremnik s crnom tintom ili tintom za fotografije, uklonite spremnik s tintom u desnom nosaču.

Napomena Vaš je pisač možda isporučen samo sa spremnikom s trobojnom tintom. Za bolje rezultate postavite spremnik s crnom tintom kao dodatak spremniku s trobojnom tintom. Možete ispisivati bez spremnika s crnom tintom ali time se usporava rad pisača te se ispisane boje mogu razlikovati od onih koje bi vidjeli ako bi bio spremnik s crnom tintom postavljen zajedno sa spremnikom s trobojnom tintom.

Neki modeli HP All-in-One ne podržavaju spremnike s foto tintom.

Za naručivanje spremnika s tintom posjetite <u>www.hp.com</u>. Odaberite svoju državu/regiju, a zatim odaberite **Buy (Kupi)** ili **Shopping (Kupnja)**.

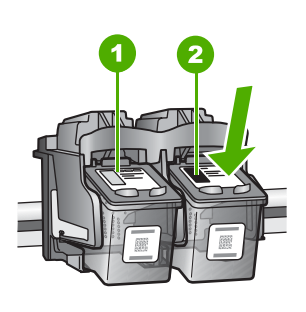

1 Utor za spremnik s tintom u tri boje

- 2 Utor za spremnik s crnom tintom ili tintom za fotografije
- 4. Iz nosača izvucite spremnik s tintom prema sebi.
- Ako uklanjate spremnik s crnom tintom kako biste umetnuli foto spremnik s tintom, spremnik s crnom tintom pohranite u zaštitnik spremnika s tintom ili vakumsku plastičnu vrećicu.

Ako uklanjate spremnike s tintom jer je razina tinte niska ili je nema, reciklirajte spremnik s tintom. Program za recikliranje pribora za uređaje HP Inkjet dostupan je u mnogim državama/regijama i omogućuje vam besplatno recikliranje spremnika s tintom. Za više informacija pogledajte web-mjesto:

www.hp.com/hpinfo/globalcitizenship/environment/recycle/inkjet.html

6. Izvadite novi spremnik s tintom iz pakovanja vodeći računa da dodirujete samo crne plastične dijelove. Pažljivo skinite plastičnu traku povlačenjem ružičastog jezička.

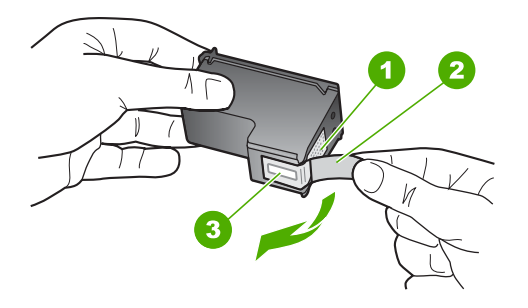

- 1 Kontakti boje bakra
- 2 Plastična traka s ružičastim jezičkom za povlačenje (morate je ukloniti prije umetanja)
- 3 Brizgaljke tinte ispod trake
- △ Opreznost Kontakte boje bakra ili brizgaljke tinte nemojte dodirivati. Dodirivanjem tih dijelova možete uzrokovati začepljenja, prekid dotoka tinte i slabe električne veze.

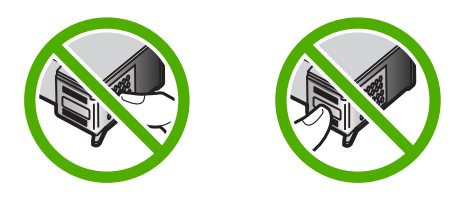

 Gurnite novi spremnik s tintom naprijed u prazni utor. Zatim nježno gurnite gornji dio spremnika s tintom prema naprijed dok ne sjedne u udubljenje. Ako umećete spremnik s tintom u tri boje, gurnite ga u lijevi utor. Ako umećete spremnik s crnom tintom ili tintom za ispis fotografija, gurnite ga u desni utor.

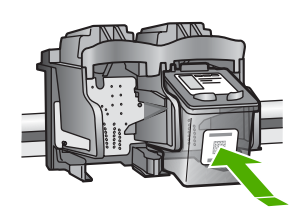

8. Zatvorite vratašca za pristup spremnicima s tintom.

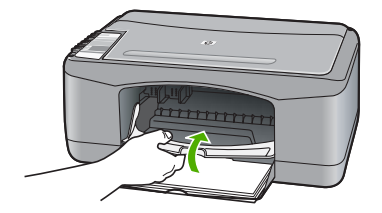

 Ako se ispiše stranica za poravnavanje spremnika s tintom, umetnite je u lijevi prednji kut stakla tako da je vrh stranice okrenut ulijevo.

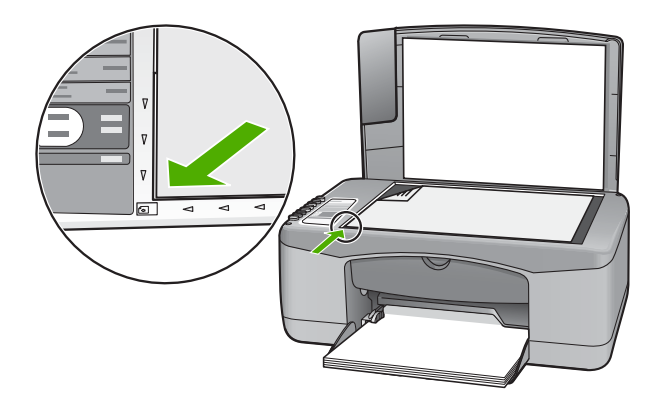

10. Pritisnite gumb Skeniranje.

Uređaj HP All-in-One poravnava spremnike s tintom. Reciklirajte ili bacite stranicu za poravnavanje spremnika s tintom.

#### Informacije o spremnicima s tintom

Za najbolje rezultate koristite HP spremnike s tintom. Pratite sljedeće savjete za pomoć u održavanju HP spremnika s tintom i osiguranju kontinuirane kvalitete ispisa.

- Sve nerabljene spremnike s tintom, do trenutka uporabe, držite u njihovoj izvornoj ambalaži.
- Pohranite spremnike s tintom na sobnoj temperaturi (15.6°-26.6° C ili 60°-78° F).
- Ne pokušavajte vratiti zaštitnu traku jednom kada ste je odstranili sa spremnika s tintom. Ponovno vraćanje plastične trake može oštetiti spremnik s tintom. Odmah po odstranjivanju plastične trake postavite spremnik s tintom u HP All-in-One. Ako ovo nije moguće, pohranite ga u zaštitnik spremnika s tintom ili u plastični spremnik u kojeg ne ulazi zrak.
- HP preporuča da ne vadite spremnike s tintom iz HP All-in-One sve dok nemate njihovu zamjenu spremnu za postavljanje.

- Isključite HP All-in-One na upravljačkoj ploči. Ne pokušavajte isključiti uređaj isključivanjem razdjelnika napajanja ili izvlačenjem kabela napajanja iz uređaja HP All-in-One. Ako neodgovarajuće isključite HP All-in-One, spremnik s tintom se neće vratiti u dobar položaj, što će rezultirati sušenjem tinte u spremniku.
- Ne otvarajte nepotrebno vratašca za pristup spremniku s tintom. Time izlažete spremnike s tintom utjecaju zraka što smanjuje njihov vijek trajanja.
  - Napomena Ako vratašca za pristup spremnicima ostavite predugo otvorena, HP All-in-One će zatvoriti spremnike s tintom kako bi ih zaštitio od izloženosti zraku.
- Kada primijetite značajan pad kvalitete ispisa, očistite spremnike s tintom.
  - Naputak Možda ćete primijetiti pad kvalitete ispisa ako spremnici s tintom nisu bili u uporabi duže vrijeme.
- Nemojte nepotrebno čistiti spremnike s tintom. Time trošite tintu i smanjujete vijek trajanja spremnika.
- Pažljivo rukujte spremnicima s tintom. Ispadanje, loše ili grubo rukovanje tijekom postavljanja mogu uzrokovati privremene probleme u ispisu. Ako je kvaliteta ispisa loša poslije postavljanja spremnika, ostavite spremnik mirovati oko pola sata.

Za više informacija pogledajte:

"Rješavanje problema kod spremnika s tintom" na stranici 90

# Rješavanje problema u kvaliteti ispisa

Ako imate probleme s kvalitetom ispisa, isprobajte rješenja u ovom odjeljku i promotrite sljedeće smjernice:

- · Zamijenite ponovno napunjene ili prazne spremnike s tintom.
- Provjerite postavke uređaja da bi se uvjerili kako je način ispisa i odabir papira pravilan za papir i zadatak.

Za više informacija pogledajte "<u>Postavljanje vrste papira za ispis</u>" na stranici 32 i "<u>Odabir papira za ispis i kopiranje</u>" na stranici 19.

 Ispišite i ocijenite samoprovjeru.
 Za više informacija pogledajte "<u>Ispis izvješća o automatskom testiranju</u>" na stranici 60.

Ako ispis samoprovjere prikaže defekt, pokušajte sljedeće:

- Automatsko čišćenje spremnika s tintom. Za više informacija pogledajte "<u>Čišćenje</u> spremnika s tintom</u>" na stranici 72.
- Ako vam na ispisu nedostaju linije, očistite električne kontakte. Za više informacija pogledajte "<u>Čišćenje područja oko brizgaljki tinte</u>" na stranici 74.
- Zamijenite spremnik s tintom. Za više informacija pogledajte "Zamjena spremnika s tintom" na stranici 63.
- Ako samoprovjera ne prikazuje problem, istražite druge uzroke, kao što je datoteka slike ili softverski program.

Za dodatno rješavanje problema spremnika s tintom posjetite HP web-mjesto na <u>www.hp.com/support</u>.

Ovaj odjeljak sadrži sljedeće teme:

- <u>Tinta se razmazuje</u>
- <u>Tinta ne popunjava potpuno tekst ili grafiku</u>
- Rubovi teksta su nazubljeni
- Ispis ima vodoravno iskrivljenje u blizini dna stranice.
- Ispisi ili kopije izgledaju mutno
- Ispisi ili kopije imaju okomite trake
- Papir nije povučen iz ulazne ladice
- Ispisi ili kopije su iskošeni

#### Tinta se razmazuje

**Uzrok:** Vrsta papira nije prikladna za HP All-in-One.

**Rješenje:** Koristite HP Premium papire ili bilo koju drugu vrstu papira prikladnog za HP All-in-One.

Uzrok: Spremnici s tintom se možda moraju očistiti.

**Rješenje:** Provjerite procijenjenu razinu tinte u spremnicima s tintom. Ako nestaje tinte u spremnicima ili je nema, morate zamijeniti spremnike.

Ako je preostalo tinte u spremnicima, a problem je i dalje prisutan, ispišite izvješće automatskog testiranja kako bi odredili je li problem u spremnicima s tintom. Ako izvješće o automatskom testiranju ukazuje na problem, očistite spremnike za tintu. Ako se problem ne riješi, možda trebate zamijeniti spremnik s tintom.

Za više informacija pogledajte:

- "<u>Rješavanje problema kod spremnika s tintom</u>" na stranici 90
- "Ispis izvješća o automatskom testiranju" na stranici 60

Uzrok: Tijekom ispisa papir je preblizu spremniku s tintom.

**Rješenje:** Ako je papir preblizu spremniku tijekom ispisa, tinta je možda razmrljana. To se može dogoditi ako je papir podignut, zgužvan ili predebeo, kao što je slučaj kod koverti. Provjerite leži li papir ravno u ulaznoj ladici te nije li izgužvan.

#### Tinta ne popunjava potpuno tekst ili grafiku

Uzrok: Spremnici s tintom se možda moraju čistiti ili su možda prazni.

**Rješenje:** Provjerite procijenjenu razinu tinte u spremnicima s tintom. Ako nestaje tinte u spremnicima ili je nema, morate zamijeniti spremnike.

Ako je preostalo tinte u spremnicima, a problem je i dalje prisutan, ispišite izvješće automatskog testiranja kako bi odredili je li problem u spremnicima s tintom. Ako izvješće o automatskom testiranju ukazuje na problem, očistite spremnike za tintu. Ako se problem ne riješi, možda trebate zamijeniti spremnik s tintom.

Za više informacija o spremnicima s tintom pogledajte "<u>Rješavanje problema kod</u> <u>spremnika s tintom</u>" na stranici 90.

**Uzrok:** Postavka vrste papira za kopiranje ili ispis je možda pogrešna.

**Rješenje:** Promijenite postavku vrste papira da odgovara vrsti papira umetnutoj u ulaznu ladicu.

Za više informacija pogledajte:

- "Postavljanje vrste papira za ispis" na stranici 32
- "Postavljanje vrste papira za kopiranje" na stranici 51

**Uzrok:** Postavka kvalitete ispisa ili kopiranja na HP All-in-One je postavljena na prenisku.

**Rješenje:** Provjerite postavku kvalitete. Koristite postavku bolje kvalitete za povećanje količine tinte koja se koristi za ispis.

Za više informacija pogledajte:

- <u>"Promjena brzine ili kvalitete ispisa</u>" na stranici 32
- "Promjena brzine kopiranja" na stranici 52

#### Rubovi teksta su nazubljeni

Uzrok: Veličina slova je prilagođena od strane korisnika.

**Rješenje:** Neke softverske aplikacije nude korisničku prilagodbu veličine slova koja tijekom uvećanja ili ispisa imaju zamrljane rubove. Također, ako želite raditi ispis bitmapiranog teksta, tijekom uvećanja ili ispisa, tekst može imati zamrljane rubove.

Koristite TrueType ili OpenType slova kako bi osigurali da HP All-in-One može ispisati glatka slova. Kada birate slova, potražite ikonu TrueType ili OpenType.

#### Ispis ima vodoravno iskrivljenje u blizini dna stranice.

**Uzrok:** Slika fotografije ima svijetlo plave, sive ili smeđe nijanse koji se pojavljuju na dnu ispisane stranice.

**Rješenje:** Umetnite papir visoke kvalitete u ulaznu ladicu i ispišite sliku s postavkom visoke kvalitete ispisa, kao što je **Best (Najbolja)**, **Maximum dpi (Maksimalni dpi)** ili **High Resolution (Visoka rezolucija)**. Uvijek vodite računa da je papir na koji ispisujete ravan. Za najbolje rezultate u ispisu slika koristite HP Premium Plus Photo Paper (HP Premium Plus foto-papir).

Ako se problem i dalje javlja, rabite softver instaliran s uređajem HP All-in-One ili druge aplikacije, za rotiranje fotografije za 180 stupnjeva, kako bi svijetlo plava, siva ili smeđa nijansa nestala s dna stranice. Ispis fotografije radite sa šest tinti. To možete uraditi tako što ćete umjesto spremnika crne tinte staviti foto-spremnik. S instaliranim foto-spremnikom i trobojnim spremnikom, imate sustav od šest tinti koji vam daje fotografije poboljšane kvalitete.

Za više informacija pogledajte:

- "Informacije o papiru" na stranici 80
- "<u>Rješavanje problema kod spremnika s tintom</u>" na stranici 90

#### Ispisi ili kopije izgledaju mutno

**Uzrok:** Vrsta papira nije prikladna za HP All-in-One.

**Rješenje:** Ako papir koji rabite ima gruba vlakna, tinta koju nanosi HP All-in-One možda neće potpuno pokriti površinu papira. Rabite HP Premium papire ili bilo koju drugu vrstu papira prikladnog za HP All-in-One.

Za više informacija pogledajte:

"Informacije o papiru" na stranici 80

**Uzrok:** Postavka vrste papira za kopiranje ili ispis je možda pogrešna.

**Rješenje:** Promijenite postavku vrste papira da odgovara vrsti papira umetnutoj u ulaznu ladicu.

Za više informacija pogledajte:

- "Postavljanje vrste papira za ispis" na stranici 32
- "Postavljanje vrste papira za kopiranje" na stranici 51

**Uzrok:** Postavka kvalitete ispisa ili kopiranja na HP All-in-One je postavljena na prenisku.

**Rješenje:** Provjerite postavku kvalitete. Koristite postavku bolje kvalitete za povećanje količine tinte koja se koristi za ispis.

Za više informacija pogledajte:

- "Promjena brzine ili kvalitete ispisa" na stranici 32
- "Promjena brzine kopiranja" na stranici 52

**Uzrok:** Radite ispis na pogrešnoj strani papira.

**Rješenje:** Umetnite papir sa stranom za ispis okrenutom prema dolje. Primjerice, ako umećete sjajni foto-papir, umetnite papir sa sjajnom stranom okrenutom prema dolje.

#### Ispisi ili kopije imaju okomite trake

**Uzrok:** Vrsta papira nije prikladna za HP All-in-One.

**Rješenje:** Ako papir koji rabite ima gruba vlakna, tinta koju nanosi HP All-in-One možda neće potpuno pokriti površinu papira. Rabite HP Premium papire ili bilo koju drugu vrstu papira prikladnog za HP All-in-One.

Za više informacija pogledajte:

"Informacije o papiru" na stranici 80

#### Papir nije povučen iz ulazne ladice

**Uzrok:** U ulaznoj ladici nema dovoljno papira.

**Rješenje:** Ako je uređaj HP All-in-One ostao bez papira ili ako ima još samo nekoliko listova papira, umetnite dodatni papir u ulaznu ladicu. Ako u ulaznoj ladici ima papira, izvadite papir, poravnajte ga lupkanjem uz ravnu površinu, a zatim vratite u ulaznu ladicu. Za nastavak posla ispisa pritisnite gumb Nastavak koji je smješten kraj žaruljica Provjerite papir i Provjerite spremnik s tintom na upravljačkoj ploči HP All-in-One.

Za više informacija pogledajte:

"Umetanje papira pune veličine" na stranici 23

#### Ispisi ili kopije su iskošeni

Uzrok: Papir se ne uvlači odgovarajuće ili je pogrešno umetnut.

Rješenje: Provjerite je li papir dobro umetnut.

Za više informacija pogledajte:

"Umetanje papira pune veličine" na stranici 23

**Uzrok:** U ulaznu ladicu je umetnuto više vrsta papira.

Rješenje: Postavite samo jednu vrstu papira odjednom.

# Rješavanje problema u ispisu

Koristite ovaj odjeljak za rješavanje sljedećih problema ispisa:

- Koverte se loše ispisuju
- Ispis bez obruba daje neočekivani rezultat
- HP All-in-One ne odgovara
- HP All-in-One ispisuje besmislene znake
- Ništa se ne dešava kad pokušam ispisivati
- <u>Stranice dokumenta izlaze u pogrešnom redoslijedu</u>
- Margine se ne ispisuju točno
- <u>Tekst ili grafika su odsječeni na rubovima papira</u>
- <u>Tijekom ispisa izlazi prazna stranica</u>
- <u>Tinta se raspršuje unutar HP All-in-One kod ispisa fotografije</u>

#### Koverte se loše ispisuju

Uzrok: Svežanj koverti je pogrešno umetnut.

**Rješenje:** Uklonite sve papire iz ladice. Postavite svežanj koverti u ulaznu ladicu s preklopima koverte okrenutim prema gore i na lijevoj strani.

Napomena Kako bi izbjegli zaglavljivanje papira, gurnite preklopke koverti u koverte.

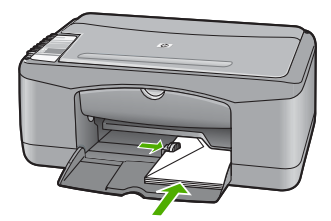

**Uzrok:** Umetnuta je pogrešna vrsta koverte.

**Rješenje:** Nemojte upotrebljavati sjajne ili reljefne omotnice niti omotnice koje imaju kopče i prozore.

#### Ispis bez obruba daje neočekivani rezultat

**Uzrok:** Ispis fotografija bez obruba iz aplikacije koja nije HP aplikacija, daje neočekivane rezultate.

**Rješenje:** Pokušajte ispis fotografije iz softvera za obradu fotografija koji ste dobili uz HP All-in-One.

Uzrok: Korištenje neodgovarajućeg medija.

**Rješenje:** Za ispis slike bez obruba koristite 10 x 15 cm HP Premium Plus fotopapir s jezičkom za odvajanje. Kada uklonite jezičak koji se otkida, ispisana fotografija je bez obruba i proteže se do svih rubova papira.

Za više informacija pogledajte:

"Ispis fotografije bez obruba" na stranici 37

#### HP All-in-One ne odgovara

**Uzrok:** HP All-in-One je zauzet izvršavanjem nekog zadatka.

**Rješenje:** Ako HP All-in-One izvršava neki drugi zadatak, kao što je kopiranje ili skeniranje, ispis će čekati dok HP All-in-One ne završi s trenutačnim zadatkom.

Neki dokumenti se duže ispisuju. Ako se ništa ne ispisuje nekoliko minuta poslije slanja dokumenta na ispis na HP All-in-One, provjerite zaslon HP All-in-One za moguću poruku.

Uzrok: U HP All-in-One se zaglavio papir.

Rješenje: Uklonite zaglavljeni papir.

Za više informacija pogledajte:

"Uklanjanje zaglavljenog papira" na stranici 81

**Uzrok:** U HP All-in-One nema papira.

**Rješenje:** Umetnite papir u ulaznu ladicu. Za više informacija pogledajte: "<u>Umetanje papira pune veličine</u>" na stranici 23

Uzrok: Zaglavio se nosač spremnika s tintom.

**Rješenje:** Isključite HP All-in-One, uklonite predmete koji ometaju kretanje nosača spremnika (uključujući materijal za pakiranje), a zatim ponovo uključite HP All-in-One.

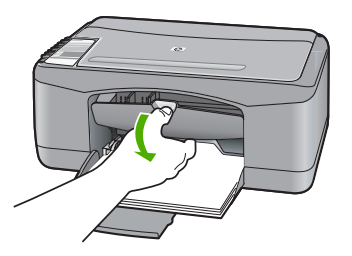

Uzrok: Računalo ne komunicira s uređajem HP All-in-One.

**Rješenje:** Ako uređaj HP All-in-One nije dobro spojen na računalo, može se dogoditi greška u komunikaciji. Provjerite je li USB kabel spojen na HP All-in-One i na računalo na način prikazan u nastavku.

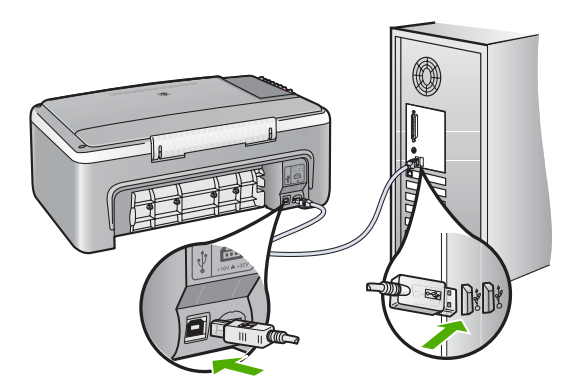

Ako su veze čvrste, a ništa nije ispisano nekoliko minuta poslije slanja dokumenta za ispis na HP All-in-One, provjerite status uređaja HP All-in-One. U softveru HP Photosmart pritisnite **Status**.

Za više informacija pogledajte:

"Problemi u komunikaciji kroz USB vezu" na stranici 79

Uzrok: Uređaj HP All-in-One je isključen.

**Rješenje:** Pogledajte žaruljicu **Uključeno** koja se nalazi na prednjoj strani uređaja HP All-in-One. Ako ne svijetli, HP All-in-One je isključen. Provjerite je li kabel za

napajanje čvrsto spojen s uređajem HP All-in-One i uključen u utičnicu. Pritisnite gumb **Uključeno** za uključivanje HP All-in-One.

**Uzrok:** Na uređaju HP All-in-One je došlo do pogreške.

**Rješenje:** Isključite HP All-in-One i odspojite kabel napajanja. Ponovno spojite kabel napajanja, a zatim pritisnite gumb **Uključeno** za uključivanje HP All-in-One.

Uzrok: Status pogonskog programa pisača je promijenjen.

**Rješenje:** Status pogonskog programa pisača je promijenjen na **offline** ili **stop printing** (zaustavljen ispis).

#### Provjera statusa pogonskog programa pisača

- 1. U HP Solution Center (HP centar usluga) pritisnite jezičak uređaja.
- 2. Pritisnite Settings (Postavke).
- 3. Pritisnite Status.

Ako je status **offline** ili **stop printing** (zaustavljen ispis), promijenite status na **ready** (spreman).

**Uzrok:** Obrisan ispis se još uvijek nalazi u čekanju za ispis.

**Rješenje:** Ispis može ostati na čekanju poslije njegovog poništavanja. Poništeni ispisi zagušuju red čekanja i tako spriječavaju ispis sljedećeg zadatka.

Iz računala, otvorite mapu pisača i provjerite ima li poništenih ispisa u čekanju. Pokušajte izbrisati ispis u čekanju. Ako ispis i dalje ostane u redu, pokušajte jednu ili obje od sljedećih mogućnosti:

- Odspojite USB kabel s uređaja HP All-in-One, ponovno pokrenite računalo te ponovno spojite USB kabel na HP All-in-One.
- Isključite HP All-in-One, ponovno pokrenite računalo i ponovno pokrenite HP All-in-One.

#### HP All-in-One ispisuje besmislene znake

Uzrok: Memorija u uređaju HP All-in-One je puna.

**Rješenje:** Isključite HP All-in-One i računalo na 60 sekundi, a zatim ih ponovno uključite i pokušajte ispis.

Uzrok: Dokument je pogrešno ispisan.

**Rješenje:** Pokušajte ispis sljedećeg dokumenta iz iste softverske aplikacije. Ako ovo djeluje, pokušajte ispis prethodno spremljene inačice dokumenta s problemom.

#### Ništa se ne dešava kad pokušam ispisivati

Uzrok: Uređaj HP All-in-One je isključen.

**Rješenje:** Pogledajte žaruljicu **Uključeno** koja se nalazi na prednjoj strani uređaja HP All-in-One. Ako ne svijetli, HP All-in-One je isključen. Provjerite je li kabel za

napajanje čvrsto spojen s uređajem HP All-in-One i uključen u utičnicu. Pritisnite gumb **Uključeno** za uključivanje HP All-in-One.

Uzrok: HP All-in-One je zauzet izvršavanjem nekog zadatka.

**Rješenje:** Ako HP All-in-One izvršava neki drugi zadatak, kao što je kopiranje ili skeniranje, ispis će čekati dok HP All-in-One ne završi s trenutačnim zadatkom.

Neki dokumenti se duže ispisuju. Ako se ništa ne ispisuje nekoliko minuta poslije slanja dokumenta na ispis na HP All-in-One, provjerite zaslon HP All-in-One za moguću poruku.

Uzrok: HP All-in-One nije odabrani pisač.

Rješenje: Provjerite je li HP All-in-One odabrani pisač u softverskoj aplikaciji.

Naputak Uređaj HP All-in-One možete postaviti za zadani pisač kako bi osigurali da se pisač automatski odabere kadgod odaberete Print (Ispis) u izborniku File (Datoteka) bilo koje aplikacije. Za više informacija pogledajte "<u>Postavljanje</u> <u>HP All-in-One za zadani pisač</u>" na stranici 30.

Uzrok: Računalo ne komunicira s uređajem HP All-in-One.

**Rješenje:** Ako uređaj HP All-in-One nije dobro spojen na računalo, može se dogoditi greška u komunikaciji. Provjerite je li USB kabel spojen na HP All-in-One i na računalo na način prikazan u nastavku.

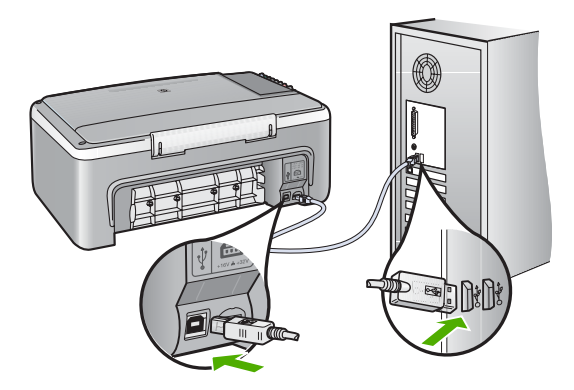

Ako su veze čvrste, a ništa nije ispisano nekoliko minuta poslije slanja dokumenta za ispis na HP All-in-One, provjerite status uređaja HP All-in-One. U softveru HP Photosmart pritisnite **Status**.

Za više informacija pogledajte:

"Problemi u komunikaciji kroz USB vezu" na stranici 79

Uzrok: U HP All-in-One se zaglavio papir.
**Rješenje:** Uklonite zaglavljeni papir. Za više informacija pogledajte: "<u>Uklanjanje zaglavljenog papira</u>" na stranici 81

Uzrok: Zaglavio se nosač spremnika s tintom.

**Rješenje:** Isključite HP All-in-One, uklonite predmete koji ometaju kretanje nosača spremnika (uključujući materijal za pakiranje), a zatim ponovo uključite HP All-in-One.

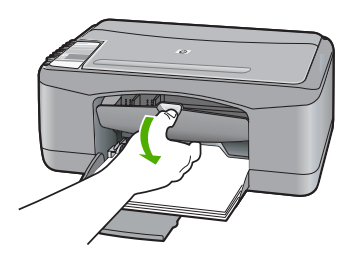

Uzrok: U HP All-in-One nema papira. **Rješenje:** Umetnite papir u ulaznu ladicu. Za više informacija pogledajte: "Umetanje papira pune veličine" na stranici 23

# Stranice dokumenta izlaze u pogrešnom redoslijedu

**Uzrok:** Postavke ispisa su postavljene na ispis prvo prve stranice dokumenta. Zbog načina ulaska papira kroz HP All-in-One, ovo znači da je prva stranica ispisa okrenuta prema gore na dnu svežnja.

**Rješenje:** Radite ispis dokument u obrnutom redoslijedu. Kada se završi ispis dokumenta, stranice će biti u dobrom redoslijedu.

Za više informacija pogledajte:

"Ispis višestraničnih dokumenata u povratnom redoslijedu" na stranici 44

## Margine se ne ispisuju točno

Uzrok: Margine nisu dobro postavljene u aplikaciji.

**Rješenje:** Provjerite margine pisača.

Provjerite da postavke margina za dokument ne izlaze izvan područja ispisa na HP All-in-One.

# Provjera postavki margina

- 1. Prethodno pregledajte izgled ispisa prije nego ga pošaljete na HP All-in-One.
- Provjerite margine.
   HP All-in-One koristi margine koje ste postavili u softverskoj aplikaciji, sve dok su one veće od minimalnih margina koje podržava uređaj HP All-in-One.
- 3. Poništite ispis ako margine nisu odgovarajuće, a zatim prilagodite margine u softverskoj aplikaciji.

Uzrok: Postavka veličine papira je možda pogrešno postavljena za ispis koji radite.

**Rješenje:** Provjerite jeste li odabrali odgovarajuću postavku veličine papira za projekt. Provjerite jeste li umetnuli dobru veličinu papira u ulaznu ladicu.

Na primjer, u nekim državama/regijama ćete možda morati odrediti A4 za veličinu papira ako je A (letter) zadana vrijednost.

Za više informacija pogledajte:

"Postavljanje vrste papira za ispis" na stranici 32

Uzrok: Vodilice papira nisu dobro postavljene.

**Rješenje:** Izvadite svežanj papira iz ulazne ladice, a zatim ponovno umetnite papir. Provjerite da pomaknete vodilicu širine papira prema unutra dok se ne zaustavi uz rub papira.

Za više informacija pogledajte:

"Umetanje koverti" na stranici 26

Uzrok: Svežanj koverti je pogrešno umetnut.

**Rješenje:** Uklonite sve papire iz ladice. Postavite svežanj koverti u ulaznu ladicu s preklopima koverte okrenutim prema gore i na lijevoj strani.

Napomena Kako bi izbjegli zaglavljivanje papira, gurnite preklopke koverti u koverte.

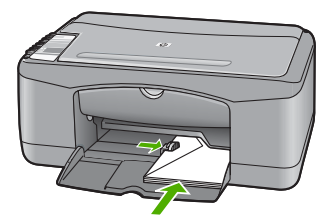

# Tekst ili grafika su odsječeni na rubovima papira

Uzrok: Margine nisu dobro postavljene u aplikaciji.

**Rješenje:** Provjerite da postavke margina za dokument ne izlaze izvan područja ispisa na HP All-in-One.

# Provjera postavki margina

- 1. Prethodno pregledajte izgled ispisa prije nego ga pošaljete na HP All-in-One.
- Provjerite margine. HP All-in-One koristi margine koje ste postavili u softverskoj aplikaciji, sve dok su one veće od minimalnih margina koje podržava uređaj HP All-in-One.
- Poništite ispis ako margine nisu odgovarajuće, a zatim prilagodite margine u softverskoj aplikaciji.

Uzrok: Veličina dokumenta u ispisu je veća od papira umetnutog u ulaznu ladicu.

**Rješenje:** Provjerite je li raspored dokumenta u ispisu odgovarajući za veličinu papira koju podržava HP All-in-One.

# Pregled rasporeda ispisa

- 1. Postavite odgovarajuću veličinu papira u ulaznu ladicu.
- 2. Prethodno pregledajte izgled ispisa prije nego ga pošaljete na HP All-in-One.
- Provjerite grafiku u dokumentu kako bi bili sigurni da trenutačna veličina odgovara području ispisa uređaja HP All-in-One.
- 4. Poništite ispis ako grafika ne može stati u područje ispisa stranice.
- Naputak Neke aplikacije nude mogućnost ugađanja veličine dokumenta trenutačno odabranoj veličini papira. Dodatno, veličinu dokumenta možete postaviti i u dijalogu **Properties** (Osobine).

**Naputak** Neke aplikacije nude mogućnost ugađanja veličine dokumenta trenutačno odabranoj veličini papira. Dodatno, veličinu dokumenta možete postaviti i u dijalogu **Page Setup** (Postavka stranice).

**Uzrok:** Papir je pogrešno umetnut.

**Rješenje:** Ako se papir pogrešno umetne to može rezultirati odsijecanjem dijela dokumenta.

Izvadite svežanj papira iz ulazne ladice, a zatim ponovno umetnite papir. Provjerite da pomaknete vodilicu širine papira prema unutra dok se ne zaustavi uz rub papira.

Za više informacija pogledajte:

"Umetanje papira pune veličine" na stranici 23

# Tijekom ispisa izlazi prazna stranica

**Uzrok:** Ako radite ispis crno-bijelog teksta i iz HP All-in-One izlazi prazna stranica, spremnik crne tinte je možda prazan.

**Rješenje:** Provjerite procijenjenu razinu tinte u spremnicima s tintom. Ako nestaje tinte u spremnicima ili je nema, morate zamijeniti spremnike.

Ako je preostalo tinte u spremnicima, a problem je i dalje prisutan, ispišite izvješće automatskog testiranja kako bi odredili je li problem u spremnicima s tintom. Ako izvješće o automatskom testiranju ukazuje na problem, očistite spremnike za tintu. Ako se problem ne riješi, možda trebate zamijeniti spremnik s tintom.

Za više informacija o spremnicima s tintom pogledajte "<u>Rješavanje problema kod</u> <u>spremnika s tintom</u>" na stranici 90.

Uzrok: Dokument u ispisu sadrži dodatnu praznu stranicu.

**Rješenje:** Otvorite datoteku dokumenta u aplikaciji i odstranite dodatne stranice ili retke na kraju dokumenta.

Uzrok: HP All-in-One je povukao dva lista papira.

**Rješenje:** Ako je u HP All-in-One ostalo samo nekoliko listova papira, umetnite više papira u ulaznu ladicu. Ako u ulaznoj ladici ima dovoljno papira, izvadite papir, poravnajte ga lupkanjem uz ravnu površinu, a zatim vratite u ulaznu ladicu.

Za više informacija pogledajte:

"Umetanje papira pune veličine" na stranici 23

**Uzrok:** Zaštitna plastična traka je bila samo djelomično uklonjena sa spremnika s tintom.

**Rješenje:** Provjerite svaki spremnik s tintom. Traka je možda uklonjena s bakrenih kontakta, ali možda još uvijek pokriva brizgaljke tinte. Ako traka pokriva brizgaljke tinte, pažljivo uklonite traku sa spremnika s tintom. Nemojte dodirivati kontakte boje bakra ili brizgaljke tinte.

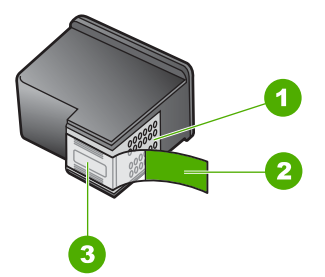

- 1 Kontakti boje bakra
- 2 Plastična traka s ružičastim jezičkom za povlačenje (morate je ukloniti prije umetanja)
- 3 Brizgaljke tinte ispod trake

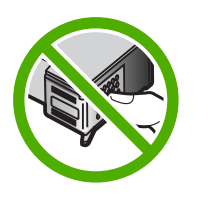

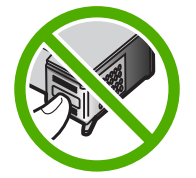

Rješavanje problema

Za više informacija pogledajte:

"Zamjena spremnika s tintom" na stranici 63

# Tinta se raspršuje unutar HP All-in-One kod ispisa fotografije

**Uzrok:** Postavka ispisa bez obruba zahtijeva foto-papir u ulaznoj ladici. Koristite pogrešnu vrstu papira.

**Rješenje:** Provjerite jeste li umetnuli foto-papir u ulaznu ladicu prije nego počnete ispis bez obruba.

# Rješavanje problema kopiranja

Koristite ovaj odjeljak za rješavanje problema kopiranja:

- Ništa se ne dešava kad pokušam ispisivati
- Dijelovi originala se ne pojavljuju ili su izrezani
- Na stranici ispis izgleda uvećan.
- Ispis je prazan
- Ispis bez obruba ima bijele dijelove oko rubova

# Ništa se ne dešava kad pokušam ispisivati

Uzrok: Uređaj HP All-in-One je isključen.

**Rješenje:** Pogledajte žaruljicu **Uključeno** koja se nalazi na prednjoj strani uređaja HP All-in-One. Ako ne svijetli, HP All-in-One je isključen. Provjerite je li kabel za napajanje čvrsto spojen s uređajem HP All-in-One i uključen u utičnicu. Pritisnite gumb **Uključeno** za uključivanje HP All-in-One.

**Uzrok:** Original je pogrešno stavljen na staklo.

**Rješenje:** Postavite original sa stranom za ispis okrenutom prema dolje na prednji lijevi kut stakla.

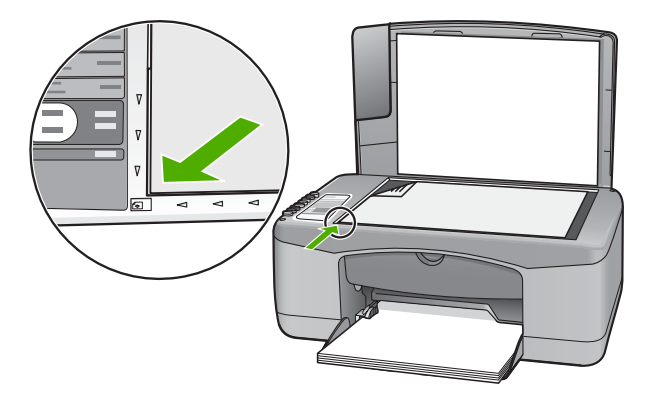

Uzrok: HP All-in-One je možda zauzet kopiranjem ili ispisom.Rješenje: Provjerite žaruljicu Uključeno. Ako bljeska, HP All-in-One je zauzet.

Uzrok: HP All-in-One ne prepoznaje vrstu papira.

**Rješenje:** Ne koristite HP All-in-One za kopiranje na koverte ili druge papire koje HP All-in-One ne podržava.

Uzrok: U HP All-in-One se zaglavio papir.

Rješenje: Uklonite zaglavljeni papir.

Za više informacija pogledajte:

"Uklanjanje zaglavljenog papira" na stranici 81

# Dijelovi originala se ne pojavljuju ili su izrezani

Uzrok: Original je pogrešno stavljen na staklo.

**Rješenje:** Postavite original sa stranom za ispis okrenutom prema dolje na prednji lijevi kut stakla.

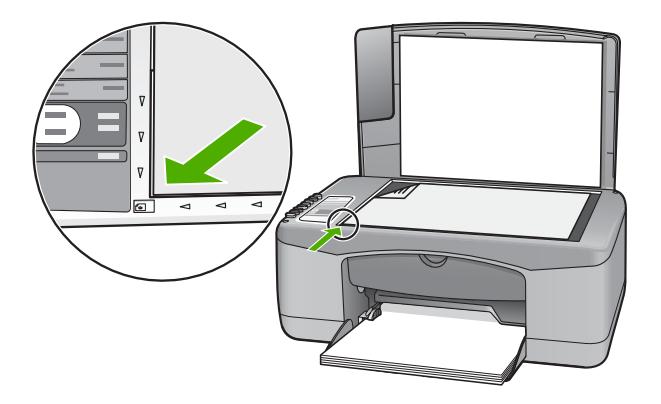

# Na stranici ispis izgleda uvećan.

Uzrok: Kopirana slika ne prekriva cijelu stranicu.

**Rješenje:** Provjerite da su postavke kopiranja pravilno odabrane. Ako se problem ne riješi, otpaci su se možda nakupili na staklu ili na stražnjoj strani poklopca za dokumente. To može uzrokovati da HP All-in-One pronađe samo dio slike. Isključite uređaj, odspojite kabel napajanja i mekom tkaninom obrišite staklo i stražnju stranu poklopca za dokumente.

Za više informacija pogledajte:

- "<u>Čišćenje unutrašnjosti poklopca</u>" na stranici 60
- "<u>Čišćenje stakla</u>" na stranici 59

## Ispis je prazan

Uzrok: Original je pogrešno stavljen na staklo.

**Rješenje:** Postavite original sa stranom za ispis okrenutom prema dolje na prednji lijevi kut stakla.

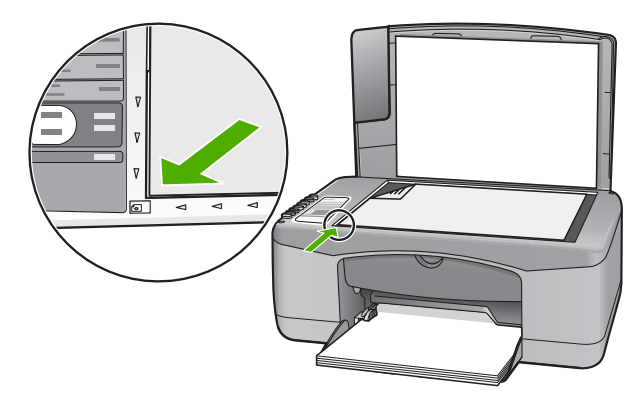

**Uzrok:** Spremnici s tintom se možda moraju čistiti ili su možda prazni.

**Rješenje:** Provjerite procijenjenu razinu tinte u spremnicima s tintom. Ako nestaje tinte u spremnicima ili je nema, morate zamijeniti spremnike.

Ako je preostalo tinte u spremnicima, a problem je i dalje prisutan, ispišite izvješće automatskog testiranja kako bi odredili je li problem u spremnicima s tintom. Ako izvješće o automatskom testiranju ukazuje na problem, očistite spremnike za tintu. Ako se problem ne riješi, možda trebate zamijeniti spremnik s tintom.

Za više informacija o spremnicima s tintom pogledajte "<u>Rješavanje problema kod</u> <u>spremnika s tintom</u>" na stranici 90.

# Ispis bez obruba ima bijele dijelove oko rubova

Uzrok: Pokušavate napraviti kopiju bez obruba jako malog originala.

**Rješenje:** Kada pravite kopije bez obruba jako malog izvornika, HP All-in-One povećava original do najvećeg postotka. To može ostaviti bijeli razmak oko rubova. (Najveći postotak se razlikuje za modele.)

Zavisno od veličine kopije bez obruba koju pokušavate napraviti, minimalna veličina originala se razlikuje. Primjerice, ne možete povećati fotografiju za putovnicu u kopiju bez obruba veličine letter.

Ako želite napraviti kopiju bez obruba jako malog izvornika, skenirajte original na računalo, promijenite veličinu slike, a zatim radite ispis bez obruba kopije uvećane slike.

Uzrok: Pokušavate napraviti kopiju bez obruba bez uporabe foto-papira.

**Rješenje:** Za kopije bez obruba koristite foto-papir.

# Rješavanje problema skeniranje

Koristite ovaj odjeljak za rješavanje sljedećih problema skeniranja:

- <u>Skeniranje se prekida</u>
- Skeniranje neuspješno
- <u>Skeniranje nije uspjelo zbog nedovoljno memorije na računalu</u>
- Skenirana slika je prazna
- Skenirana slika je pogrešno izrezana
- Skenirana slika ima pogrešan raspored stranice
- Pogrešan oblik teksta
- Skenirane slike pokazuju isprekidane linije umjesto teksta
- <u>Tekst je pogrešan ili nedostaje</u>

# Skeniranje se prekida

Uzrok: Resursi sustava računala su možda niski.

**Rješenje:** Isključite HP All-in-One, a zatim ga ponovno uključite. Isključite računalo, a zatim ga ponovno uključite.

Ako ovo ne riješi problem, pokušajte u softveru smanjiti rezoluciju skeniranja.

# Skeniranje neuspješno

Uzrok: Računalo nije uključeno.

Rješenje: Uključite računalo.

Uzrok: Računalo nije spojeno USB kabelom na HP All-in-One.

**Rješenje:** Spojite računalo na HP All-in-One uporabom uobičajenog USB kabela.

Za više informacija pogledajte Priručnik za postavljanje.

Uzrok: Softver HP Photosmart možda nije instaliran.

Rješenje: Umetnite CD instalacije HP All-in-One i instalirajte softver.

Za više informacija pogledajte Priručnik za postavljanje.

Uzrok: Softver HP Photosmart je instaliran, ali nije pokrenut.

**Rješenje:** Otvorite softver koji ste instalirali s HP All-in-One i pokušajte ponovno skenirati.

Napomena Kako bi provjerili radi li softver, pritisnite desnom tipkom miša na ikonu HP Digital Imaging Monitor (Nadzor za HP digitalnu obradu) na programskoj traci sustava na desnom kraju Windows trake sa zadacima. Odaberite naziv uređaja na popisu i pritisnite Display Status (Prikaz statusa).

# Skeniranje nije uspjelo zbog nedovoljno memorije na računalu

Uzrok: Previše aplikacija je aktivno na računalu.

**Rješenje:** Zatvorite sve aplikacije koje ne koristite. To uključuje i pozadinske aplikacije, kao što su čuvari zaslona i provjera virusa. Ako isključite program provjere virusa, sjetite se uključiti ga poslije završenog skeniranja.

Ako se ovaj problem često događa, ili ako imate probleme s memorijom tijekom uporabe drugih aplikacija, možda će biti potrebno dodati više memorije u računalo. Za više informacija pogledajte korisnički priručnik koji ste dobili uz računalo.

# Skenirana slika je prazna

Uzrok: Original je pogrešno stavljen na staklo.

**Rješenje:** Postavite original sa stranom za ispis okrenutom prema dolje na prednji lijevi kut stakla.

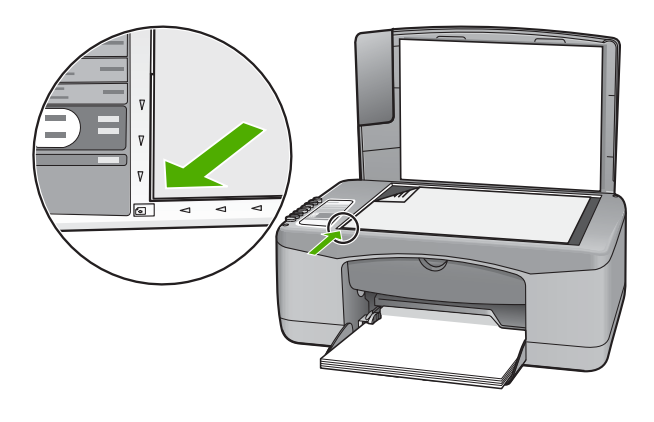

# Skenirana slika je pogrešno izrezana

Uzrok: Softver je postavljen na automatsko isijecanje skeniranih slika.

**Rješenje:** Značajka Autocrop (Automatsko rezanje) u softveru izrezuje sve što nije dio glavne slike. Nekad to nije ono što ste željeli. U tom slučaju, isključite automatsko rezanje i ručno izrežite skeniranu sliku ili je uopće nemojte.

# Skenirana slika ima pogrešan raspored stranice

Uzrok: Funkcija automatskog rezanja u softveru mijenja izgled stranice.

**Rješenje:** Isključite funkciju automatskog rezanja u softveru ako želite sačuvati izgled stranice.

# Pogrešan oblik teksta

**Uzrok:** Postavke skeniranog dokumenta su pogrešne.

**Rješenje:** Neke aplikacije ne mogu riješiti formatiranje uokvirenog teksta. Uokvireni tekst je jedna od postavki skeniranog dokumenta u softveru. Ona rješava složene rasporede, kao što su više stupaca novinskog članka, tako što stavlja tekst u različite okvire u odredišnoj aplikaciji. U softveru odaberite točan oblik tako da položaj skeniranog teksta i oblikovanje ostanu očuvani.

# Skenirane slike pokazuju isprekidane linije umjesto teksta

**Uzrok:** Ako koristite **Text** (Tekst) vrstu slike za skeniranje teksta koji planirate kasnije uređivati, skener možda neće prepoznati boju teksta. **Text** (Tekst) vrsta slike skenira na 300 x 300 dpi, crno-bijelo.

Ako skenirate originale koji imaju grafiku ili umjetničke slike oko teksta, skener možda neće znati prepoznati tekst.

Rješenje: Zato napravite prvo crno-bijelu kopiju izvornika, a zatim skenirajte kopiju.

# Tekst je pogrešan ili nedostaje

Uzrok: Svjetloća nije dobro postavljena.

Rješenje: Prilagodite svjetloću u softveru te ponovno skenirajte izvornik.

**Uzrok:** Otpaci su se možda nakupili na staklu ili na stražnjoj strani poklopca za dokumente. Ovo može rezultirati lošom kvalitetom skeniranja.

**Rješenje:** Isključite HP All-in-One, odspojite kabel napajanja i mekom tkaninom obrišite staklo i stražnju stranu poklopca za dokumente.

Za više informacija pogledajte:

- "Čišćenje unutrašnjosti poklopca" na stranici 60
- "Čišćenje stakla" na stranici 59

**Uzrok:** Postavka skeniranja dokumenta nije postavljena na jezik optičkog prepoznavanja znakova (OCR). **OCR jezik** određuje kako će softver prepoznati znakove koje pročita na slici originala. Ako **OCR jezik** ne odgovara jeziku izvornika, skenirani tekst će možda biti nerazumljiv.

**Rješenje:** U softveru odaberite točan jezik za optičko prepoznavanje znakova (OCR).

Napomena Ako koristite HP Photosmart, softver optičkog prepoznavanja znakova (Optical Character Recognition - OCR) možda nije instaliran na računalu. Za instalaciju OCR softvera morate ponovno umetnuti disk sa softverom i odabrati OCR u odrednicama instalacije Custom (Prilagođena).

Pogledajte dokumentaciju koju ste dobili uz Readiris ili uz OCR softver koji koristite za informacije kako odabrati **OCR language (OCR jezik)**.

# Pogreške

Ako se na HP All-in-One pojavi greška, žaruljice na uređaju mogu bljeskati ili se može pojaviti poruka greške na zaslonu računala.

Ovaj odjeljak sadrži sljedeće teme:

- Bljeskanje žaruljica
- Poruke uređaja
- Poruke datoteke
- Opće korisničke poruke
- Poruke za papir
- Poruke o napajanju i vezi
- Poruke za spremnike s tintom

# Bljeskanje žaruljica

Žaruljice na HP All-in-One bljeskaju u određenom redoslijedu za obavijest o različitim greškama. U sljedeće tablici potražite obavijest o otklanjanju uvjeta pojave greške temeljem bljeskanja žaruljica na HP All-in-One.

| Žaruljica<br>Uključeno                               | Žaruljica<br>Provjerite<br>papir | Žaruljica<br>Provjerite<br>spremnik<br>tinte | Žaruljic<br>e Vrsta<br>papira | Opis                                                                                                    | Rješenje                                                                                                    |
|------------------------------------------------------|----------------------------------|----------------------------------------------|-------------------------------|----------------------------------------------------------------------------------------------------|----------------------------------------------------------------------------------------------------|
| lsključeno                                           | lsključeno                       | lsključeno                                   | Obje<br>isključene            | Uređaj<br>HP All-in-One je<br>isključen.                                                                | Pritisnite gumb<br><b>Uključeno</b> za<br>uključivanje<br>HP All-in-One.                                                                 |
| Bljeska                                              | Isključeno                       | Isključeno                                   | 1 Svijetli,<br>1<br>Ugašena   | HP All-in-One<br>obavlja zadatak, kao<br>što je ispis,<br>skeniranje,<br>kopiranje ili<br>poravnavanje. | Pričekajte da<br>HP All-in-One završi.                                                                                                   |
| Brzo<br>bljeska 3<br>sekunde, a<br>zatim<br>svijetli | Isključeno                       | Isključeno                                   | 1 Svijetli,<br>1<br>Ugašena   | HP All-in-One je<br>zauzet.                                                                             | Pričekajte da<br>HP All-in-One završi.                                                                                                   |
| Bljeska 20<br>sekundi, a<br>zatim<br>svijetli        | Isključeno                       | Isključeno                                   | 1 Svijetli,<br>1<br>Ugašena   | Pritisnut je gumb<br><b>Skeniranje</b> , ali<br>nema odgovora od<br>računala.                           | Provjerite je li<br>računalo uključeno,<br>HP All-in-One softver<br>instaliran i računalo<br>spojeno USB<br>kabelom na<br>HP All-in-One. |
| Uključeno                                            | Bljeska                          | Isključeno                                   | 1 Svijetli,<br>1<br>Ugašena   | U HP All-in-One<br>nema papira.                                                                         | Umetnite papir i<br>pritisnite gumb<br>Nastavak koji je<br>smješten kraj<br>žaruljica Provjerite<br>papir i Provjerite                   |

| . ,                    |                                  |                                              |                               |                                                                                               |                                                                                                    |
|------------------------|----------------------------------|----------------------------------------------|-------------------------------|-----------------------------------------------------------------------------------------------|----------------------------------------------------------------------------------------------------|
| Žaruljica<br>Uključeno | Žaruljica<br>Provjerite<br>papir | Žaruljica<br>Provjerite<br>spremnik<br>tinte | Žaruljic<br>e Vrsta<br>papira | Opis                                                                                          | Rješenje                                                                                                    |
|                        |                                  |                                              |                               |                                                                                               | spremnik s tintom na<br>upravljačkoj ploči.                                                                                                    |
|                        |                                  |                                              |                               | U HP All-in-One se<br>zaglavio papir.                                                         | Očistite zaglavljenje<br>papira i pritisnite<br>gumb Nastavak koji je<br>smješten kraj<br>žaruljica Provjerite<br>papir i Provjerite<br>spremnik s tintom na<br>upravljačkoj ploči. |
|                        |                                  |                                              |                               | Postavka veličine<br>papira ne odgovara<br>veličini papira<br>otkrivenog u ulaznoj<br>ladici. | Promijenite papir u<br>ladici ili postavku<br>veličine u softveru.                                                                                                    |
| Uključeno              | lsključeno                       | Bljeska                                      | 1 Svijetli,<br>1<br>Ugašena   | Otvorena su<br>vratašca za pristup<br>spremnicima s<br>tintom.                                | Podignite vratašca da<br>bi ih zatvorili.                                                                                                    |
|                        |                                  |                                              |                               | Spremnici s tintom<br>nedostaju ili nisu<br>pravilno umetnuti.                                | Postavite ili izvadite i<br>ponovno umetnite<br>spremnike s tintom.                                                                                                    |
|                        |                                  |                                              |                               | Sa spremnika s<br>tintom nije skinuta<br>traka.                                               | Izvadite spremnik s<br>tintom, uklonite traku i<br>ponovno postavite<br>spremnik.                                                                                                   |
|                        |                                  |                                              |                               | Spremnik s tintom<br>nije namijenjen<br>uporabi na ovom<br>HP All-in-One.                     | Spremnik s tintom<br>možda nije podržan<br>za uporabu na<br>HP All-in-One.<br>Pogledajte poglavlje<br>Naručivanje<br>potrošnog pribora u<br>Korisničkom<br>priručniku.              |

| Žaruljica<br>Uključeno | Žaruljica<br>Provjerite<br>papir | Žaruljica<br>Provjerite<br>spremnik<br>tinte | Žaruljic<br>e Vrsta<br>papira | Opis                                                                               | Rješenje                                                                                                    |
|------------------------|----------------------------------|----------------------------------------------|-------------------------------|------------------------------------------------------------------------------------|----------------------------------------------------------------------------------------------------|
|                        |                                  |                                              |                               | Možda je spremnik s<br>tintom neispravan.                                          | <ol> <li>Izvadite<br/>spremnik s<br/>crnom tintom.</li> <li>Zatvorite<br/>vratašca za<br/>pristup<br/>spremnicima s<br/>tintom.</li> <li>Provjerite<br/>žaruljicu<br/>Uključeno.         <ul> <li>Ako<br/>žaruljica<br/>Uključeno<br/>bljeska,<br/>zamijenite<br/>trobojni<br/>spremnik s<br/>tintom.</li> <li>Ako<br/>žaruljica<br/>Uključeno<br/>svjetli<br/>stalno,<br/>zamijenite<br/>spremnik<br/>crne tinte.</li> </ul> </li> </ol> |
| Uključeno              | Bljeska                          | Bljeska                                      | 1 Svijetli,<br>1<br>Ugašena   | Nosač spremnika s<br>tintom je zaglavljen.                                         | Otvorite vratašca za<br>pristup spremnicima i<br>provjerite je li nosač<br>blokiran.                                                                                                    |
| Uključeno              | Bljeska                          | Bljeska                                      | Obje<br>bljeskaju             | Poklopac<br>upravljačke ploče<br>nije postavljen ili je<br>postavljen<br>pogrešno. | <ol> <li>Isključite<br/>HP All-in-One.</li> <li>Postavite<br/>poklopac<br/>upravljačke ploče<br/>prateći upute iz<br/>Priručnika za<br/>postavljanje.</li> <li>Uključite<br/>HP All-in-One.</li> </ol>                                                                                                    |
| Bljeska                | Bljeska                          | Bljeska                                      | Obje<br>isključene            | Greška skenera                                                                     | Isključite i ponovno<br>uključite<br>HP All-in-One.<br>Ako problem i dalje<br>ostane, potražite<br>pomoć HP korisničke<br>podrške.                                                                                                    |

(nastavak)

(nastavak)

| Žaruljica<br>Uključeno | Žaruljica<br>Provjerite<br>papir | Žaruljica<br>Provjerite<br>spremnik<br>tinte | Žaruljic<br>e Vrsta<br>papira | Opis                                               | Rješenje                                                                                                    |
|------------------------|----------------------------------|----------------------------------------------|-------------------------------|----------------------------------------------------|----------------------------------------------------------------------------------------------------|
| Bljeska                | Bljeska                          | Bljeska                                      | Obje<br>bljeskaju             | U HP All-in-One je<br>došlo do ozbiljne<br>greške. | <ol> <li>Isključite<br/>HP All-in-One.</li> <li>Odspojite kabel<br/>napajanja.</li> <li>Pričekajte minut<br/>, a zatim ponovno<br/>spojite kabel<br/>napajanja.</li> <li>Uključite<br/>HP All-in-One.</li> <li>Ako problem i dalje<br/>ostane, potražite<br/>pomoć HP podrške.</li> </ol> |

# Poruke uređaja

U nastavku su prikazane poruke greške za probleme vezane uz uređaj:

- <u>Neslaganje inačice firmvera</u>
- Greška neslaganja
- Memorija je puna
- <u>Greška skenera</u>

# Neslaganje inačice firmvera

**Uzrok:** Broj revizije za firmver uređaja HP All-in-One ne odgovara broju revizije softvera.

**Rješenje:** Za traženje informacija o podršci i jamstvu pogledajte HP web-stranicu <u>www.hp.com/support</u>. Ako se to od vas zatraži, odaberite svoju državu/regiju, a zatim pritisnite na **Contact HP** (Obratite se HP-u) za informacije o pozivanju tehničke podrške.

# Greška neslaganja

Uzrok: U HP All-in-One se zaglavio papir.

Rješenje: Uklonite zaglavljeni papir.

Za više informacija pogledajte:

"Uklanjanje zaglavljenog papira" na stranici 81

Uzrok: Nosač spremnika s tintom je zaglavljen.

**Rješenje:** Isključite HP All-in-One, uklonite predmete koji ometaju kretanje nosača spremnika (uključujući materijal za pakiranje), a zatim ponovo uključite HP All-in-One.

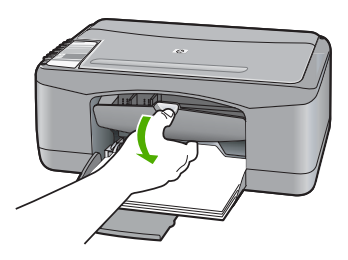

### Memorija je puna

**Uzrok:** Dokument koji kopirate je veći od memorije uređaja HP All-in-One.

Rješenje: Pokušajte s manjim brojem kopija istovremeno.

# Greška skenera

Uzrok: HP All-in-One je zauzet ili je neki nepoznati razlog prekinuo skeniranje.

**Rješenje:** Isključite HP All-in-One, a zatim ga ponovno uključite. Ponovno pokrenite računalo i pokušajte ponovo skenirati.

Ako problem i dalje ostaje, pokušajte izravno spojiti kabel napajanja u uzemljenu utičnicu, a ne u zaštitu od udara ili u razdjelnik napajanja. Ako problem i dalje ostane, potražite pomoć HP podrške. Pogledajte <u>www.hp.com/support</u>. Ako se od vas traži, odaberite državu/regiju, a zatim pritisnite na **Contact HP** (Kontaktirajte HP) za informacije o pozivanju tehničke podrške.

# Poruke datoteke

U nastavku su prikazane poruke greške za probleme vezane uz datoteke:

- Greška čitanja ili pisanja u datoteku
- Datoteka nije pronađena
- <u>Nepodržani oblik datoteke</u>
- Pogrešan naziv datoteke
- Podržane vrste datoteka za uređaj HP All-in-One

# Greška čitanja ili pisanja u datoteku

Uzrok: Softver HP All-in-One ne može otvoriti ili spremiti datoteku.

**Rješenje:** Provjerite imate li dobar naziv mape ili datoteke.

# Datoteka nije pronađena

**Uzrok:** Nema dovoljno raspoložive memorije na računalu za stvaranje datoteke pregleda ispisa.

Rješenje: Zatvorite nekoliko aplikacija i pokušajte ponoviti zadatak.

# Nepodržani oblik datoteke

**Uzrok:** HP All-in-One softver ne prepoznaje ili ne podržava format datoteke fotografije koju pokušavate otvoriti ili spremiti. Ako ekstenzija datoteke označava da se radi o podržanoj vrsti datoteke, možda je datoteka oštećena.

**Rješenje:** Otvorite datoteku u drugoj aplikaciji i spremite je u formatu koji softver HP All-in-One prepoznaje.

Za više informacija pogledajte:

"Podržane vrste datoteka za uređaj HP All-in-One" na stranici 122

# Pogrešan naziv datoteke

Uzrok: Naziv datoteke koji ste upisali je pogrešan.

**Rješenje:** Vodite računa da ne koristite niti jedan pogrešan simbol u nazivu datoteke.

# Podržane vrste datoteka za uređaj HP All-in-One

Kada spremite skeniranu sliku, softver HP All-in-One prepoznaje sljedeće formate: BMP, DCX, FPX, GIF, JPG, PCD, PCX i TIF.

# Opće korisničke poruke

U nastavku su prikazane poruke vezane za uobičajene korisničke greške:

- Nije moguće izrezivanje
- Isključeno
- Nema odrednica skeniranja
- Nema slobodnog prostora na disku

# Nije moguće izrezivanje

Uzrok: Računalo nema dovoljno memorije.

**Rješenje:** Zatvorite sve aplikacije koje ne koristite. To uključuje i pozadinske aplikacije, kao što su čuvari zaslona i provjera virusa. Ako isključite program provjere virusa, sjetite se uključiti ga poslije završenog skeniranja.

Ako se ovaj problem često događa, ili ako imate probleme s memorijom tijekom uporabe drugih aplikacija, možda će biti potrebno dodati više memorije u računalo. Za više informacija pogledajte korisnički priručnik koji ste dobili uz računalo.

**Uzrok:** Za skeniranje je potrebno najmanje 50 MB slobodnog prostora na tvrdom disku računala.

**Rješenje:** Ispraznite Koš za smeće na radnoj pozadini. Možda ćete morati izbrisati datoteke s tvrdog diska, primjerice, izbrisati privremene datoteke.

## Isključeno

**Uzrok:** Nekoliko situacija mogu uzrokovati pojavu ove poruke greške.

- Računalo nije uključeno.
- Računalo nije spojeno na HP All-in-One.
- Softver koji ste dobili uz HP All-in-One nije instaliran na odgovarajući način.
- Softver dobiven uz HP All-in-One je instaliran, ali nije pokrenut.

**Rješenje:** Provjerite je li računalo uključeno i povezano na HP All-in-One. A također i je li instaliran softver koji ste dobili uz HP All-in-One.

Za više informacija pogledajte:

"Problemi u komunikaciji kroz USB vezu" na stranici 79

# Nema odrednica skeniranja

Uzrok: Softver dobiven uz HP All-in-One nije instaliran ili nije pokrenut.

**Rješenje:** Provjerite je li softver instaliran i pokrenut. Za više informacija pogledajte Priručnik za postavljanje koji ste dobili s uređajem HP All-in-One.

# Nema slobodnog prostora na disku

**Uzrok:** Nema dovoljno raspoložive memorije na računalu za izvođenje zadatka.

**Rješenje:** Zatvorite nekoliko aplikacija i pokušajte ponoviti zadatak.

# Poruke za papir

U nastavku su prikazane poruke greške za probleme vezane uz papir:

- Nije moguće povući papir iz ulazne ladice
- <u>Tinta se suši</u>
- Nema papira
- Zaglavljivanje papira, pogrešno umetanje ili blokiranje nosača
- Neslaganje papira
- Pogrešna širina papira

# Nije moguće povući papir iz ulazne ladice

Uzrok: U ulaznoj ladici nema dovoljno papira.

**Rješenje:** Ako je uređaj HP All-in-One ostao bez papira ili ako ima još samo nekoliko listova papira, umetnite dodatni papir u ulaznu ladicu. Ako u ulaznoj ladici ima papira, izvadite papir, poravnajte ga lupkanjem uz ravnu površinu, a zatim vratite u ulaznu ladicu. Za nastavak posla ispisa pritisnite gumb Nastavak koji je smješten kraj žaruljica Provjerite papir i Provjerite spremnik s tintom na upravljačkoj ploči HP All-in-One.

# Tinta se suši

**Uzrok:** Grafo-folije i neki drugi mediji zahtijevaju vrijeme sušenja koje je dulje od uobičajenog.

**Rješenje:** Ostavite list u izlaznoj ladici sve dok ne nestane poruka. Ako je potrebno ukloniti listove ispisa prije nestajanja poruke, pažljivo uzmite listove ispisa s donje strane ili za rubove, a zatim ih postavite na ravnu plohu da se osuše.

# Nema papira

Uzrok: U ulaznoj ladici nema dovoljno papira.

**Rješenje:** Ako je uređaj HP All-in-One ostao bez papira ili ako ima još samo nekoliko listova papira, umetnite dodatni papir u ulaznu ladicu. Ako u ulaznoj ladici ima papira, izvadite papir, poravnajte ga lupkanjem uz ravnu površinu, a zatim vratite u ulaznu ladicu. Za nastavak posla ispisa pritisnite gumb Nastavak koji je smješten kraj žaruljica Provjerite papir i Provjerite spremnik s tintom na upravljačkoj ploči HP All-in-One.

Uzrok: Stražnja vrata su skinuta s HP All-in-One.

**Rješenje:** Ako uklonite stražnja vrata zbog uklanjanja zaglavljenog papira, ponovno ih postavite na mjesto.

Za više informacija pogledajte:

"Uklanjanje zaglavljenog papira" na stranici 81

# Zaglavljivanje papira, pogrešno umetanje ili blokiranje nosača

Uzrok: U HP All-in-One se zaglavio papir.

Rješenje: Uklonite zaglavljeni papir.

Za više informacija pogledajte:

"Uklanjanje zaglavljenog papira" na stranici 81

Uzrok: Nosač spremnika s tintom je zaglavljen.

**Rješenje:** Isključite HP All-in-One, uklonite predmete koji ometaju kretanje nosača spremnika (uključujući materijal za pakiranje), a zatim ponovo uključite HP All-in-One.

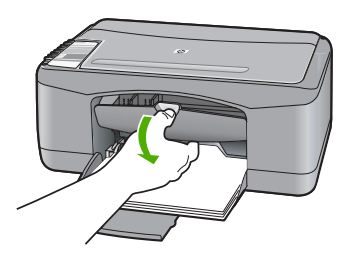

### Neslaganje papira

**Uzrok:** Postavka ispisa za trenutni ispis ne odgovara vrsti ili veličini papira umetnutog u HP All-in-One.

**Rješenje:** Promijenite postavku ispisa ili umetnite odgovarajući papir u ulaznu ladicu.

Za više informacija pogledajte:

- "Postavljanje vrste papira za ispis" na stranici 32
- "Odabir papira za ispis i kopiranje" na stranici 19

# Pogrešna širina papira

**Uzrok:** Postavka ispisa za trenutni ispis ne odgovara vrsti ili veličini papira umetnutog u HP All-in-One.

**Rješenje:** Promijenite postavku ispisa ili umetnite odgovarajući papir u ulaznu ladicu.

Za više informacija pogledajte:

- "Postavljanje vrste papira za ispis" na stranici 32
- "Odabir papira za ispis i kopiranje" na stranici 19

# Poruke o napajanju i vezi

U nastavku su prikazane poruke greške vezane za napajanje ili povezivanje:

- HP All-in-One nije nađen
- Neuspjeh komunikacijske provjere
- Neprilično zatvaranje sustava
- Gubitak dvosmjerne komunikacije

#### HP All-in-One nije nađen

**Uzrok:** Ova se greška odnosi samo na uređaje spojene USB kabelom. USB kabel nije dobro spojen.

**Rješenje:** Ako HP All-in-One nije dobro spojen na računalo, može doći do pojave grešaka u komunikaciji. Provjerite je li USB kabel dobro spojen na HP All-in-One i računalo, kao što je to prikazano u nastavku.

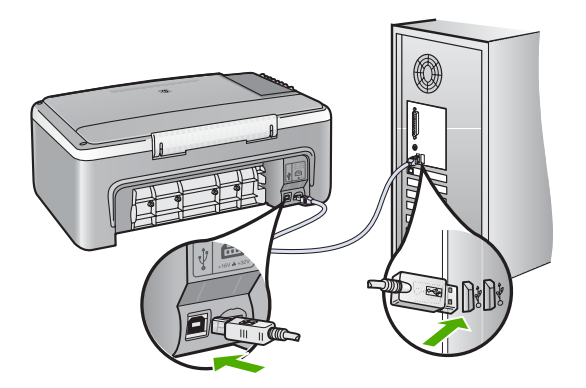

Za više informacija pogledajte: "<u>Problemi u komunikaciji kroz USB vezu</u>" na stranici 79

# Neuspjeh komunikacijske provjere

Uzrok: Uređaj HP All-in-One je isključen.

**Rješenje:** Pogledajte žaruljicu **Uključeno** koja se nalazi na prednjoj strani uređaja HP All-in-One. Ako ne svijetli, HP All-in-One je isključen. Provjerite je li kabel za napajanje čvrsto spojen s uređajem HP All-in-One i uključen u utičnicu. Pritisnite gumb **Uključeno** za uključivanje HP All-in-One.

Uzrok: Računalo ne komunicira s uređajem HP All-in-One.

**Rješenje:** Ako uređaj HP All-in-One nije dobro spojen na računalo, može se dogoditi greška u komunikaciji. Provjerite je li USB kabel spojen na HP All-in-One i na računalo na način prikazan u nastavku.

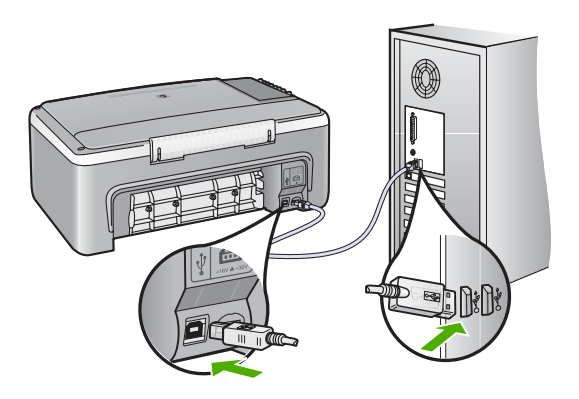

# "Problemi u komunikaciji kroz USB vezu" na stranici 79

# Neprilično zatvaranje sustava

**Uzrok:** Pri posljednjoj uporabi, uređaj HP All-in-One nije bio prikladno isključen. Ako se HP All-in-One isključuje isključivanjem na produžnom kabelu ili na zidnoj utičnici, uređaj se može oštetiti.

**Rješenje:** Za isključivanje uređaja pritisnite gumb **Uključeno** na upravljačkoj ploči uređaja HP All-in-One.

# Gubitak dvosmjerne komunikacije

**Uzrok:** Uređaj HP All-in-One je isključen.

**Rješenje:** Pogledajte žaruljicu **Uključeno** koja se nalazi na prednjoj strani uređaja HP All-in-One. Ako ne svijetli, HP All-in-One je isključen. Provjerite je li kabel za napajanje čvrsto spojen s uređajem HP All-in-One i uključen u utičnicu. Pritisnite gumb **Uključeno** za uključivanje HP All-in-One.

Uzrok: HP All-in-One nije spojen na računalo.

**Rješenje:** Ako uređaj HP All-in-One nije dobro spojen na računalo, može se dogoditi greška u komunikaciji. Provjerite je li USB kabel čvrsto spojen na HP All-in-One i na računalo na način prikazan u nastavku.

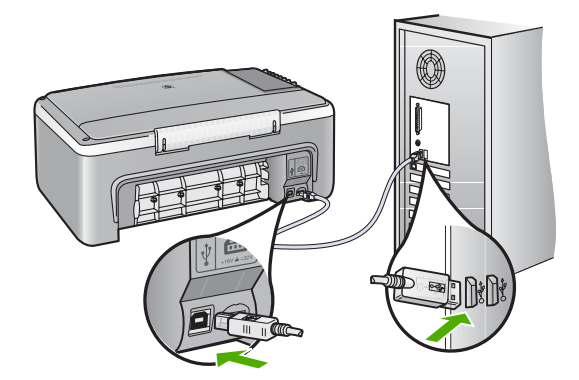

Za više informacija pogledajte:

"Problemi u komunikaciji kroz USB vezu" na stranici 79

# Poruke za spremnike s tintom

U nastavku su prikazane poruke greške vezane za spremnike s tintom:

- Nestajanje tinte
- Potrebno poravnavanje ili neuspješno poravnavanje
- Spremnici s tintom nedostaju, pogrešno su postavljeni ili nisu namijenjeni vašem uređaju
- Ispisivanje u načinu ispisa s rezervnom tintom
- Spremnik s tintom je defektan ili nije pravilno postavljen

# Nestajanje tinte

Uzrok: Jedan ili oba spremnika s tintom su prazna.

**Rješenje:** Provjerite procijenjenu razinu tinte u spremnicima s tintom. Ako nestaje tinte u spremnicima ili je nema, morate zamijeniti spremnike.

Napomena HP All-in-One može prepoznati razinu tinte samo za izvornu HP tintu. Razina tinte u spremnicima koji su ponovno punjeni ili rabljeni na drugim uređajima se možda neće točno prikazati.

Ako je preostalo tinte u spremnicima, a problem je i dalje prisutan, ispišite izvješće automatskog testiranja kako bi odredili je li problem u spremnicima s tintom. Ako izvješće o automatskom testiranju ukazuje na problem, očistite spremnike za tintu. Ako se problem ne riješi, možda trebate zamijeniti spremnik s tintom.

Napomena Ne vadite stari spremnik s tintom dok njegova zamjena nije spremna.

Za više informacija o spremnicima s tintom pogledajte "<u>Rješavanje problema kod</u> <u>spremnika s tintom</u>" na stranici 90.

# Potrebno poravnavanje ili neuspješno poravnavanje

Uzrok: U ulaznu ladicu je umetnuta neispravna vrsta papira.

**Rješenje:** Ako ste prilikom poravnavanja u ulaznu ladicu umetnuli papir koji nije bijel, poravnavanje neće uspjeti. Umetnite nekorišteni bijeli letter ili A4 papir u ulaznu ladicu, a zatim pokušajte ponovno obaviti poravnavanje. Ako poravnavanje ponovno ne uspije, senzor ili spremnik s tintom možda nisu ispravni.

Za traženje informacija o podršci i jamstvu pogledajte HP web-stranicu <u>www.hp.com/</u> <u>support</u>. Ako se to od vas zatraži, odaberite svoju državu/regiju, a zatim pritisnite na **Contact HP** (Obratite se HP-u) za informacije o pozivanju tehničke podrške.

Uzrok: Spremnike s tintom prekriva zaštitna traka.

**Rješenje:** Provjerite svaki spremnik s tintom. Traka je možda uklonjena s bakrenih kontakta, ali možda još uvijek pokriva brizgaljke tinte. Ako traka pokriva brizgaljke

tinte, pažljivo uklonite traku sa spremnika s tintom. Nemojte dodirivati kontakte boje bakra ili brizgaljke tinte.

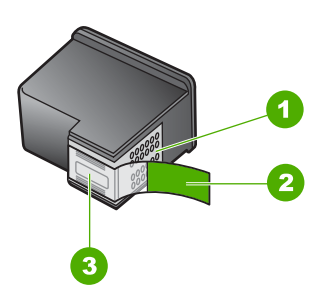

- 1 Kontakti boje bakra
- 2 Plastična traka s ružičastim jezičkom za povlačenje (morate je ukloniti prije umetanja)
- 3 Brizgaljke tinte ispod trake

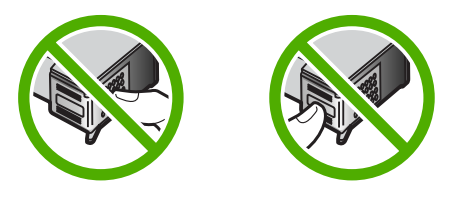

Izvadite, a zatim ponovno vratite spremnik s tintom. Provjerite jesu li potpuno umetnuti i jesu li sjeli na mjesto.

Uzrok: Kontakti na spremniku s tintom ne dodiruju kontakte u nosaču spremnika.

**Rješenje:** Izvadite, a zatim ponovno vratite spremnik s tintom. Provjerite jesu li potpuno umetnuti i jesu li sjeli na mjesto.

Uzrok: Spremnik s tintom ili senzor nije ispravan.

**Rješenje:** Za traženje informacija o podršci i jamstvu pogledajte HP web-stranicu <u>www.hp.com/support</u>. Ako se to od vas zatraži, odaberite svoju državu/regiju, a zatim pritisnite na **Contact HP** (Obratite se HP-u) za informacije o pozivanju tehničke podrške.

Uzrok: Postavili ste novi spremnik s tintom koji možda zahtijeva poravnavanje.

**Rješenje:** Morate poravnati spremnike s tintom kako bi zadržali izvrsnu kvalitetu ispisa.

Ako se i dalje pojavljuje greška u poravnavanju i ne možete je očistiti, možda je spremnik s tintom u kvaru. Obratite se HP-u za podršku.

Za traženje informacija o podršci i jamstvu pogledajte HP web-stranicu <u>www.hp.com/</u> <u>support</u>. Ako se to od vas zatraži, odaberite svoju državu/regiju, a zatim pritisnite na **Contact HP** (Obratite se HP-u) za informacije o pozivanju tehničke podrške.

Za više informacija pogledajte:

"Poravnavanje spremnika s tintom" na stranici 70

# Spremnici s tintom nedostaju, pogrešno su postavljeni ili nisu namijenjeni vašem uređaju

Uzrok: Nedostaje spremnik s tintom.

**Rješenje:** Jedan ili oba spremnika s tintom nedostaju. Izvadite i ponovno umetnite spremnik s tintom i provjerite je li dobro sjeo na mjesto. Ako problem ustraje, očistite kontakte na spremnicima s tintom.

Napomena Vaš je pisač možda isporučen samo sa spremnikom s trobojnom tintom. Za bolje rezultate postavite spremnik s crnom tintom kao dodatak spremniku s trobojnom tintom. Možete ispisivati bez spremnika s crnom tintom ali time se usporava rad pisača te se ispisane boje mogu razlikovati od onih koje bi vidjeli ako bi bio spremnik s crnom tintom postavljen zajedno sa spremnikom s trobojnom tintom.

Neki modeli HP All-in-One ne podržavaju spremnike s foto tintom.

Za naručivanje spremnika s tintom posjetite <u>www.hp.com</u>. Odaberite svoju državu/regiju, a zatim odaberite **Buy (Kupi)** ili **Shopping (Kupnja)**.

Za više informacija o spremnicima s tintom pogledajte "<u>Rješavanje problema kod</u> <u>spremnika s tintom</u>" na stranici 90.

Uzrok: Spremnike s tintom prekriva zaštitna traka.

**Rješenje:** Provjerite svaki spremnik s tintom. Traka je možda uklonjena s bakrenih kontakta, ali možda još uvijek pokriva brizgaljke tinte. Ako traka pokriva brizgaljke tinte, pažljivo uklonite traku sa spremnika s tintom. Nemojte dodirivati kontakte boje bakra ili brizgaljke tinte.

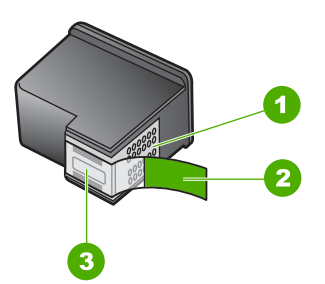

- 1 Kontakti boje bakra
- 2 Plastična traka s ružičastim jezičkom za povlačenje (morate je ukloniti prije umetanja)
- 3 Brizgaljke tinte ispod trake

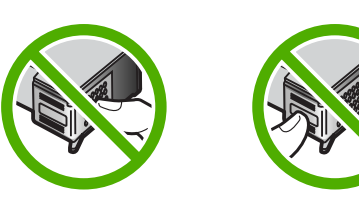

Uzrok: Jedan ili oba spremnika s tintom nisu postavljeni ili su loše postavljeni.

**Rješenje:** Izvadite, a zatim ponovno vratite spremnik s tintom. Provjerite jesu li potpuno umetnuti i jesu li sjeli na mjesto.

Ako problem ustraje, očistite kontakte boje bakra na spremnicima s tintom.

Za više informacija o spremnicima s tintom pogledajte "<u>Rješavanje problema kod</u> <u>spremnika s tintom</u>" na stranici 90.

Uzrok: Spremnik s tintom je loš ili nije namijenjen upotrebi na ovom uređaju.

**Rješenje:** Za traženje informacija o podršci i jamstvu pogledajte HP web-stranicu <u>www.hp.com/support</u>. Ako se to od vas zatraži, odaberite svoju državu/regiju, a zatim pritisnite na **Contact HP** (Obratite se HP-u) za informacije o pozivanju tehničke podrške.

# Ispisivanje u načinu ispisa s rezervnom tintom

**Uzrok:** Kada HP All-in-One otkrije da je samo jedan spremnik s tintom postavljen, pokreće se način ispisa s rezervnom tintom. Ovaj način ispisivanja vam omogućuje ispis s jednim spremnikom s tintom, ali se uređaj usporava i utječe na kvalitetu ispisa.

**Rješenje:** Ako primite poruka o načinu ispisa s rezervnom tintom dok su dva spremnika s tintom postavljena u HP All-in-One, provjerite je li zaštitna plastična traka odstranjena sa svakog od spremnika s tintom. Kada plastična traka prekriva kontakte spremnika s tintom, uređaj ne može otkriti je li spremnik s tintom postavljen ili ne.

# Spremnik s tintom je defektan ili nije pravilno postavljen

**Uzrok:** Pisač ne može ispisivati ako je spremnik s tintom defektan, ili ako nisu pravilno postavljeni.

# Rješenje:

# Za rješavanje problema:

- 1. Otvorite vratašca za pristup spremniku s tintom.
- 2. Učinite nešto od sljedećeg:
  - Ako je poruka greške i dalje prikazana na zaslonu, odstranite spremnik s tintom naznačen u poruci greške. Idite na 3. korak.
  - Ako poruka greške nije prikazana, odstranite i ponovno postavite svaki spremnik s tintom i zatvorite vratašca za pristup spremnicima s tintom. Ako žaruljica Provjerite spremnik s tintom ne bljeska, problem je popravljen. Ako žaruljica Provjerite spremnik s tintom bljeska, idite na 4. korak.
- Ponovno postavite spremnik s tintom u pisač, a zatim zatvorite vratašca za pristup spremnicima s tintom. Za više informacija pogledajte "Zamjena spremnika s tintom" na stranici 63.

Ako žaruljica Provjerite spremnik s tintom ne bljeska, problem je popravljen. Ako žaruljica Provjerite spremnik s tintom bljeska, idite na 4. korak.

- Ručno čišćenje kontakata spremnika s tintom Za više informacija pogledajte "<u>Čišćenje kontakata spremnika s tintom</u>" na stranici 72.
- 5. Ponovno postavite spremnik s tintom u pisač, a zatim zatvorite vratašca za pristup spremnicima s tintom.

Ako žaruljica Provjerite spremnik s tintom još uvijek bljeska, spremnik s tintom je defektan te ga morate zamijeniti.

- Napomena Možete ispisivati s jednim spremnikom s tintom u načinu ispisa s rezervnom tintom ako nemate na raspolaganju zamjenski spremnik s tintom. Za više informacija pogledajte "KoriĹčtenje naÄŤina ispisa s rezervnom tintom" na stranici 67.
- Ako žaruljica Provjerite spremnik s tintom još uvijek bljeska nakon zamijene spremnika s tintom, posjetite HP tehničku podršku na <u>www.hp.com/support</u>.

# 13 HP jamstvo i podrška

Za HP All-in-One Hewlett-Packard pruža podršku preko telefona i putem Interneta. Ovaj odjeljak sadrži sljedeće teme:

- Jamstvo
- Postupak podrške
- Prije pozivanja HP korisničke podrške
- <u>HP podrška putem telefona</u>
- Dodatne opcije jamstva
- Pozovite službu za korisničku podršku HP Koreja
- Priprema HP All-in-One za otpremu
- Pakiranje HP All-in-One

# Jamstvo

Za više informacija o jamstvu pogledajte tiskanu dokumentaciju koji ste dobili s uređajem HP All-in-One.

# Postupak podrške

### Ako imate problem, pratite ove korake:

- 1. Provjerite dokumentaciju koja je isporučena uz HP All-in-One.
- Posjetite HP web-stranicu za mrežnu podršku na adresi <u>www.hp.com/support</u>. HP podrška na mreži dostupna je svim HP-ovim korisnicima. To je najbrži način dobivanja najnovijih informacija o uređaju i stručne pomoći, a koji uključuje sljedeće mogućnosti:
  - Brz pristup kvalificiranim stručnjacima na online podršci
  - Ažuriranje softvera i upravljačkog programa za HP All-in-One
  - · Vrijedne informacije o HP All-in-One i rješavanje uobičajenih problema
  - Proaktivna ažuriranja uređaja, upozorenja o podršci, te HP vijesti koje su dostupne kad registrirate HP All-in-One
- 3. Nazovite HP podršku. Mogućnosti podrške i dostupnost ovise o uređaju, državi/regiji i jeziku.

# Prije pozivanja HP korisničke podrške

Softverski programi drugih tvrtki mogu biti uključeni uz uređaj HP All-in-One. Ako naiđete na poteškoće s bilo kojim od tih programa, najbolju tehničku pomoć ćete dobiti ako nazovete stručnjake u toj kompaniji.

# Trebate li se obratiti HP službi za korisničku podršku, prije poziva učinite sljedeće:

- 1. Provjerite sljedeće:
  - a. Je li HP All-in-One priključen na izvor napajanja i uključen.
  - b. Jesu li određeni spremnici za ispis pravilno ugrađeni.
  - c. Je li preporučeni papir pravilno uložen u ulaznu ladicu.
- 2. Ponovo pokrenite HP All-in-One:
  - a. Isključite HP All-in-One pritiskom na gumb Uključeno.
  - b. Izvucite kabel za napajanje koji se nalazi na stražnjoj strani uređaja HP All-in-One.
  - c. Ponovo priključite kabel za napajanje u HP All-in-One.
  - d. Uključite HP All-in-One pritiskom na gumb Uključeno.

- Za traženje informacija o podršci i jamstvu pogledajte HP web-stranicu <u>www.hp.com/support</u>. Ako se to od vas zatraži, odaberite svoju državu/regiju, a zatim pritisnite na Contact HP (Obratite se HP-u) za informacije o pozivanju tehničke podrške. Provjerite na HP web-mjestu za nove informacije i savjete za rješavanje problema za HP All-in-One.
- Imate li i dalje poteškoća i trebate razgovarati s predstavnikom HP službe za podršku, učinite sljedeće:
  - a. Pripremite specifičan naziv svog HP All-in-One, koji možete pronaći na prednjoj ploči.
  - b. Ispišite Izvješće o automatskom testiranju.
  - c. Izradite kopiju u boji tako da imate ispisni uzorak.
  - d. Budite spremni detaljno opisati svoje poteškoće.
  - e. Imajte pripremljen serijski broj.
     Serijski broj možete pronaći na naljepnici na stražnjoj strani HP All-in-One. Serijski broj je deseteroznamenkasta šifra koja se nalazi u gornjem lijevom kutu naljepnice.
- 5. Nazovite HP podršku. Tijekom poziva budite blizu svog HP All-in-One.

# Povezane teme

- "Ispis izvješća o automatskom testiranju" na stranici 60
- "<u>Upućivanje poziva</u>" na stranici 134

# HP podrška putem telefona

Popis brojeva brojeva telefona za podršku potražite u priloženoj dokumentaciji koju ste dobili uz uređaj.

Ovaj odjeljak sadrži sljedeće teme:

- <u>Razdoblje telefonske podrške</u>
- Upućivanje poziva
- Nakon razdoblja telefonske podrške

# Razdoblje telefonske podrške

Jedna godina telefonske podrške dostupna je u Sjevernoj Americi, na Aziji Pacifiku i u Latinskoj Americi (uključujući Meksiko). Podatke o trajanju telefonske podrške za Europu, Bliski Istok i Afriku potražite na web-stranici <u>www.hp.com/support</u>. Troškovi telefonskog razgovora obračunavaju se prema cjeniku vaše telefonske kompanije.

# Upućivanje poziva

Nazovite HP podršku dok se nalazite ispred računala ili HP All-in-One. Budite spremni za davanje sljedećih informacija:

- Broj modela (nalazi se na naljepnici na prednjoj strani HP All-in-One)
- Serijski broj (nalazi se na stražnjoj ili donjoj strani HP All-in-One)
- Poruke koje se pojavljuju kad se pojavio problem
- Odgovore na sljedeća pitanja:
  - Je li se ta situacija već događala?
  - Možete li je ponoviti?
  - Jeste li dodavali novi hardver ili softver u vrijeme kada se problem pojavio?
  - Je li se još nešto događalo prije te situacije (poput oluje, premještanja uređaja HP All-in-One itd.)?

# Nakon razdoblja telefonske podrške

Nakon isteka razdoblja telefonske podrške, HP-ova se pomoć dodatno plaća. Pomoć može biti dostupna i na HP-ovoj web-stranici za mrežnu podršku: <u>www.hp.com/support</u>. Za više informacija

o mogućnostima podrške obratite se HP zastupniku ili nazovite telefonski broj podrške za svoju državu/regiju.

# Dodatne opcije jamstva

Raspoloživi su dopunski servisni nacrti za HP All-in-One po dodatnoj cijeni. Posjetite <u>www.hp.com/</u> <u>support</u>, odaberite državu/regiju i jezik, a zatim pretražite područje o servisu i jamstvu za informaciju o dopunskim servisnim nacrtima.

# Pozovite službu za korisničku podršku HP Koreja

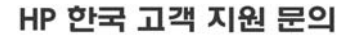

- \*고객 지원 센터 대표 전화 1588-3003
- \*제품가격 및 구입처 정보 문의 전화 080-703-0700
- \* 전화 상담 가늉 시간 : 평 일 09:00~18:00 토요일 09:00~13:00 (일요일,공휴일 제외)

# Priprema HP All-in-One za otpremu

Ako se, poslije kontaktiranja HP službe za korisničku podršku ili vraćanja u mjesto kupnje, od vas traži da vratite HP All-in-One na popravak, prije vraćanja uređaja, provjerite jeste li skinuli i zadržali sljedeće stavke:

- Spremnike s tintom
- Kabel napajanja, USB kabel ili bilo koji drugi kabel spojen na HP All-in-One
- Bilo koji papir postavljen u ulaznu ladicu
- Originali postavljeni u HP All-in-One

# Vađenje spremnika s tintom prije vraćanja

- 1. Uključite uređaj HP All-in-One i pričekajte dok spremnici s tintom ne prijeđu u mirovanje i postanu tihi. Ako se uređaj HP All-in-One ne uključuje, preskočite ovaj korak i idite na korak 2.
- 2. Otvorite vratašca za pristup spremniku s tintom.
- 3. Uklonite spremnike s tintom iz utora.
  - **Napomena** Ako se uređaj HP All-in-One ne uključuje, možete odspojiti kabel napajanja i potom ručno gurnuti nosač spremnika skroz udesno kako bi izvadili spremnike s tintom.
- 4. Stavite spremnike za ispis u hermetički zatvoreni spremnik tako da se ne osuše, te ih odložite. Ne šaljite ih zajedno s uređajem HP All-in-One osim ako niste dobili drugačije upute od predstavnika HP korisničke podrške.
- Zatvorite vratašca za pristup nosaču spremnika s tintom i pričekajte nekoliko minuta kako bi se nosač spremnika s tintom vratio u početni položaj (s lijeve strane).
  - Napomena Provjerite je li se skener u stanju mirovanja i da se vratio na svoj početni položaj prije nego isključite HP All-in-One.
- 6. Pritisnite gumb Uključeno za isključivanje HP All-in-One.

# Pakiranje HP All-in-One

Nakon što ste uklonili spremnike s tintom i isključili uređaj HP All-in-One, poduzmite sljedeće korake.

# Za pakiranje HP All-in-One

1. Ako je moguće, zapakirajte HP All-in-One za slanje u originalne zaštitne materijale za pakovanje ili u zaštitne materijale koje ste dobili sa zamjenskim uređajem.

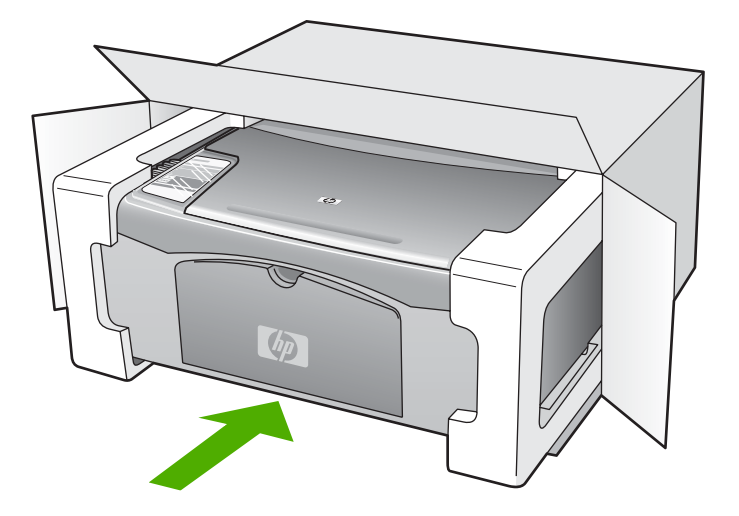

Ako nemate originalne zaštitne materijale, upotrijebite neke druge odgovarajuće materijale za pakovanje. Oštećenja nastala tijekom otpreme zbog nepravilnog pakiranja i/ili nepravilnog prijevoza nisu obuhvaćena jamstvom.

- 2. Na vanjski dio kutije stavite povratnu poštansku naljepnicu.
- 3. U kutiju stavite i sljedeće:
  - Potpun opis poteškoća za osoblje službe (u slučaju poteškoća s ispisom, pošaljite i primjerak ispisa).
  - Kopiju potvrde o prodaji ili kakav drugi dokaz o kupovini kako bi se ustanovilo jamstveno razdoblje.
  - Vaše ime i prezime, adresu i broj telefona na koji ste dostupni tijekom dana.

# 14 Tehničke informacije

U ovom odjeljku nalaze se tehničke specifikacije i međunarodne zakonske informacije za uređaj HP All-in-One.

Za dodatne tehničke podatke pogledajte tiskani Osnovni priručnik.

Ovaj odjeljak sadrži sljedeće teme:

- <u>Tehnički podaci</u>
- Program za zaštitu okoliša
- Zakonske obavijesti

# Tehnički podaci

Tehnički podaci za HP All-in-One su priloženi u ovom odjeljku. Za dodatne tehničke podatke pogledajte tiskani Osnovni priručnik.

### Sustavni zahtjevi

Zahtjevi softvera i sustava se nalaze u datoteci Readme.

Za informacije o budućim izdanjima operativnih sustava i podrške posjetite online HP podršku na web-mjestu <u>www.hp.com/support</u>.

| Vrsta                                               | Težina papira                       | Ladica za papir⁺       | Izlazna ladica <sup>*</sup> |
|-----------------------------------------------------|-------------------------------------|------------------------|-----------------------------|
| Obični papir                                        | 20 do 24 funte (75 do 90<br>g/m²)   | 100 (papira od 20 lb.) | 50 (papira od 20 lb.)       |
| Papir legal                                         | 20 do 24 funte (75 do 90<br>g/m²)   | 100 (papira od 20 lb.) | 50 (papira od 20 lb.)       |
| Kartice                                             | 110 lb. indeksnih max<br>(200 g/m²) | 20                     | 10                          |
| Koverte                                             | 20 do 24 funte (75 do 90 g/m²)      | 10                     | 10                          |
| Grafo-folija                                        | N/A                                 | 20                     | 15 ili manje                |
| Naljepnice                                          | N/A                                 | 20                     | 10                          |
| foto-papir veličine 4 x 6 inča<br>(10 x 15 cm)      | 145 lb.<br>(236 g/m²)               | 20                     | 15                          |
| foto-papir veličine 8,5 x 11<br>inča (216 x 279 mm) | N/A                                 | 20                     | 10                          |

### Specifikacije papira

\* Maksimalni kapacitet.

 Na kapacitet izlazne ladice utječe vrsta papira i količina tinte koju upotrebljavate. HP preporučuje često pražnjenje izlazne ladice.

Xapomena Potpuni popis podržanih veličina medija potražite u softveru pisača.

# Odrednice kopiranja

- Digitalna obrada slike
- Napravi jednu kopiju izvornika

**Fehničke informacije** 

- Brzine kopiranja ovise o modelu i složenosti dokumenta
- Najveće povećanje kopije u rasponu od 200-400% (ovisno o modelu)
- Najveće smanjenje kopije u rasponu od 25-50% (ovisno o modelu)

## Odrednice skeniranja

- Uključen uređivač slika
- Integrirani OCR softver automatski pretvara skenirani tekst u tekst za uređivanje (ako je instaliran)
- Softversko sučelje kompatibilno s Twain standardom
- Rezolucija: do 1200 x 2400 dpi optički (zavisi od modela); 19200 dpi poboljšani (softver) Za više informacija o uporabi ppi rezoluciji pogledajte softver skenera.
- Boja: 48-bitno u boji, 8-bitni raspon sivih tonova (256 razina sivog)
- Maksimalna veličina skeniranja sa stakla: 21,6 x 29,7 cm

### Rezolucija ispisa

Za pronalaženje rezolucije pisača pogledajte softver pisača. Za više informacija pogledajte "<u>Pregled</u> <u>rezolucije ispisa</u>" na stranici 32.

### Trajnost spremnika s tintom

Posjetite www.hp.com/pagevield za više informacija o procijenjenoj trajnosti spremnika s tintom.

### Informacije o akustici

Ako imate pristup Internetu, informacije o emisiji buke možete pronaći na HP web-mjestu. Idite na: <u>www.hp.com/support</u>.

# Program za zaštitu okoliša

Cilj tvrtke Hewlett-Packard je proizvodnja kvalitetnih proizvoda na način koji čuva okoliš. Dizajn prikladan recikliranju je primijenjen i na ovaj proizvod. Broj korištenih materijala sveden je na minimum uz prikladnu funkcionalnost i pouzdanost. Različiti materijali su tako uporabljeni da se mogu lako razdvojiti. Spajanje i druge vrste veza se lako nalaze, lako im se pristupa i lako se uklanjaju običnim alatom. Važni dijelovi su tako dizajnirani da im se lako pristupa za lako skidanje i popravku.

Dodatne informacije potražite na web-mjestu HP-ovog programa za zaštitu okoliša na adresi:

www.hp.com/hpinfo/globalcitizenship/environment/index.html

Ovaj odjeljak sadrži sljedeće teme:

- Upotreba papira
- Plastika
- <u>Tablice s podacima o sigurnosti materijala</u>
- Recikliranje
- HP program recikliranja potrošnog materijala za inkjet
- Potrošnja energije
- Odlaganje opreme za otpad korisnika u privatnim kućanstvima u Europskoj Uniji

# Upotreba papira

Ovaj proizvod je prikladan za uporabu papira recikliranog po DIN 19309 i EN 12281:2002.

# Plastika

Plastični dijelovi teži od 25 grama označeni su u skladu s međunarodnim standardima koji poboljšavaju sposobnost identifikacije plastike za potrebe recikliranja na kraju vijeka trajanja proizvoda.

# Tablice s podacima o sigurnosti materijala

Tablice s podacima o sigurnosti materijala (MSDS) moguće je dobiti na HP web-mjestu:

#### www.hp.com/go/msds

## Recikliranje

HP nudi veliki broj programa povrata i recikliranja proizvoda u puno država/regija i partnera, uz jedan od najvećih centara elektronskog recikliranja u svijetu. HP čuva sredstva ponovnom prodajom nekih od njegovih najpopularnijih proizvoda. Za informacije o recikliranju HP proizvoda posjetite: www.hp.com/hpinfo/globalcitizenship/environment/recycle/

# HP program recikliranja potrošnog materijala za inkjet

HP je predan zaštiti okoliša. Program za recikliranje pribora za uređaje HP Inkjet dostupan je u mnogim državama/regijama i omogućuje besplatno recikliranje spremnika s tintom. Za više informacija pogledajte web-stranicu:

www.hp.com/hpinfo/globalcitizenship/environment/recycle/

# Potrošnja energije

Ovaj proizvod osmišljen je za smanjivanje potrošnje energije i uštedu prirodnih izvora energije bez kompromisa u performansama proizvoda. Osmišljen je tako da smanji ukupnu potrošnju energije pri radu i u stanju pripravnosti. Određene informacije o potrošnji energije možete pronaći u tehničkim podacima.

English

#### Odlaganje opreme za otpad korisnika u privatnim kućanstvima u Europskoj Uniji

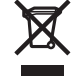

Disposal of Waste Equipment by Users in Private Households in the European Union This symbol on the product or on its packaging indicates that this product must not be disposed of with your other household waste. Instead, it is your responsibility to dispose of your waste equipment by handing it over to a designated collection point for the recycling of waste lectrical and electronic equipment. The separate collection and recycling of your waste equipment at the time of disposal will help to conserve natural resources and ensure that it is recycled in a manner that protects human health and the environment. For more information about where you can drop off your waste equipment for recycling, please contact your local city office, your household waste disposal service or the shop where you purchased the product. Evacuation des équipements usagés par les utilisateurs dans les foyers privés au sein de l'Union européenne La présence de ce symbole sur le produit ou sur son emballage indique que vous ne pouvez pas vous débarrasser de ce produit de la même façon que vos déchets courrants. Au contraire, vous êtes responsable de l'évacuation de vos équipements usagés et, à cet effet, vous êtes ten de les remettre à un point de collecte agréé pour le recyclage des équipements électriques et électroniques usagés. Le tri, l'évacuation et le recyclage séparés de vos équipements usagés permettent de préserver les ressources naturelles et de s'assurer que ces équipements ans le respect de la santé humaine et de l'environmement. Pour plus d'informations sur les lieux de collecte des équipements usagés, veuillez contacter votre mairie, votre service de traitement des déchets ménagers ou le magasin où vous avez acheté le produit. Entsorgung von Elektrogeräten durch Benutzer in privaten Haushalten in der EU Entsorgung von Elektrogeraten aurch Behutzer in privaten Hausnaten in der EU Dieses Symbol auf dem Produktio der dessen Verpackung gibt an, dass das Produkt nicht zusammen mit dem Restmüll entsorgt werden darf. Es obliegt daher Ihrer Verantwortung, das Geraf an einer entsprechenden Stelle für die Entsorgung oder Wiederverwertung von Elektrogeraten aller Art abzugeben (2.B. ein Wertsoffhof). Die separate Sammlung und das Recyceln Ihrer alter Elektrogerate zum Zeitgrunkt ihrer Entsorgung trägt zum Schutz der Umwelt bei und gewährleitet, dass sie auf eine Art und Weise recycelt werden, die keine Gefährdung für die Gesundheit des Menschen und der Umweit darstellt. Weitere Informationen darüber, wo Sie alte Elektrogeräte zum Recycelin abgeben können, erhalten Sie bei den örtlichen Behörden, Wertsoffhöfen oder dort, wo Sie das Gerät erworben haben. Smaltimento di apparecchiature da rottamare da parte di privati nell'Unione Europea Questo simbolo che appare sul prodotto o sulla confezione indica che il prodotto non deve essere smaltito assieme agli altri rifiuti domestici. Gli utenti devono provvedere allo smaltimento delle apparecchiature da rottamare portando el al luogo di raccotta indicato per il ricictaggio delle apparecchiature elettriche ed elettroniche. La raccotta e il ricictaggio separati delle apparecchiature da rottamare in fase di smaltimento favoriscono la conservazione delle ristore naturali e garantiscono che tali apparecchiature evengano rottamate delle motore naturali e garantiscono che tali apparecchiature vengano rottamate nel rispetto dell'ambiente e della tutela della salute. Per ulteriori informazioni sui punti di raccolta delle apparecchiature da rottamare, contattare il proprio comune di residenza. il servizio di smaltimento dei rifiuti locale o il negozio presso il quale è stato acquistato il prodotto. Eliminación de residuos de aparatos eléctricos y electrónicos por parte de usuarios domésticos en la Unión Europea Este simbolo en el producto o en el embalaje indica que no se puede desechar el producto junto con los residuos domésticos. Por el contrario, si debe eliminar este tipo de residuo, es responsabilidad del usuario entregario en un punto de recogida designado de reciclado de aparatos electrónicos y eléctricos. El reciclaje y la recogida por separado de estos residuos en el momento de la eliminación ayudará a preservar recursos naturales y a garantizar que el reciclaje proteja la salud y el medio ambiente. Si desea información adicional sobre los lugares donde puede dejar estos residuos para su reciclado, póngase en contacto con las autoridades locales de su ciudad, con el servicio de gestión de residuos domésticos o con la tienda donde adquirió el producto. Likvidace vysloužilého zařízení uživateli v domácnosti v zemích EU Likviace vysloužileno zarzeni uzvateli v domačnosti v zemich EU Talo značka na produktu nebo na jeho obalu cznačuje, že teho produkt nesmi být likvidován prostým vyhozením do běžného domovního odpadu. Odpovídáte za to, že vysloužilé zařizení bude předáno k likvidaci do stanovených sběmych míst určených k recyklaci vysloužilých elektrických a lektronických zařizení. Likvidace vysloužilého zařizení samostatným sběrem a recyklaci napomářa zachování přírodních zdrojů z agištvijej, že recyklace probětne způsobem chránicím lidské zdravi a životní prostředí. Dažil informace o lom, kam můžete vysloužilé zařizení předat k recyklaci, můžete získat od úřadů místní samosprávy, od společnosti provádějící svoz a likvidaci domovního odpadu nebo v obchodě, kde jste produkt zakoupili. Bortskaffelse af affaldsudstyr for brugere i private husholdninger i EU Dette symbol på produktet eller på dets emballage indikerer, at produktet like må bortskaffes sammen med andet husholdningsaffald. I stedet er det dit ansvar at bortskaffe affaldsudstyr ved at aflevere det på dertil beregnede i indsamlingssteder med henblik på genbrug af elektrisk og elektronisk affaldsudstyr. Den separate indsamling og genbrug af di affaldsudstyr på tidspunktet for bortskaffelse er med til at bevare naturlige ressourcer og sikre, at genbrug finder sted på en måde, der beskytter menneskers helbred samt miljøert. Hvis du vil vide mere om, hvor du kan aflevere di affaldsudstyr til genbrug, kan du kontakte kommunen, det lokale renovationsvæsen eller den forretning, hvor du købte produktet. Afvoer van afgedankte apparatuur door gebruikers in particuliere huishoudens in de Europese Unie Dit symbol op het product of de verpakking geett aan dat dit product niet mag worden afgevoerd met het huishoudelijk afval. Het is uw verantwoordelijkheid uw afgedankte apparatuur af te leveren op een aangewezen inzamelpunt voor de verwerking van afgedankte lektrische en elektronische apparatuur. De gescheiden inzameling ne voerwerking van uw afgedankte apparatuur dragt bij ot het sparen van natuurlijke bronnen en tot het hergebruik van materiaal op een wijze die de volksgezondheid en het milieu beschernt. Voor meer informatie over waar u uw afgedankte apparatur uk nit lieveren voor recycling kunt u contact opnemen met het gemeentelhuis in uw voonplaas, de reinigingsdienst of de winkel waar u het product hebt aangeschaft. Eramajapidamistes kasutuselt kõrvaldatavate seadmete käitlemine Euroopa Liidus Kui toole või toote pakendi on see sümbol, ei tohi seda toodet visata olmejäätmete hulka. Teie kohus on viia tarbetuks muutunud seade selleks ettenähtud elektri- ja elektroonikaseadmete utiliseeriniskohta. Utiliseeritavate seadmete eraldi kogumine ja käitlemine aitab säästa loodusvarasid ning tagada, et käitlemine toimub inimeste tervisele ja kesikkonnale ohutut. Lisateavet selle kohta, kuhu saate utiliseeritava seadme käitlemiseks viia, saate küsida kohalikust omavaitsusest, olmejäätmete utiliseerimispunktist võ kauplüsest, kust te seadme oostile. Hävitettävien laitteiden käsittely kotitalouksissa Euroopan unionin alueella Tämä tuotteessa tai sen pakkauksessa oleva merkintä osolitaa, että tuotetta ei saa hävittää talousjätteiden mukana. Käyttäjän velvollisuus on huolehtia siitä, että hävitettävä laite Tiomitetana sähkö, ja elektroinikkalaiteromu nekräyspisteseena. Hävitettävei naliteiden erillinen keräys ja kierrätys säästää luonnonvaroja. Näin toimimalla varmistetaan myös, että kierrätys tapahtuu tavalla, joka suojelee ihmisten terveyttä ja ympäristöä. Saat tarvittaessa lisätetoja jätteiden kierrätyspaikoista paikallisilta viranomaisilta, jäteyhtiöittä tai

tuotteen jälleenmyyjältä.

Απόρριψη άχρηστων συσκειών στην Ευρωπαϊκή Ένωση Το παρόν σύμβολο στον εξοπλισμό ή στη συσκευασία του υποδεικνύει ότι το προϊόν αυτό δεν πρέπει να πεταχτεί μαζί με άλλα οικιακά απορρίμματα. Αντίθετα, ευθύνη σας είναι να απορρίμετα τις άχρηστες συσκείζο και μια καθοιριαένη μονάδα συλλογής απορριμμάτων για την ανακύκλωση άχρηστου ηλεκτρικού και ηλεκτρονικού εξοπλισμού. Η χωριστή συλλογί και ανακύκλωση των άχρηστων συσκευών θα συμβάλει στη διατήρηση των φυσικών πόρων και ση διασφάλιση ότι θα ανακικλωθού με τέτοιον τρόπο, ώστε να προστατεύεται η υγεία πων ανθρώπων και οι πειράθλων. Γία πειρασότερες πληροφορίες σχετικά με το πού μπορείτε να απορρίψετε τις άχρηστες συσκευές για ανακύκλωση, επικοινωνήστε με τις κατά τόπους αρμόδιες αρχές ή με το κατάστημα από το οποίο αγοράσατε το προϊόν.

víťa dvištokladný, tříkovavnýtre pr. in kalita holios uppouols, dp.k., n pr. o kolicolný a dvislo to ohlod uppouoli so nposov. A hulladékanyagok kezdése a magánkáztrášsokban az Európái Unióban Ez a szimbólum, amely a terméken vagy annak csomagolásán van feltintetve, azt jezi, hogy a termék nezehető együtt az egyéb háztartási hulladékkal. Az Ön feladata, hogy a készülék hulladékanyagok ekzdése és újrahasznosítása hozzájárul a természeli erőforrások megőrzéséhez, együttal azt is biztosítja, hogy a hulladék újrahasznosításá az egészségre és a környezetre nem ártalnas möton történik. Ha ti tájkoztatás tszerten kapria izazóvá a helyekről a leadhatja újrahasznosításra a hulladékanyagokat, forduljon a helyi önkormányzáthoz, a háztartási hulladék begyűjtésével foglalkozó vállalathoz vagy a termék forgalmazójához.

Lietotāju atbrīvošanās no nederīgām ierīcēm Eiropas Savienības privātajās mājsaimniecībās Šīs simbols uz ierīces vai tās iepakojuma norāda, ka šo ierīcī nedrītīst zmest kopā ar pārējiem nājsaimniecībās atkritumiem. Jūs esat atbildīgs par atbrīvošanos no nederīgās ierīces, to nodotot norādīgā savāšanas vietā, lai klutu vietka nederīgā elektīnska aprīkojuma otreizējā pārstrāde. Speciāla nederīgās ierīces savākšana un otrreizējā pārstrāde palīdz taupīt dabas resursus un nodrošina tādu otrreizējā pārstrādi, kas saņā cilvētu vestelbu un apkārtējo volt. Lai legūtu papidu informāciju par to, kur otrreizējā pārstrāde var nogāda Indedrojo ierīcī, lūdzu, sazinētes ar vietējo pārstrādu, majsaminiecības atkritum savākšanas dienes vieta iegadā pārstrāde sārdību, majsaminiecības atkritum savākšanas dienes vieta iegadā pārstrāde. Savardību var palāda ierā nogāda ierā at vietējo pārstrādi, kas sangā cilvētu vesta kaškanas dienestu vai veikau, kur iegadāgilaies šo ierī

Europos Sąjungos vartotojų ir privačių namų ūkių atliekamos įrangos išmetimas Šis simbolis ant produkto arba jo pakuotės nurodo, kad produktas negali būti šimestas katu su kitomis namų ūkio atliekomis. Jūs privalote išmesti savo atliekamą įrangą atūduodami Ją atliekamos elektronikos ir elektronis įrango reditidimo punktus. Ja el atliekamą įranga bus atsikrai surenkama ir perdirbama, bus išsaugomi natūraliuš šieklai ir užikimama, kad įranga vra perdirbta žmogaus sveikatą ir gamtą tausojandiu būdu. Dėl informacijos apie tai, kur galite išmesti atliekamą perdirbit skirtą įrangą kreipkitės į attiinkamą vietos tamybą, namų úkio atlieku į skiežimo tamybą anta į parduoturę, kurioje priviktoe produktą.

Utylizacja zużytego sprzętu przez użytkowników domowych w Unii Europejskiej Symbol len umieszczony na produkcie lub opakowaniu oznacza, że tego produktu nie należy wyrzucać razem z innymi odpadami domowymi. Użytkownik jest odpowiedzialny za dostarczenie zużytego sprzętu do wyznaczonego punktu gromadzenia zużytych urządzeń elektrycznych i elektronicznych. Gromadzenie osobno i recykling tego typu odpadów przyczynia się do ochrony zasobów naturalnych i jest bezpieczny dla zdrowia i środowiska naturalnego. Dależe informacje na temat sposobu utylizacji zużytych urządzeń można uzyskać u odpowiednich władzi kolaniych, w przedsiębiotstwie zagmującym się usuwaniem odpadów lub w miejscu zakup produktu.

Descarte de equipamentos por usuários em residências da União Européia Este simbolo no produto ou na embalagem indica que o produto não pode ser descartado junto com o lixo doméstico. No entanto, é sua responsabilidade levar os equipamentos a serem descaratos a um ponto de coleta designado para a reciclagem de equipamentos eletro-eletrônicos. A coleta separada e a reciclagem dos equipamentos no momento do descarte ajudam na conservação dos recursos naturais e garantem que os equipamentos serão reciclados de forma a proteger a saúde das pessoas e o meio ambiente. Para obter mais informações sobre onde descartar equipamentos para reciclagem, entre em contato com o escritório local de sua cidade, o serviço de limpeza pública de seu bairro ou a loja em que adquiriu o produto.

Postup používateľov v krajinách Európskej únie pri vyhadzovaní zariadenia v domácom používaní do odpadu. Tento symbol na produkte alebo na jeho obale znamená, že nesmie by vyhodený s iným komunálným odpadom. Namiesto toho máte povinnos odvozda toto zariadenie na zbernom mieste, kde sa zabezpečuje revyklácia elektrincivký zariadení. Separovaný zber a recyklácia zariadenia určeného na odpad pomôže chráni prírodné zdroje a zabezpeči taký spôsob recykláce, ktorý bude chráni ľudské zdravie a životné prostredie. Dalšie informácie o separovanom zbere a recyklácia zistake na miestnom obecnom úrade, vo firme zabezpečujícej zber všek kom vjeho odpadu alebo v predajní, kde se produkt klupili.

Ravnaje z odpadno opremo v gospodinjstvih znotraj Evropske unije Ta znak na izdelku ali embalaži izdelka pomeni, da izdeka ne smete odlagati skupaj z drugimi gospodinjskimi odpadki. Odpadno opremo ste dolžni oddati na določenem zbirmem mestu za recikilranje odpadne dektrične in elektronice ne lektrične na jedno se protektivnosti postava protekti zagotovili, da bo odpadno oprema recikilrana tako, da se varuje zdravje judi in okolje. Već informacij o mestih, kjer lahko oddate odpadno opremo za recikilranje, lahko dobite na občini, v komunalnem podljelju ali trgovini, kjer ste izdelek kupili.

#### Kassering av förbrukningsmaterial, för hem- och privatanvändare i EU

hassering av fordinningsnational, för och produkter för återvinning. Produkter eller produktförpackningar med en här symbolen får inte kasseras med vanligt hushållsavfall. I stället har du ansvar för att produkten lämnas till en behörig återvinningsstation för hantering av el- och elektronikprodukter. Genom att lämna kasserade produkter till återvinning hjälper du till att bevara vära gemensamma naturresurser. Dessutom skyddas både människor och mijön när produkter färvinnis på rätt sätt. Kommunala myndigheter, sophanteringsföretag eller butiken där varan köptes kan ge mer information on var du lämnar kasserade produkter för återvinning.

200

# Zakonske obavijesti

Uređaj HP All-in-One udovoljava zahtjevima regulatornih agencija u vašoj državi/regiji. Ovaj odjeljak sadrži sljedeće teme:

- FCC statement
- Notice to users in Australia
- Notice to users in Korea
- VCCI (Class B) compliance statement for users in Japan
- Notice to users in Japan about power cord
- Geräuschemission

# **FCC statement**

The United States Federal Communications Commission (in 47 CFR 15.105) has specified that the following notice be brought to the attention of users of this product.

This equipment has been tested and found to comply with the limits for a Class B digital device, pursuant to part 15 of the FCC Rules. These limits are designed to provide reasonable protection against harmful interference in a residential installation. This equipment generates, uses, and can radiate radio frequency energy, and, if not installed and used in accordance with the instructions, may cause harmful interference to radio communications. However, there is no guarantee that interference will not occur in a particular installation. If this equipment does cause harmful interference to radio or television reception, which can be determined by turning the equipment off and on, the user is encouraged to try to correct the interference by one or more of the following measures:

- Reorient or relocate the receiving antenna.
- Increase the separation between the equipment and receiver.
- Connect the equipment into an outlet on a circuit different from that to which the receiver is connected.
- Consult the dealer or an experienced radio/TV technician for help.

This device complies with Part 15 of the FCC Rules. Operation is subject to the following two conditions: (1) this device may not cause harmful interference, and (2) this device must accept any interference received, including interference that may cause undesired operation.

Modifications (part 15.21): The FCC requires the user to be notified that any changes or modifications made to this device that are not expressly approved by HP may void the user's authority to operate the equipment.

For further information, contact the Manager of Corporate Product Regulations, Hewlett-Packard Company, 3000 Hanover Street, Palo Alto, CA 94304, (650) 857-1501.

# Notice to users in Australia

This equipment complies with Australian EMC requirements.

Notice to users in Korea

# 사용자 안내문(B급 기기)

이 기기는 비업무용으로 전자파 적합 등록을 받은 기기로서, 주거지역에서는 물론 모든 지역에서 사용할 수 있습니다.

# VCCI (Class B) compliance statement for users in Japan

この装置は、情報処理装置等電波障害自主規制協議会(VCCI)の基準 に基づくクラスB情報技術装置です。この装置は、家庭環境で使用すること を目的としていますが、この装置がラジオやテレビジョン受信機に近接して 使用されると受信障害を引き起こすことがあります。 取り扱い説明書に従って正しい取り扱いをして下さい。

Notice to users in Japan about power cord

製品には、同梱された電源コードをお使い下さい。 同梱された電源コードは、他の製品では使用出来ません。

Geräuschemission

# Geräuschemission

LpA < 70 dB am Arbeitsplatz im Normalbetrieb nach DIN 45635 T. 19
# Kazalo

#### Α

adrese, ispis 46

## В

brzina ispis 32 kopiranje 52

## Č

čestitke, umetanje 27 četiri stranice na jednoj, ispis 43 čišćenje kontakti spremnika s ispis 72 područje brizgaljke spremnika s tintom 74 spremnici s tintom 72 staklo 59 unutrašnjost poklopca 60 vanjska strana 59

## D

datoteka nepodržani oblici 122 podržani oblici 122 pogrešan naziv 122 datoteka Readme 81 dokumenti skeniranje 55 uređivanje skeniranog dokumenta 56 dvije stranice na jednoj, ispis 43 dvostrani ispis 40 dvostrani ispisi 40

## E

Europska Unija informacije o recikliranju 140

#### F faks

ispisi loše kvalitete 99 pogrešna širina papira 125 FCC statement 141 fotografije foto spremnik s tintom 68 ispis bez obruba 37 ispis na foto-papiru 38 raspršivanje tinte 111 uređivanje skeniranog dokumenta 56 fotografije bez obruba 4 x 6 inča (10 x 15 cm) ispis 37 fotografije bez rubova ispis 37 kopija ima obrube 113 foto-papir postavljanje 24 specifikacije 137 foto-papir dimenzija 10 x 15 cm specifikacije 137 foto-papir veličine 10 X 15 cm postavljanje 24 foto-papir veličine 10 x 15 cm, postavljanje 24

## G

grafo-folije specifikacije 137 umetanje 27 grafo-folije, ispis 45 granice pogrešni 112 greška isključenja 123 greška nema odrednica skeniranja 123 gumbi, upravljačka ploča 8 gumb Odustani 9 Gumb Uključeno 8 gumb za skeniranje 9

## Н

HP centar usluga, ikone koje nedostaju 87 HP JetDirect 17

### I

instalacija softvera ponovno instaliranje 88 rješavanje problema 85 uklanjanje instalacije 88 instalacija softvera, rješavanje problema 81 instalacija USB kabela 83 ispis adrese 46 besmisleni znaci 105 brošura 41 dvije ili četiri stranice na jednoj 43 fotografije bez obruba 37 grafo-folije 45 iskrivljen ispis 100 iz softverske aplikacije 29 koverte 46 koverte se loše ispisuju 102 kvaliteta, rješavanje problema 99, 101 na foto-papiru 38 naljepnice 46 naljepnice za cd ili dvd 39 na obje stranice 40 nastavak posla 48 neuspješni ispis bez obruba 103 ništa se ne dešava 105 obratan redoslijed 107 odrednice ispisa 30, 35 okomite trake 101 okretanje slike 45 pogrešne margine 107, 109 poseban ispis 36 posteri 47 pravilan raspored 44 prazan ispis 109

prealed 34 preslikači 45 rješavanje problema 102 više stranica na jednom listu 43 web-stranice 47 Ispis izvješće o automatskom testiranju 60 poništenje ispisa 48 s računala 29 ispis brošure 41 ispisivanje s jednim spremnikom s tintom 67 isporuka uređaja 135 izrada kopije 51 izrezivanje neuspjelo 122 izvješća automatsko testiranje 60 izvješće o automatskom testiranju 60

#### J

jamstvo 133, 135

#### Κ

Kartica Kratice ispisa 35 kopije bez rubova 53 kopiranje bez obruba ima obrube 113 brzina 52 crno-bijeli dokumenti 53 fotografija bez rubova 53 izrada kopije 51 nedostajuće informacije 112 odrednice 137 odustani 54 prazan 113 riešavanje problema 111 vrste papira, preporučene 51 korisnička podrška jamstvo 135 Koreja 135 koverte specifikacije 137 umetanje 26

kvaliteta ispis 32 kvaliteta ispisa 32

#### L

legal papir specifikacije 137 letter papir specifikacije 137 loša kvaliteta ispisa faksa 99

#### Μ

margine pogrešni 107 tekst ili grafika odsječeni 109 medij. *pogledajte* papir

#### Ν

način ispisa s pričuvnom tintom 67 nakon razdoblja podrške 134 naliepnice specifikacije 137 umetanje 27 naručivanje Korisnički priručnik 78 papir 77 Priručnik za postavljanje 78 softver 78 spremnici s tintom 77 nastavak posao ispisa 48 nedostaje informacije s kopije 112 tekst nakon skeniranja 116 nema papira 124 neprilično zatvaranje sustava 127 neslaganje inačice firmvera 120 nijansa boje, promjena u ispisu 34

## 0

obostrani ispisi 41 odabir papira 19 održavanje čišćenje spremnika s tintom 72

čišćenie stakla 59 čišćenje unutrašnjosti poklopca 60 čišćenje vanjske strane 59 izviešće o automatskom testiranju 60 održavanje spremnika s tintom 70 provjera razina tinte 62 spremnici s tintom 61 zamjena spremnika s tintom 63 održavanje spremnika s tintom 70 odustani ispis 48 kopiranje 54 skeniranje 57 okoliš Program za zaštitu okoliša 138

## Ρ

papir naputci 80 naručivanje 77 nema 124 neuskladive vrste 22 neuspješno umetanje 101 odabir 19 pogrešna širina 125 pogrešna veličina 125 pogrešna vrsta 125 pogrešno umetanje 124 preporučene veličine za ispis 30 preporučene vrste 20, 21 preporučene vrste kopiranja 51 specifikacije 137 umetanje 22 zaglavljeni papir 81 zaglavljivanje 28, 120, 124 papir A4, umetanje 23 papir legal umetanje 23 papir letter umetanje 23 pejzažna orijentacija 33 početak kopiranja u boji 9

podržane vrste veze zajedničko korištenje pisača 17 pogrešan naziv datoteke 122 ponovno instaliranje softvera 88 poravnavanje neuspješno 128 spremnici s tintom 128 poruke grešaka čitanje ili pisanje u datoteku 121 nema papira 124 postavke ispisa brzina 32 izgled 33 kvaliteta 32 kvaliteta ispisa 98 nijansa boje 34 odrednice promjene veličine 33 orijentacija 33 rezoluciia 32 smanji/povećaj 33 svjetlina 34 veličina papira 30 vrsta papira 32 zasićenje 34 postavljanje foto-papir veličine 10 X 15 cm 24 odrednice ispisa 30, 35 posteri 47 postupak podrške 133 prazan kopiranje 113 skeniranje 115 pregled ispisa 34 prekid ispis 48 kopiranje 54 skeniranje 57 preslikači 45 preslikači za majice. pogledajte preslikači prikaz fotografije, uređivanje 56 problemi ispis 102 kopiranje 111 poruke grešaka 117 skeniranje 114

problemi povezivanja HP All-in-One se ne uključuje 82 uređaj nije nađen 125 problemi s faksom loša kvaliteta ispisa 99 razmazana tinta 99 problemi u komunikaciji gubitak dvosmjerne komunikacije 127 test ne zadovoljava 126

#### R

raspored stranica 44 razdoblje telefonske podrške razdoblie podrške 134 razine tinte, provjera 62 razmazivanje tinte, faks 99 recikliranje spremnici s tintom 139 regulatory notices FCC statement 141 aeräuschemission 142 notice to users in Japan (power cord) 142 notice to users in Japan (VCCI) 142 notice to users in Korea 141 rezoluciia ispis 32 rješavanje problema datoteka Readme 81 instalacija hardvera 81 instalacija softvera 85 ispis 102 kopiranje 111 poruke grešaka 117 problemi s faksom 99 problemi u komunikaciji 79 skeniranje 114 USB kabel 83 zaglavljivanje, papir 28 rub 112

## S

skenirajte greška nema odrednica skeniranja 123 neuspjelo 121 prikaz fotografije, uređivanje 56

skeniranie dokumenti 55 fotografije 55 neuspjelo 114, 115 odrednice skeniranja 138 odustani 57 pogrešan oblik teksta 115 pogrešan raspored stranice 115 pogrešan tekst 116 pogrešno izrezivanje 115 prazan 115 prekid 57 rješavanje problema 114 se prekida 114 tekst se pojavljuje kao isprekidana linija 116 uređivanje slike 56 značajke 55 slike skeniranje 55 uređivanje skeniranog dokumenta 56 služba za korisničku podršku jamstvo 133 kontakt 133 softverska aplikacija, ispis iz 29 spremnici. pogledajte spremnici s tintom spremnici s tintom čišćenie 72 čišćenje kontakata 72 čišćenje područja brizgaljki tinte 74 defektan 131 foto spremnik s tintom 68 malo tinte 109 naputci 97 naručivanje 77 nazivi dijelova 62 nestajanje tinte 128 nije pravilno postavljen 131 pogrešni 130 pohranjivanje 69 poravnavanje 70, 128 poruka greške 130, 131 provjera razina tinte 62 rukovanje 62 zamjena 63 staklo čišćenje 59

staklo skenera čišćenje 59 sustavni zahtjevi 137 svjetlina, promjena u ispisu 34

#### T

tehničke informacije odrednice skeniranja 138 sustavni zahtjevi 137 tehnički podaci odrednice kopiranja 137 Specifikacije papira 137 tekst besmisleni znaci 105 isprekidane linije nakon skeniranja 116 nazubljen 100 ne ispunjava 99 odsječen 109 pogrešan format nakon skeniranja 115 pogrešan ili nedostaje nakon skeniranja 116 ravnanje slova 100 telefonska podrška 134 telefonski brojevi, korisnička podrška 133 tinta nestanak 109, 128 raspršivanje unutar HP All-in-One 111 vrijeme sušenja 124 tinta, uklanjanje tinte s kože i odjeće 76

#### U

uklanjanje instalacije softvera 88 uklanjanje tinte s kože i odjeće 76 umetanje čestitke 27 grafo-folije 27 indeksne kartice 25 koverte 26 naljepnice 27 original 19 papir A4 23 papira pune veličine 23 papir legal 23 papir letter 23 termalni preslikači 27

unutrašnjost poklopca, čišćenje 60 upravljačka ploča gumbi 8, uređaj ne odgovara 103 nije nađen 125 uređivanje skenirani prikaz 56 uređivanje skeniranih slika 56 USB kabel gubitak komunikacije 127 uspravna orijentacija (portret) 33 uvećanje 112

#### V

vrsta papira 32

#### W

web-stranice, ispis 47

#### Ζ

zadani pisač, postavljen kao 30 zaglavljivanje, papir 28 zajedničko korištenje pisača Mac 17 Windows 17 zakonske obavijesti 141 zamjena spremnika s tintom 63 zasićenje, promjena u ispisu 34 zaštitnik spremnika s tintom 69

## Ž

žaruljice stanja pregled 10